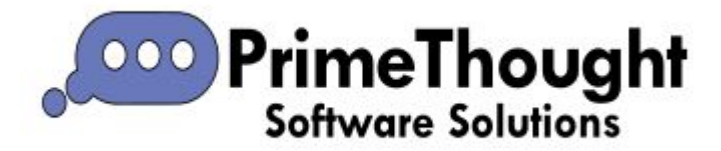

# SurfaceIQ Manual

## Contents

| SurfaceIQ Manual1                      |
|----------------------------------------|
| Intro2                                 |
| Build4                                 |
| From Points4                           |
| From start points                      |
| From end points11                      |
| Between start and end points14         |
| From linestrings17                     |
| Closed from linestrings20              |
| Build Wall23                           |
| Build Dump                             |
| Build surface between strings51        |
| Build surface between closed strings54 |
| Operations                             |
| Merge                                  |
| Explode63                              |
| Explode to connected65                 |
| Flip67                                 |
| Close                                  |
| Contour/Section                        |
| Cut and fill80                         |
| Edit95                                 |

| Delete Facets              |     |
|----------------------------|-----|
| Delete Vertex              |     |
| Flip Edge                  |     |
| Trim Surface               |     |
| Extract                    |     |
| Split equal volumes        |     |
| Split                      | 117 |
| Tips and Extra Information |     |
| Volumetrics                |     |
| DirectX                    |     |
| Snapping Depth             |     |
| Coordinate Grid            |     |

### Intro

This is a manual on all the features available with SurfaceIQ. SurfaceIQ is an addin to SpatialXL and all our other spatial products that allows you to build and work with surfaces of various kinds.

To see if you have SurfaceIQ look in the Application Menu> View Addins:

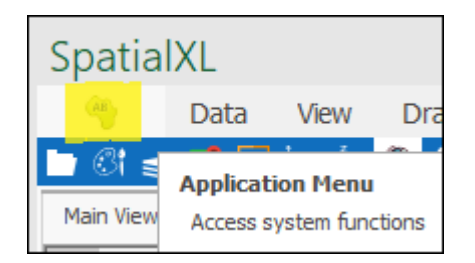

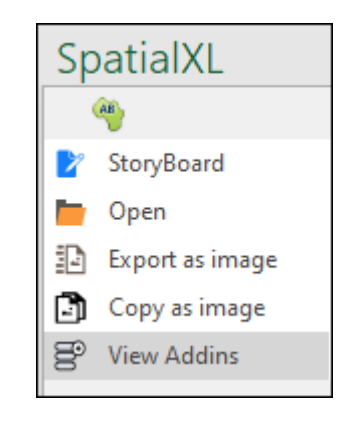

| Manage Addins 🔹                                   |           |    |         |  |  |  |  |  |  |  |
|---------------------------------------------------|-----------|----|---------|--|--|--|--|--|--|--|
| Drag a column header here to group by that column |           |    |         |  |  |  |  |  |  |  |
|                                                   | Name      |    | Enabled |  |  |  |  |  |  |  |
|                                                   | RouteXL   |    | ~       |  |  |  |  |  |  |  |
| ►                                                 | SurfaceIQ |    | ✓       |  |  |  |  |  |  |  |
|                                                   |           |    |         |  |  |  |  |  |  |  |
|                                                   |           |    |         |  |  |  |  |  |  |  |
|                                                   |           |    |         |  |  |  |  |  |  |  |
|                                                   |           |    |         |  |  |  |  |  |  |  |
|                                                   |           |    |         |  |  |  |  |  |  |  |
|                                                   |           |    |         |  |  |  |  |  |  |  |
|                                                   |           |    |         |  |  |  |  |  |  |  |
|                                                   |           |    |         |  |  |  |  |  |  |  |
|                                                   |           | ОК | Cancel  |  |  |  |  |  |  |  |

The tools and features available from SurfaceIQ are to be found in the **Surfaces** tab:

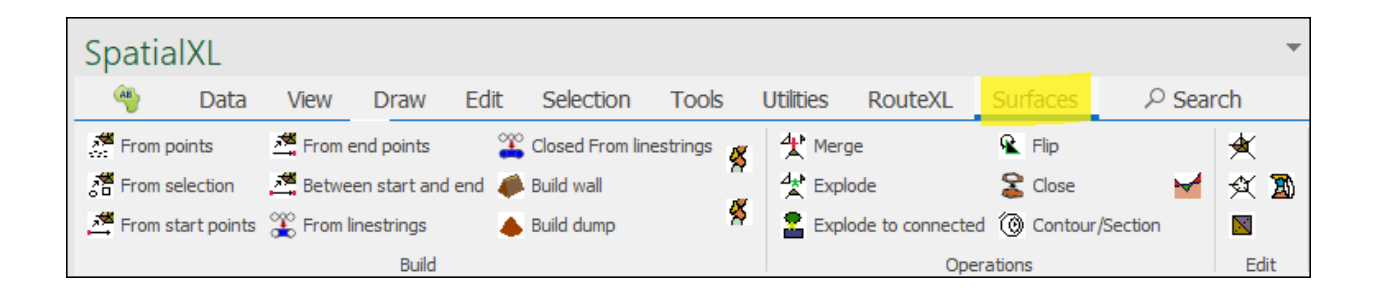

We will start by covering the features in the **Build** section of the tab:

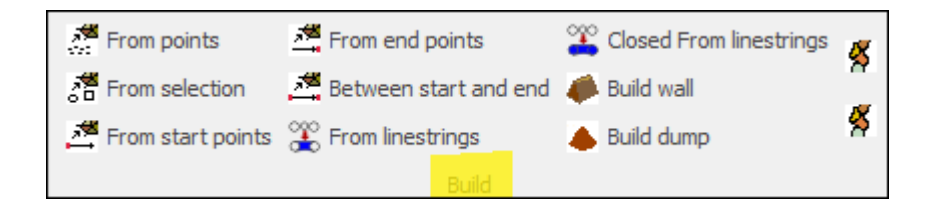

## Build

#### From Points

First we have the **From points** tool which will build a surface from selected points in your scene:

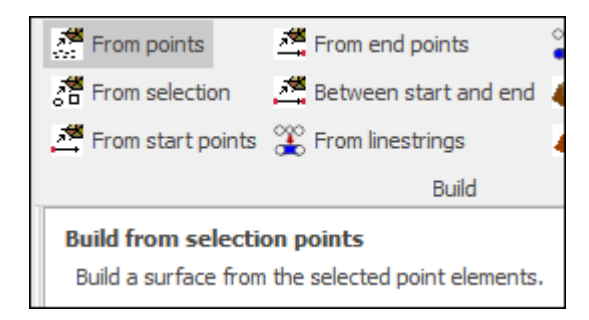

As the first step always, we start by selecting the elements in the scene that we would like to build a surface out of:

| Spa        | tialX | Ĺ    |            |          |              |       |                |            |       |       |           |        |             |            |      |             |        |         | * | × |
|------------|-------|------|------------|----------|--------------|-------|----------------|------------|-------|-------|-----------|--------|-------------|------------|------|-------------|--------|---------|---|---|
| AB         |       | Data | Vie        | ew       | Dra          | w     | Edit           | Selecti    | on    | Tools | Uti       | lities | Route       | XL S       | Surf | aces        | 오 Se   | arch    |   |   |
| <b>b</b> 8 | i ≋   | 1    |            | $ \xi $  | <b>@</b>     | 9 📮   | <b>I *</b> * 1 | لتر ثر ا   | ર્વે, | X     | 12 select | ed 🗗   | - E .       | •          |      |             |        |         |   |   |
| Main       | /iew  |      |            |          |              |       |                |            |       |       |           |        |             |            | *    | lavers      | <      |         | 页 | × |
|            | Ð, O, | 3    | <b>S</b> ( | <b>(</b> | <b>((</b> )) | ) 🏢   | - 🏀            | *          |       |       |           |        |             |            |      | Layers      |        |         |   |   |
|            |       |      |            |          |              |       |                |            |       |       |           |        |             | ·          | ^    | Description |        |         |   |   |
|            |       |      |            |          |              |       |                |            |       |       |           |        |             |            |      | <           | Points |         |   |   |
|            |       |      |            |          |              |       |                |            |       | •     |           |        |             |            | 1    |             |        |         |   |   |
|            |       |      |            |          |              |       |                |            |       |       |           |        |             |            |      |             |        |         |   |   |
|            |       |      |            |          |              |       |                |            |       |       |           |        |             |            |      |             |        |         |   |   |
|            |       |      |            |          |              |       |                |            |       |       |           |        |             |            |      |             |        |         |   |   |
|            |       |      |            |          |              |       | •              |            |       |       |           |        | •           |            |      |             |        |         |   |   |
|            |       |      |            |          |              |       |                |            |       |       |           |        |             |            |      |             |        |         |   |   |
|            |       |      |            |          |              | (     |                |            |       |       |           |        |             |            |      |             |        |         |   |   |
|            |       |      |            |          |              |       |                | •          |       | •     |           |        |             |            |      |             |        |         |   |   |
|            |       | •    |            |          |              |       |                |            |       |       |           |        |             |            |      |             |        |         |   |   |
|            |       |      |            |          |              |       | •              |            |       |       |           |        |             |            |      |             |        |         |   |   |
|            |       |      |            |          |              |       |                |            |       |       |           |        |             |            |      |             |        |         |   |   |
|            |       |      |            |          |              |       |                |            |       |       |           |        |             |            |      |             |        |         |   |   |
|            |       |      |            |          |              |       |                |            |       |       |           |        |             |            |      |             |        |         |   |   |
|            |       |      |            |          |              |       |                |            |       |       |           |        |             |            |      |             |        |         |   |   |
|            |       |      |            |          |              |       |                |            |       |       | 100m      |        |             | <b>_</b> _ | -    |             |        |         |   |   |
| <          |       |      |            |          |              |       |                |            |       |       |           |        |             | :          | >    | 🎯 Layers    | Das    | hboards |   |   |
|            | ٩     | 3,9  | 05         | *        | 0            | -63.4 | 09; -181.      | 511; 60.00 | 00 📫  | 6     | Ē         | •      | 90.00, 0.00 | 0, 0.00    |      |             |        |         |   |   |

You can then go ahead and click **From points**. Now, any surface you create will be drawn to any layer that you have set as active, if you have no layer set as active then you will be prompted to create a new layer, you will just be asked to choose the projection and then your new layer will be created for you:

| Choose layer projection                                                                            |   |              |             | x |
|----------------------------------------------------------------------------------------------------|---|--------------|-------------|---|
| The data to load has no projection associated with it.<br>Please choose a projection for the data. |   |              |             |   |
| World_Mercator                                                                                     | Ŧ | SRID:        | þ           | - |
| Well known text                                                                                    |   |              |             |   |
|                                                                                                    |   |              |             |   |
|                                                                                                    |   |              |             |   |
|                                                                                                    |   |              |             |   |
|                                                                                                    |   |              |             |   |
|                                                                                                    |   |              |             |   |
| Use scene projectio                                                                                | n | Use selected | l projectio | n |

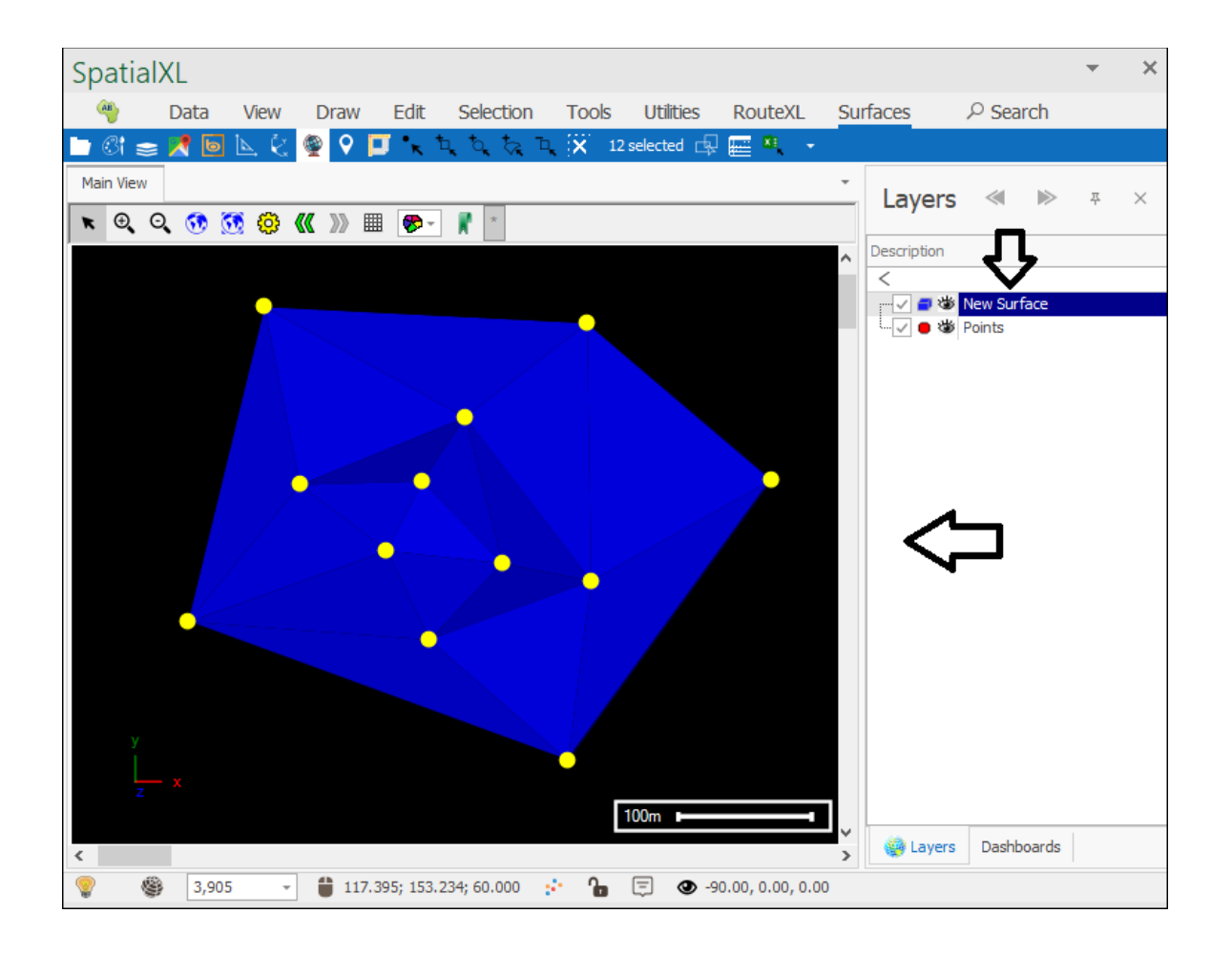

Your surface has been created and you can then turn off the points layer and rotate the surface to see it clearly. To rotate a surface or any 3D object simply choose one of the **Snap** tools by clicking here at the bottom of the spatial pane:

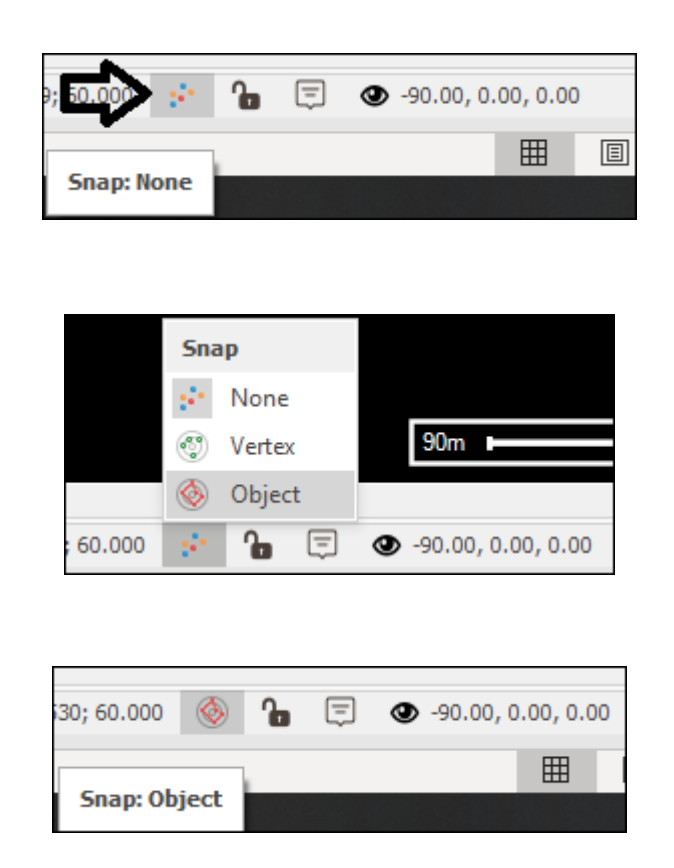

Then hover your mouse over your surface until the cursor turns into a star figure (this means it has found a point to snap to) and then hold down ctrl and click and drag to rotate your surface around:

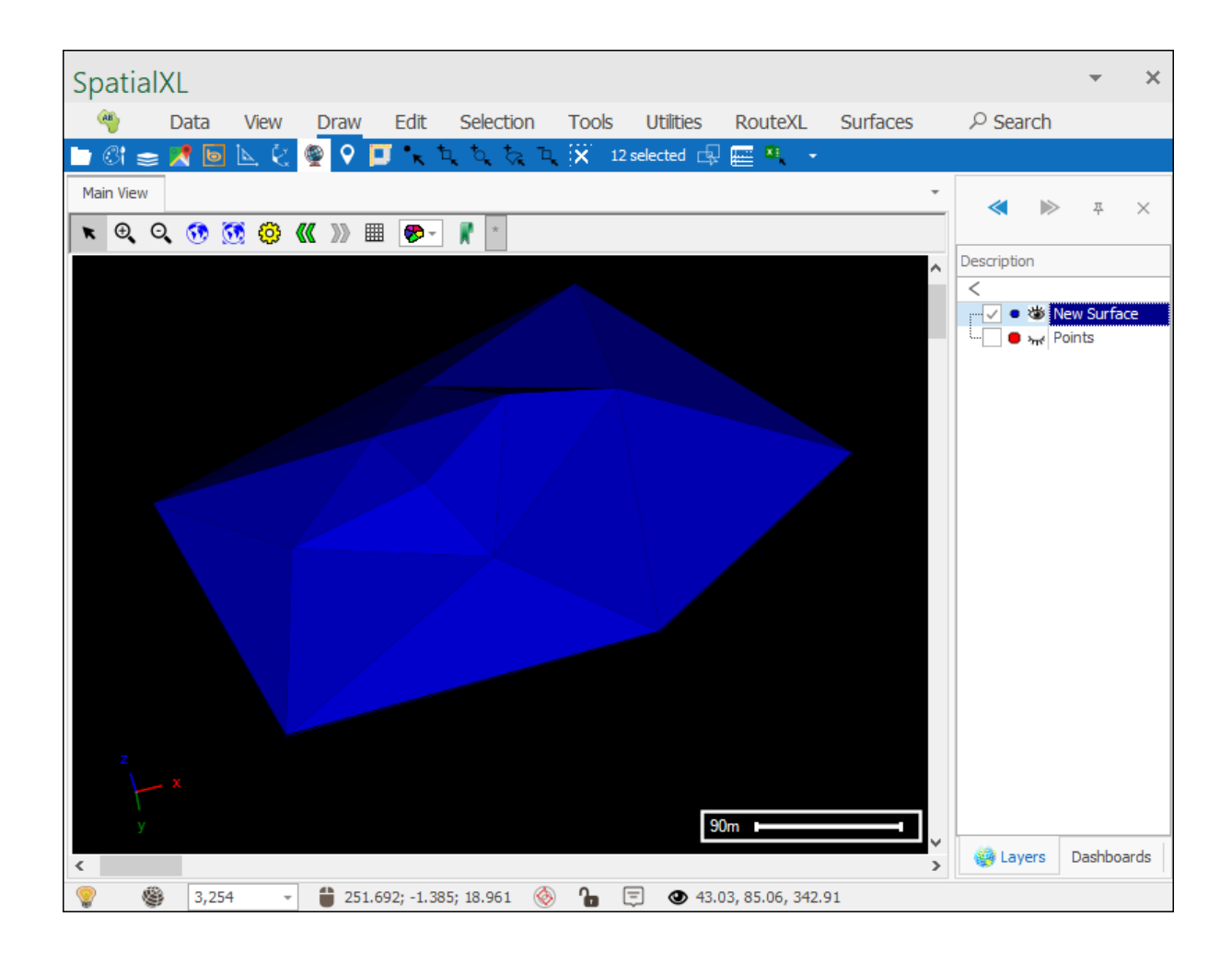

#### From start points

Next is the **From start points** tool which will build a surface from the start points of selected elements only:

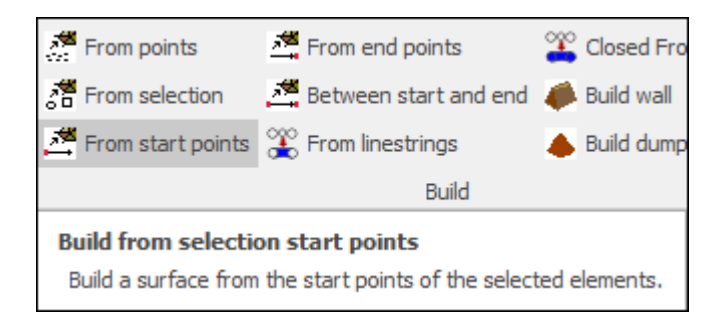

First select the elements:

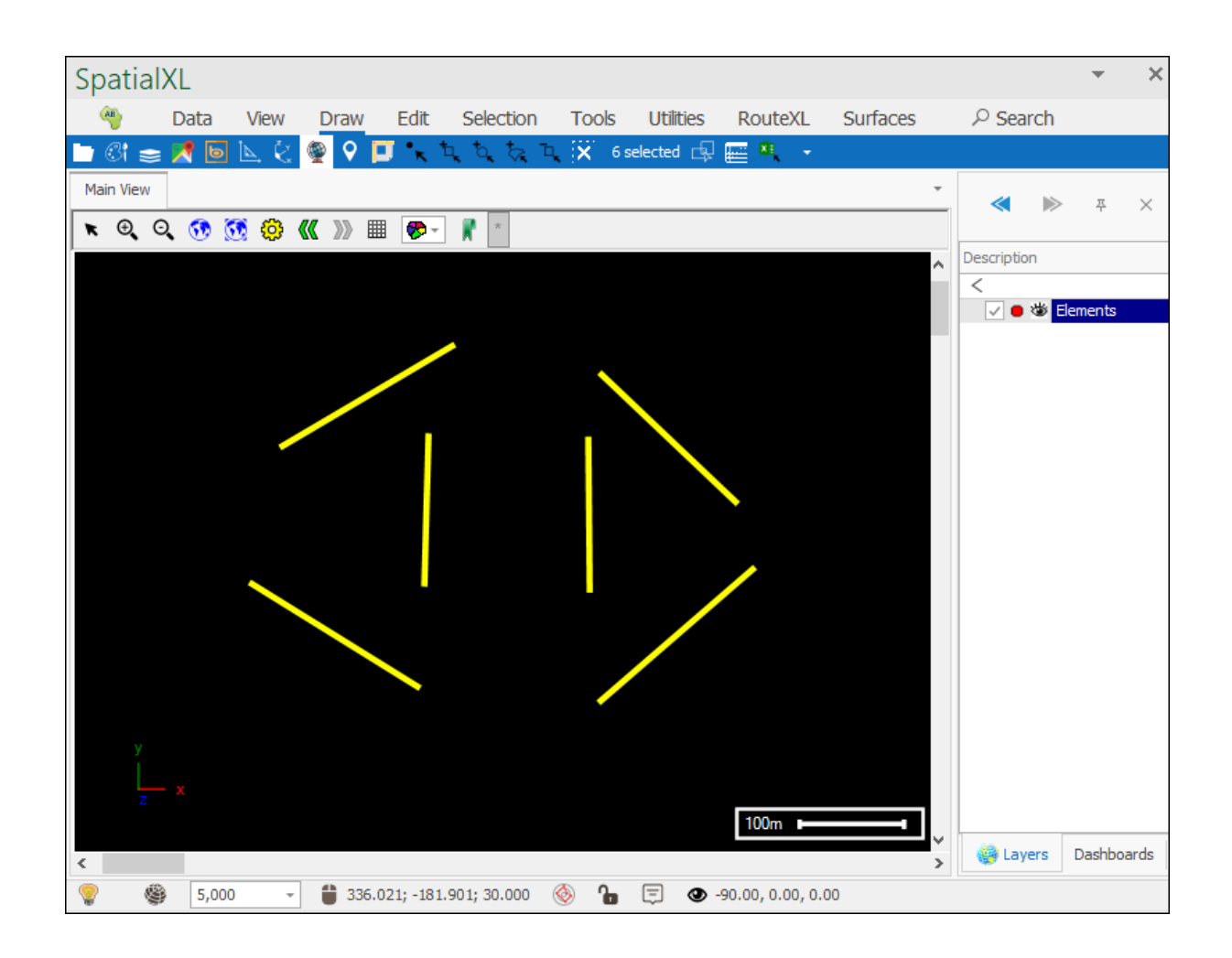

Then click **From start points** and your surface will be created:

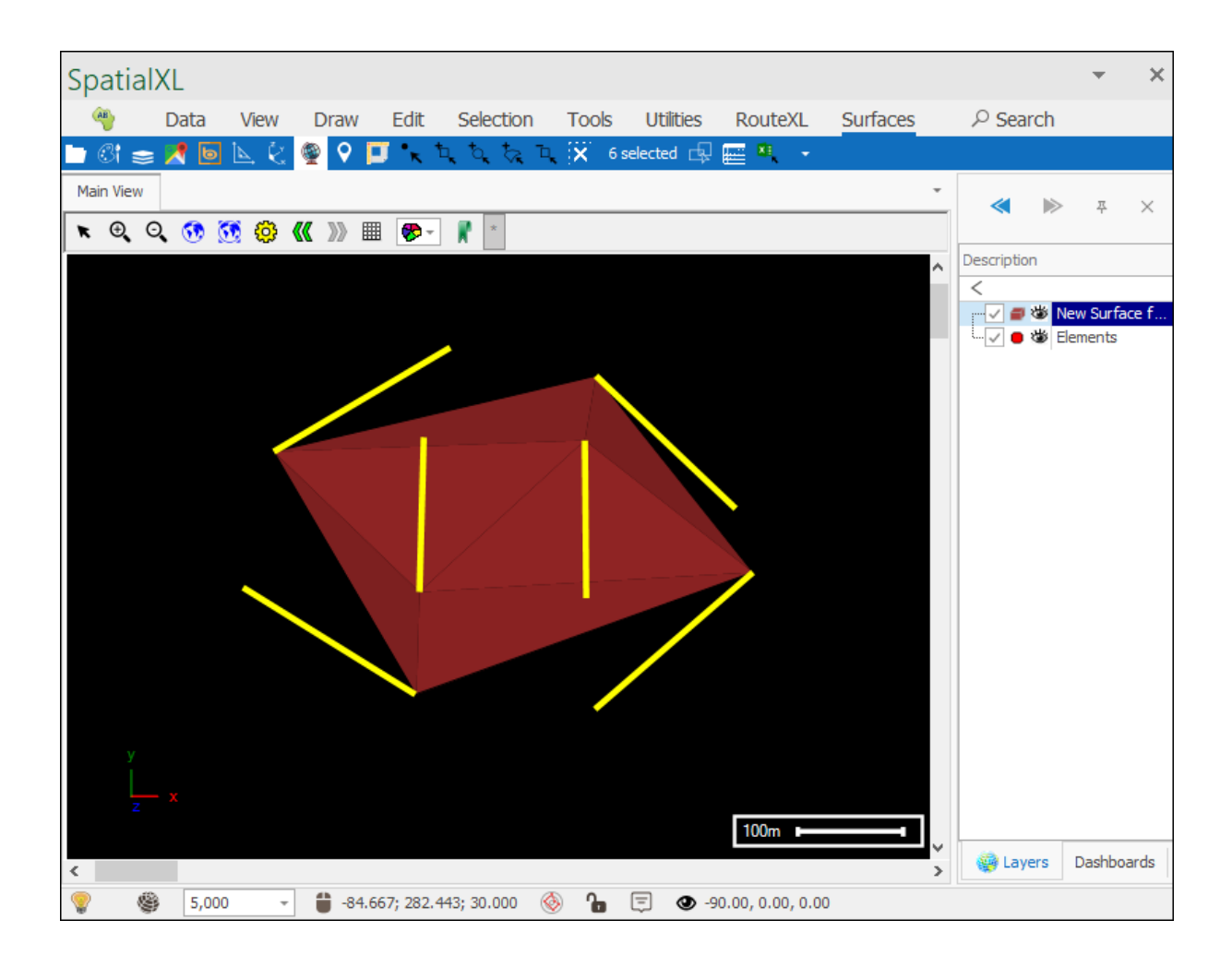

| Spa        | tialXL |        |              |                |              |            |            |                   |          |             |          | ×        |
|------------|--------|--------|--------------|----------------|--------------|------------|------------|-------------------|----------|-------------|----------|----------|
| AB         | Dat    | a View | Draw         | Edit           | Selection    | Tools      | Utilities  | RouteXL           | Surfaces |             | :h       |          |
| <b>b</b> C | i 📚 🔀  | 6 📐 🖗  | 🁰 💡 🚺        | <b>J</b> • K 1 |              | <b>X</b> 6 | selected 🗗 | 🔤 🔍 🔹             |          |             |          |          |
| Main       | View   |        |              |                |              |            |            |                   | -        | . «         | <u>ب</u> | ×        |
| *          | ଇ୍ପ୍ 🔇 | ð 🐼 🤣  | <b>« »</b> 🖩 | 1 🤣 -          | *            |            |            |                   |          |             |          |          |
|            |        |        |              |                |              |            |            |                   | ^        | Description |          |          |
|            |        |        |              |                |              |            |            |                   |          | <b>#</b> ₩  | New Su   | urface f |
|            |        |        |              |                |              |            |            |                   | _        | L. 🗌 😑 🦏    | ✓ Elemen | Its      |
|            |        |        |              |                |              |            |            |                   |          |             |          |          |
|            |        |        |              |                |              |            |            |                   |          |             |          |          |
|            |        |        |              |                |              |            |            |                   |          |             |          |          |
|            |        |        |              |                |              |            |            |                   |          |             |          |          |
|            |        |        |              |                |              |            |            |                   |          |             |          |          |
|            |        |        |              |                |              |            |            |                   |          |             |          |          |
|            |        |        |              |                |              |            |            |                   |          |             |          |          |
|            |        |        |              |                |              |            |            |                   |          |             |          |          |
|            |        |        |              |                |              |            |            |                   |          |             |          |          |
|            |        |        |              |                |              |            |            |                   |          |             |          |          |
|            |        |        |              |                |              |            |            |                   |          |             |          |          |
|            |        |        |              |                |              |            |            |                   |          |             |          |          |
|            |        |        |              |                |              |            |            | 100m              |          |             |          |          |
| <          |        |        |              |                |              |            |            |                   | >        | 🙀 Layer     | s Dasł   | nboards  |
| <b>?</b>   | چ چ    | ,000 - | 103.3        | 348; -21.8     | 97; 12.968 ( | ð 🔓        | 🗐 🔮 3      | 8.28, 82.79, 342. | 82       |             |          |          |

#### From end points

Next is the **From end points** tool which will build a surface from the end points of selected elements only:

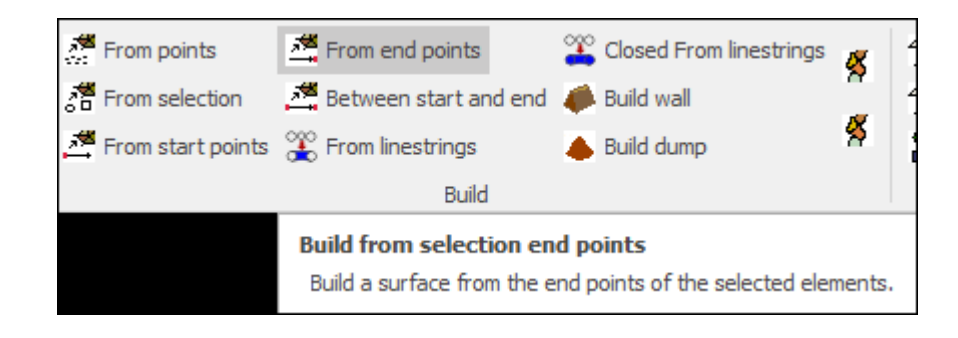

First select your elements:

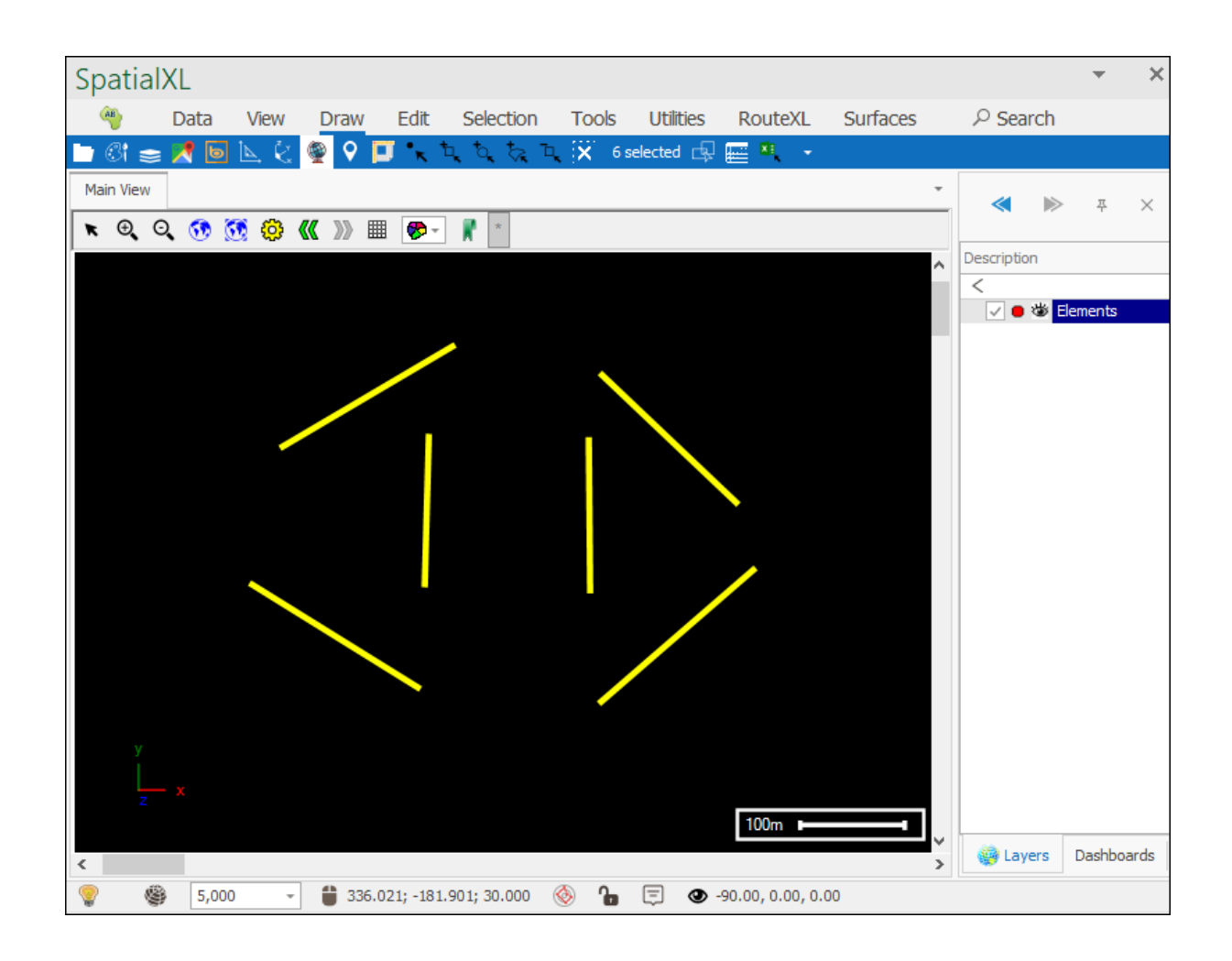

Then click From end points and your surface will be created:

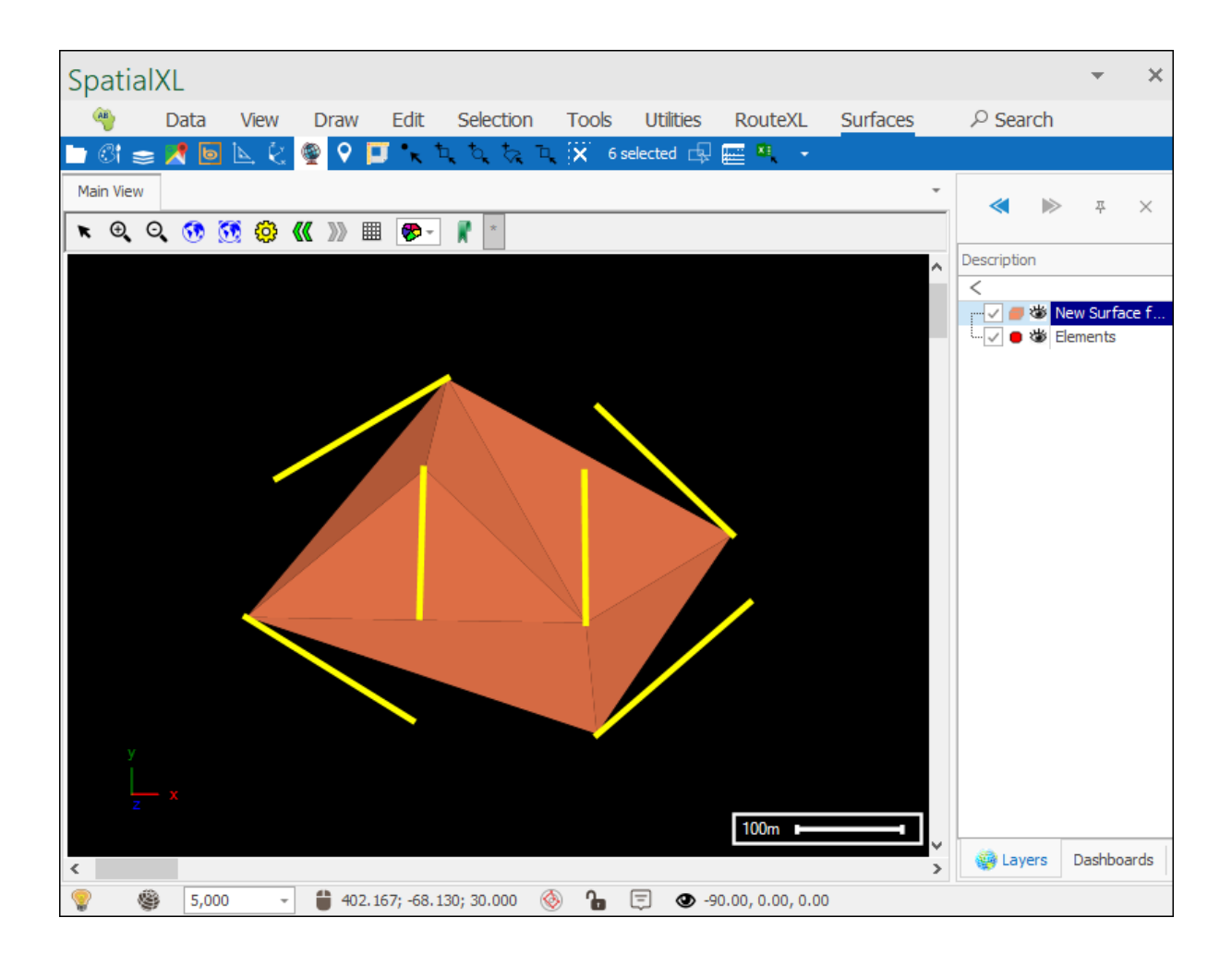

| SpatialXL                                                        |                      | *        | ×        |
|------------------------------------------------------------------|----------------------|----------|----------|
| 🁋 Data View Draw Edit Selection Tools Utilities RouteXL Surfaces | $\mathcal{P}$ Search |          |          |
| 🛄 🕼 🧫 🥂 🔟 📐 🔄 🧟 🗘 🔟 🥆 工 🦄 🧞 工 💢 0 selected 🖳 🚃 🔍 🔹               |                      |          |          |
| Main View -                                                      | ≪ ⊳                  | 푸        | $\times$ |
| K Q Q 😚 👧 🔕 🕊 » 🏼 🦻 🖌 👔                                          | Description          |          |          |
|                                                                  | <                    |          |          |
|                                                                  |                      | lew Surf | ace f    |
|                                                                  |                      |          |          |
|                                                                  |                      |          |          |
|                                                                  |                      |          |          |
|                                                                  |                      |          |          |
|                                                                  |                      |          |          |
|                                                                  |                      |          |          |
|                                                                  |                      |          |          |
|                                                                  |                      |          |          |
|                                                                  |                      |          |          |
|                                                                  |                      |          |          |
|                                                                  |                      |          |          |
| 100m                                                             |                      |          |          |
|                                                                  | 🎡 Layers             | Dashbo   | oards    |
| 😵 🏽 🚳 5,000 👻 🗯 305.888; -15.659; 4.021 🛞 🎦 👁 49.35, 84.59, 5.41 |                      |          |          |

#### Between start and end points

Next we have the **Between start and end** tool which will build a surface between the start and end points of selected elements:

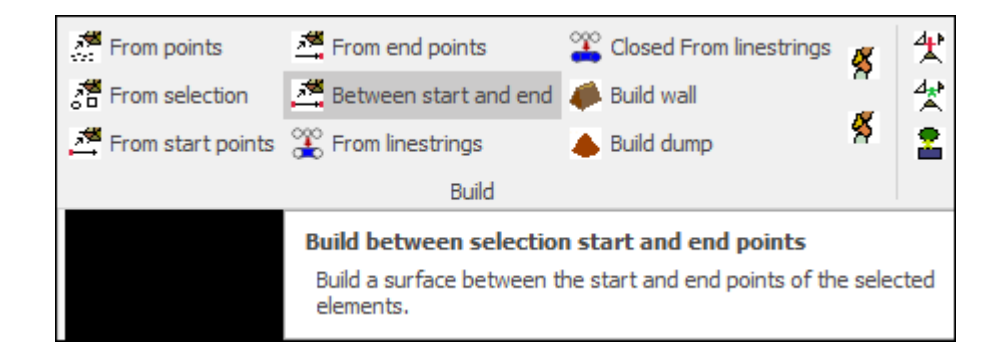

First select the elements:

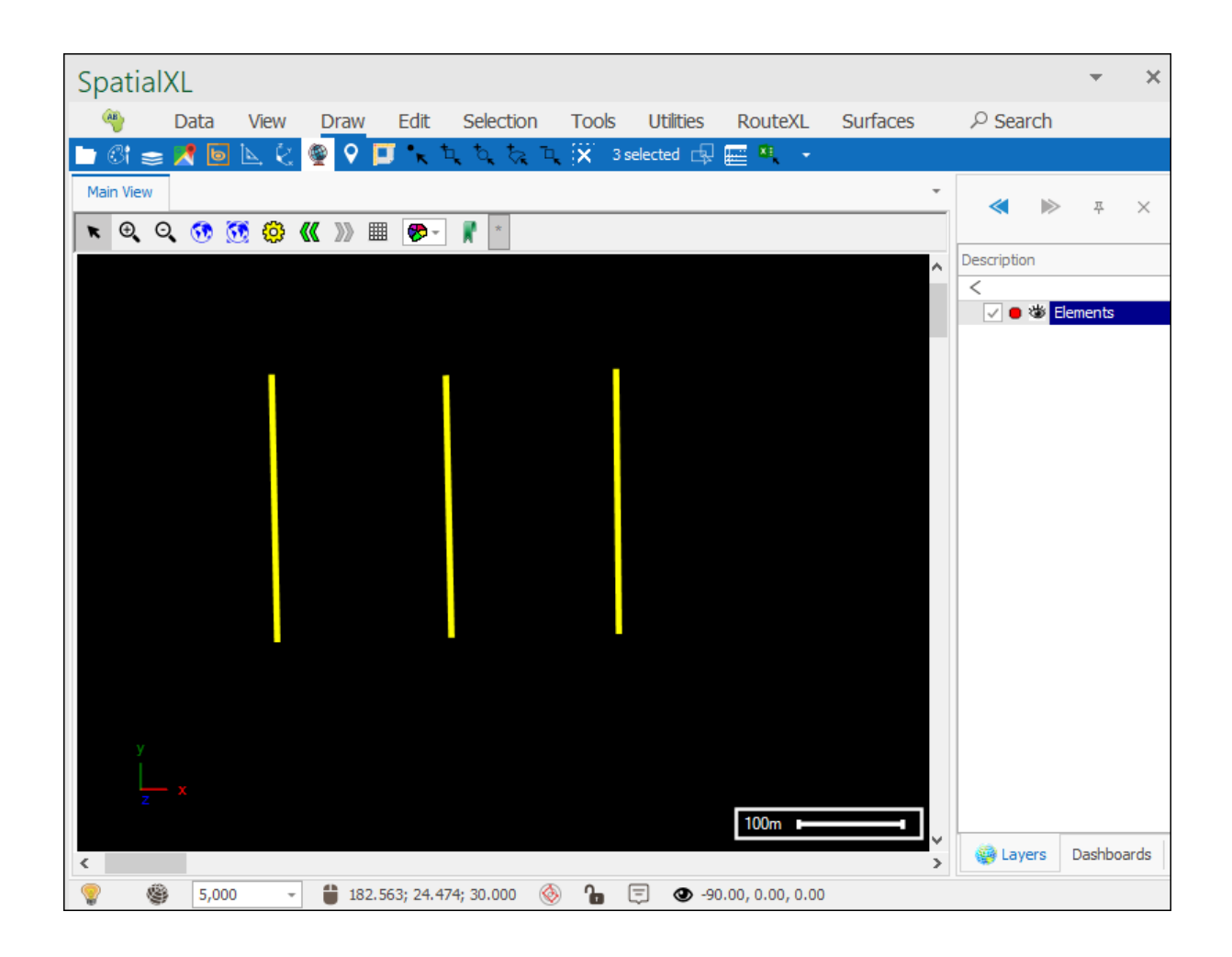

Then click **Between start and end** and your surface will be created:

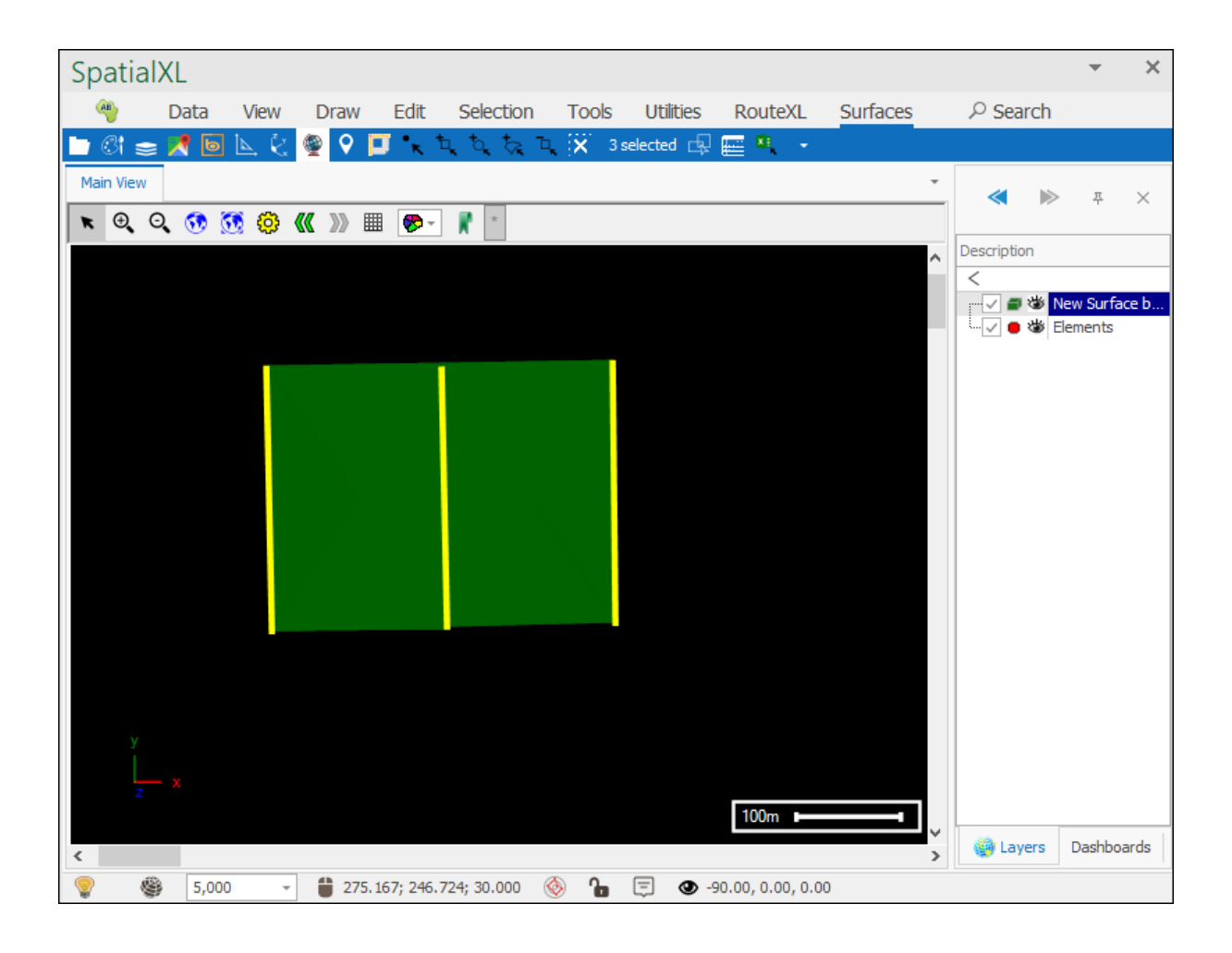

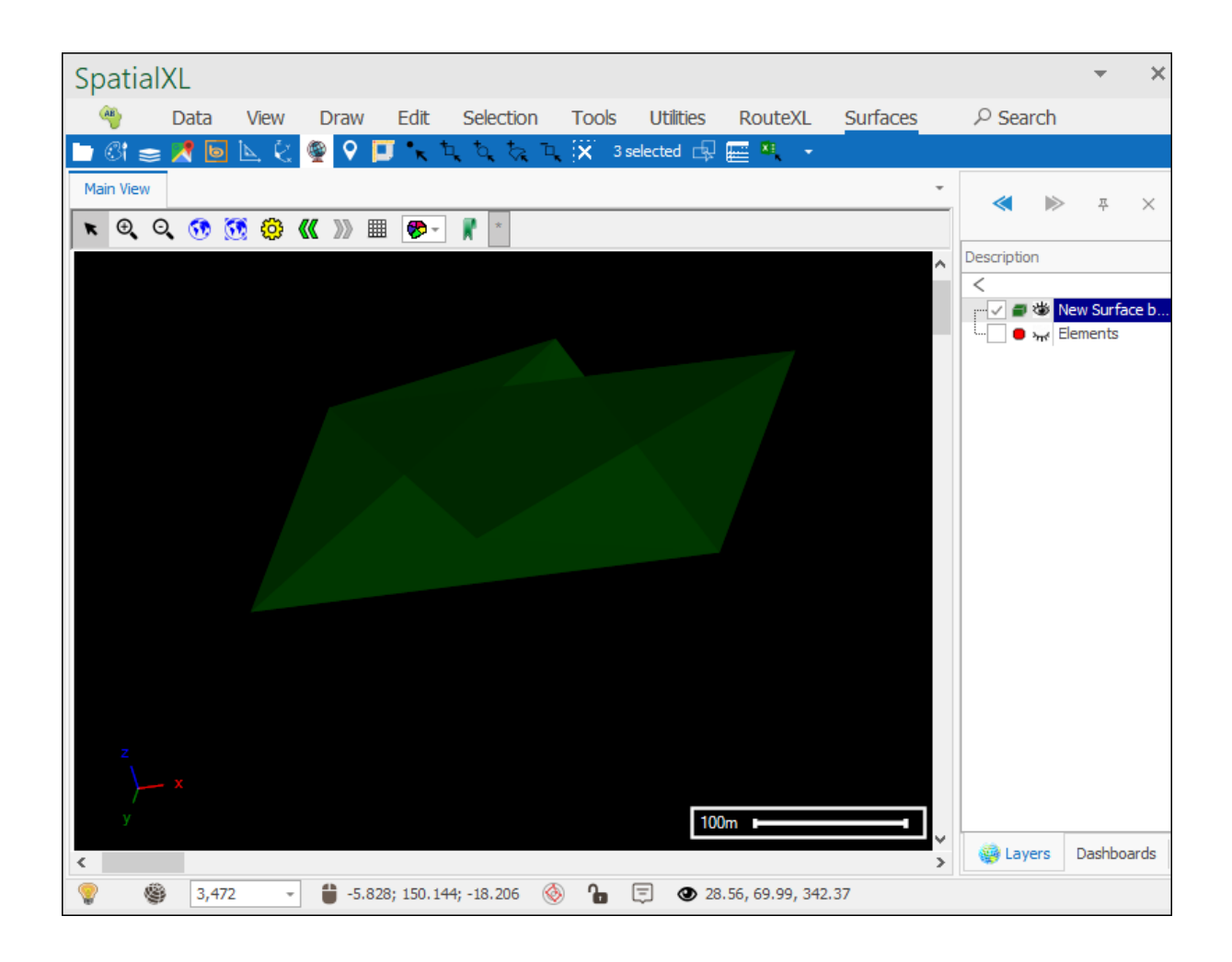

#### From linestrings

The next tool is the **From linestrings** tool which will build a surface from selected linestrings:

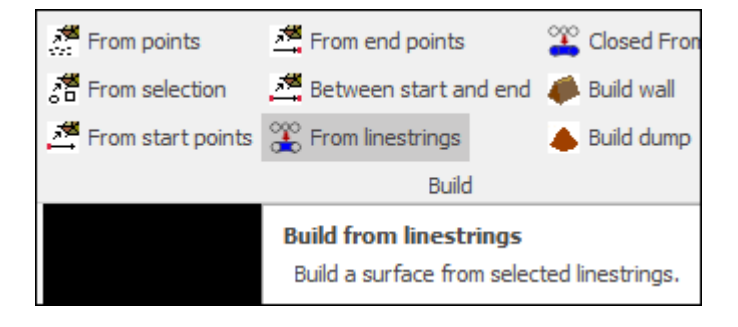

Select the linestrings:

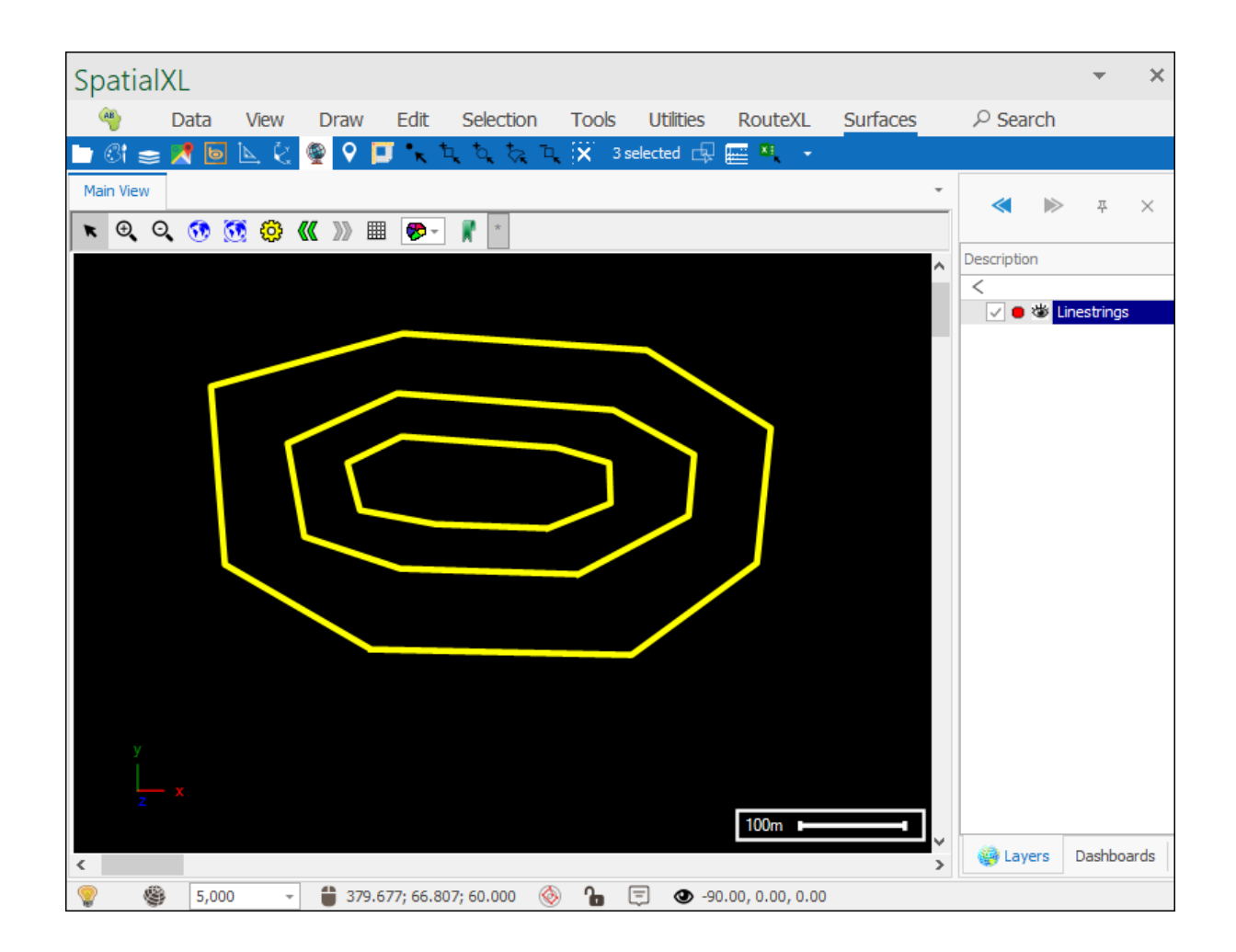

Then click **From linestrings** and your surface will be created:

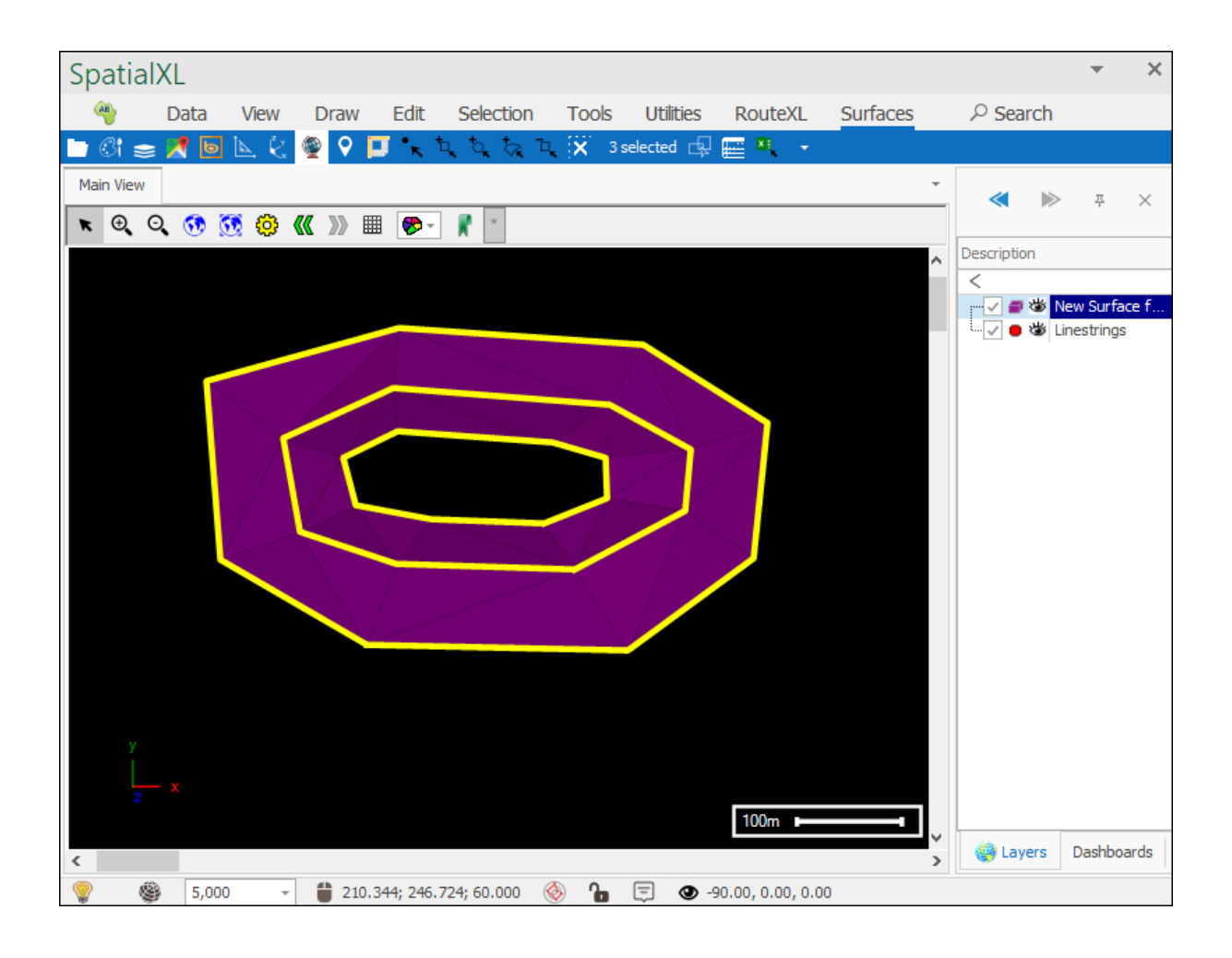

| SpatialXL                                                                |                              | *         | ×    |
|--------------------------------------------------------------------------|------------------------------|-----------|------|
| 🤏 Data View Draw Edit Selection Tools Utilities RouteXL Surfaces ル       | <sup>O</sup> Search          |           |      |
| 🖿 🕼 🧫 🥂 📴 📐 🤄 👰 🖓 🛄 🔨 🔍 🖓 🖓 🖬 🌜                                          |                              |           |      |
| Main View 👻                                                              | < ▶                          | 푸         | ×    |
| 📧 Q, Q, 👀 🥨 🕊 🚿 🏢 🌮 🦹 🐘                                                  |                              |           |      |
|                                                                          | scription                    |           |      |
|                                                                          | ·√ <b>⊒ ॐ <mark>N</mark></b> | ew Surfa  | ce f |
|                                                                          | 😑 ን <sub>ም</sub> ና Lin       | nestrings | ;    |
|                                                                          |                              |           |      |
|                                                                          |                              |           |      |
|                                                                          |                              |           |      |
|                                                                          |                              |           |      |
|                                                                          |                              |           |      |
|                                                                          |                              |           |      |
|                                                                          |                              |           |      |
|                                                                          |                              |           |      |
|                                                                          |                              |           |      |
|                                                                          |                              |           |      |
| Z                                                                        |                              |           |      |
| ×                                                                        |                              |           |      |
| y 100m                                                                   |                              |           |      |
|                                                                          | 💓 Layers                     | Dashbo    | ards |
| 💱 🦃 <u>5,000</u> 👻 📋 221.970; 78.621; -63.289 🍥 🔓 📮 👁 53.17, 86.05, 3.95 |                              |           |      |

#### **Closed from linestrings**

The next tool is the **Closed From linestrings** tool which will build a closed surface from selected linestrings:

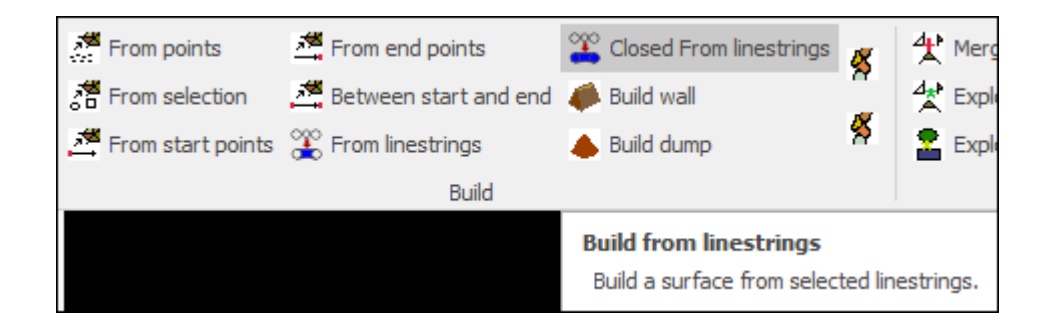

Select the linestrings:

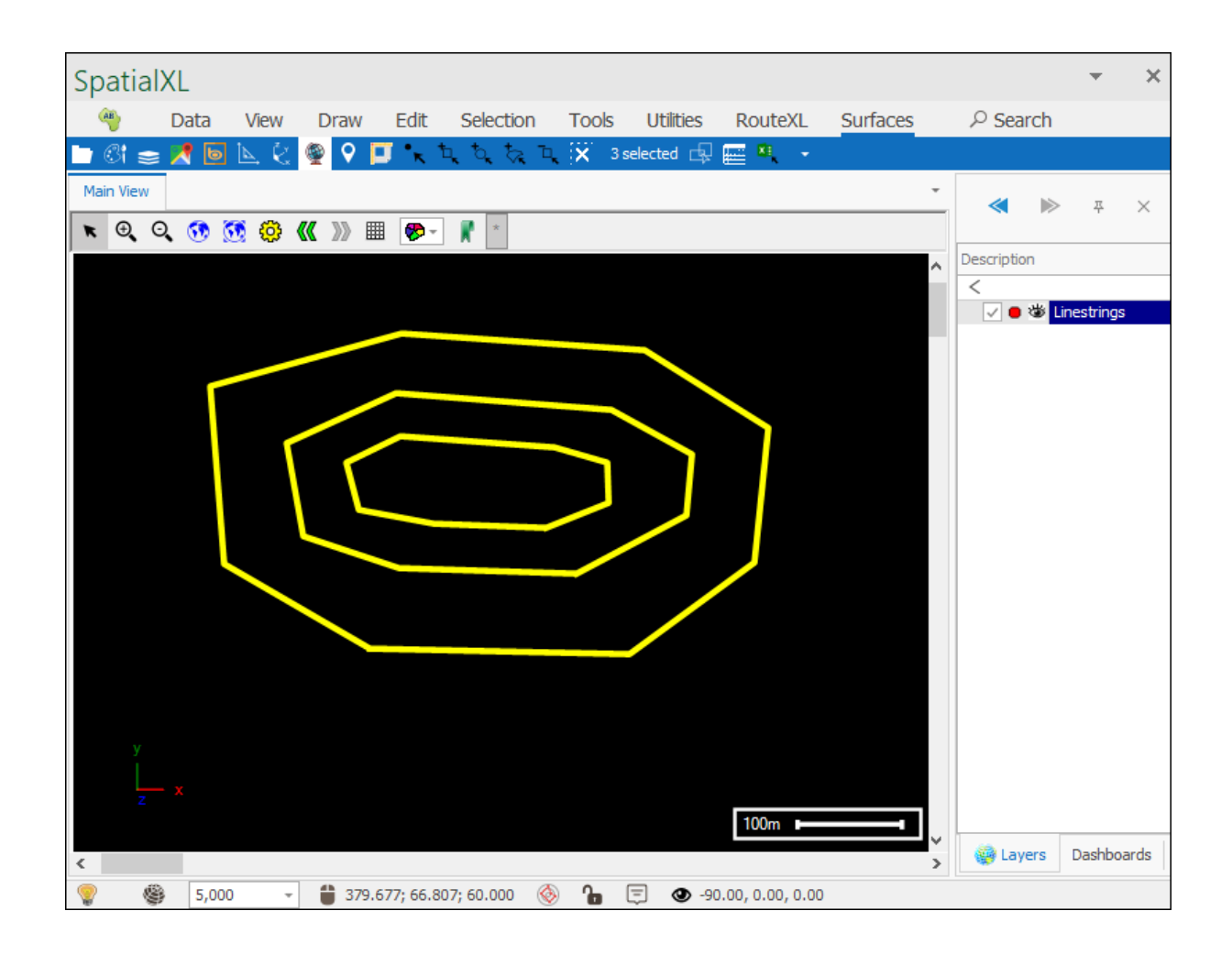

Then click **From Closed linestrings** and your surface will be created:

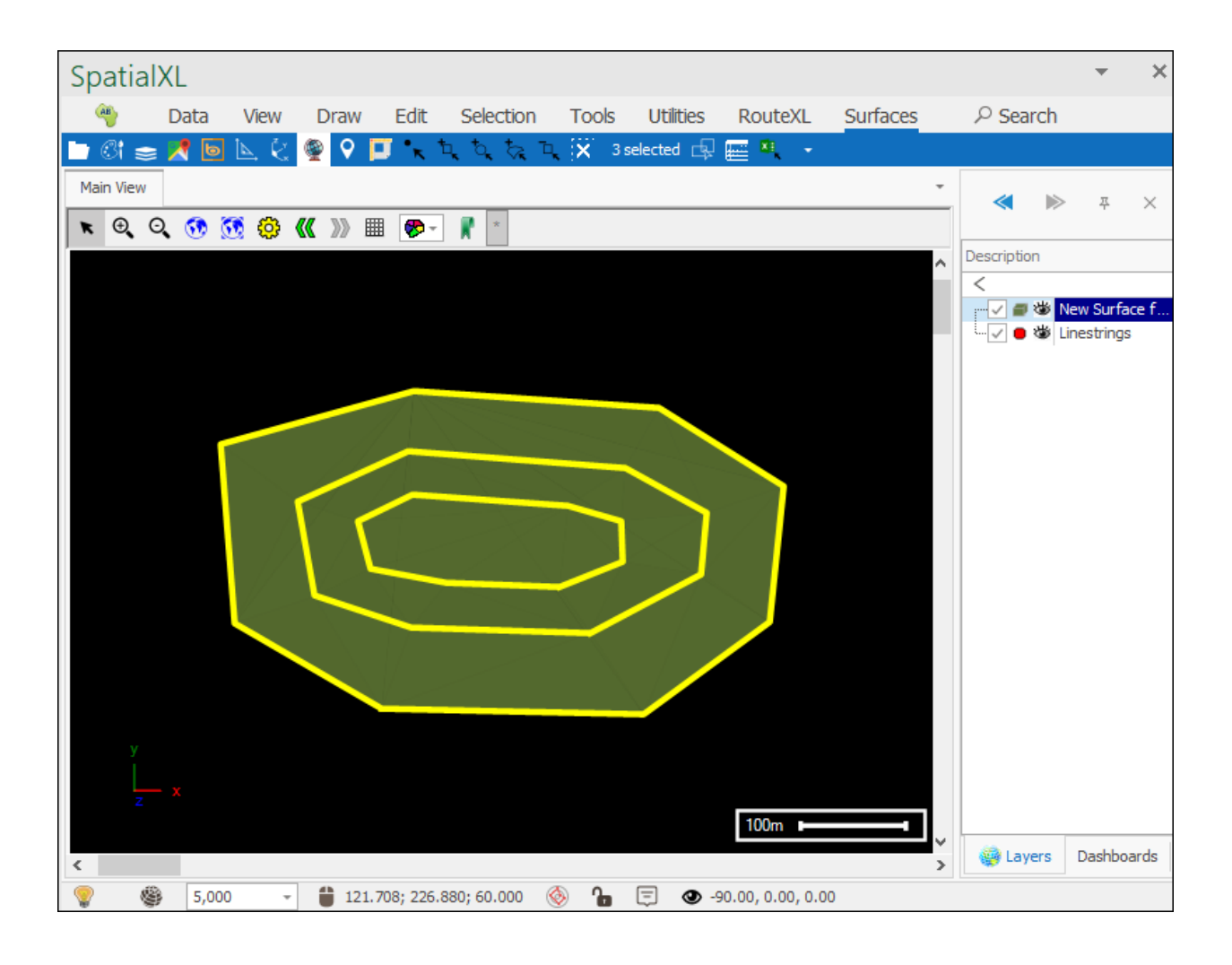

| Spa  | atialX | L     |                          |                |              |           |       |      |           |                |          |   |             |          | *        | ×     |
|------|--------|-------|--------------------------|----------------|--------------|-----------|-------|------|-----------|----------------|----------|---|-------------|----------|----------|-------|
| 4    | 🌔 C    | Data  | View                     | Draw           | Edit         | Selectio  | n To  | ools | Utilities | RouteXL        | Surfaces |   |             | rch      |          |       |
|      | 3i 🕿 🛛 | 4 🗖   | $\mathbb{P}  \mathbb{S}$ | 🔮 오            |              | t, t, t,  | ् 🔍 🖗 | ∛ 3s | elected 🗗 | 🔤 🂐 🕞          | ,        |   |             |          |          |       |
| Mair | n View |       |                          |                |              |           |       |      |           |                |          | • | ~           |          | 푸        | ×     |
| ĸ    | ⊕,⊙,   | 👀 🐧   | 🧕 🤣 (                    | <b>(( ))</b> I | - 🍫          | *         |       |      |           |                |          |   |             |          | -        |       |
|      |        |       |                          |                |              |           |       |      |           |                |          | ^ | Description | n        |          |       |
|      |        |       |                          |                |              |           |       |      |           |                |          |   |             | نگ 🕲     | ew Surfa | ice f |
|      |        |       |                          |                |              |           |       |      |           |                |          |   | L           | יזאי Lir | nestring | s     |
|      |        |       |                          |                |              |           |       |      |           |                |          |   |             |          |          |       |
|      |        |       |                          |                |              |           |       |      |           |                |          |   |             |          |          |       |
|      |        |       |                          |                |              |           |       |      |           |                |          |   |             |          |          |       |
|      |        |       |                          |                |              |           |       |      |           |                |          |   |             |          |          |       |
|      |        |       |                          |                |              |           |       |      |           |                |          |   |             |          |          |       |
|      |        |       |                          |                |              |           |       |      |           |                |          |   |             |          |          |       |
|      |        |       |                          |                |              |           |       |      |           |                |          |   |             |          |          |       |
|      |        |       |                          |                | n - Sely Cat |           |       |      |           |                |          |   |             |          |          |       |
|      |        |       |                          |                |              |           |       |      |           |                |          |   |             |          |          |       |
|      |        |       |                          |                |              |           |       |      |           |                |          |   |             |          |          |       |
|      |        |       |                          |                |              |           |       |      |           |                |          |   |             |          |          |       |
|      |        |       |                          |                |              |           |       |      |           |                |          |   |             |          |          |       |
|      | У      |       |                          |                |              |           |       |      |           | 100m 🗖         |          | Ý | 🍓 Laye      | ers      | Dashbo   | ards  |
|      | 8      | 5,000 | Ŧ                        | 296            | .333; 9.59   | 0; 32.644 | (จัก  |      | 31.       | 49, 90.00, 0.0 | 0        | - |             |          |          |       |

#### **Build Wall**

The next tool is the **Build wall** tool which allows you to create a wall with various parameters:

| 🗳 Closed From linestrings |  |  |  |  |  |  |  |  |
|---------------------------|--|--|--|--|--|--|--|--|
| 📣 Build wall              |  |  |  |  |  |  |  |  |
| 📥 Build dump              |  |  |  |  |  |  |  |  |
|                           |  |  |  |  |  |  |  |  |
| Build a wall              |  |  |  |  |  |  |  |  |
| Open the build wall tool. |  |  |  |  |  |  |  |  |

Clicking on it brings up the following dialogue:

|                  |         |          |         |         |            | ×             |
|------------------|---------|----------|---------|---------|------------|---------------|
| Crest Elevation: | 250.000 | <b>*</b> |         |         |            | )raw Baseline |
| Minimum Height:  | 5.000   | <b>+</b> |         | Copy fr | om selecte | Close Wall    |
| Baseline Height: | 1.000   | *<br>*   |         |         |            | Create Wall   |
| X                | Y       | Z        | Crest W | Vidth   | Left Slope | Right Slope   |
| •                |         |          |         |         |            |               |
|                  |         |          |         |         |            |               |

**Crest Elevation** is the height of the top of your wall in meters:

| Build Wall       |         |         |                   | ×               |
|------------------|---------|---------|-------------------|-----------------|
| Crest Elevation: | 250.000 | <b></b> |                   | ] Draw Baseline |
| Minimum Height:  | 5.000   | *<br>*  | Copy from selecte | Close Wall      |
| Baseline Height: | 1.000   | -       |                   | Create Wall     |

**Minimum Height** is the minimum height in meters that you set that the wall can go:

| Build Wall       |         |          | x                            |
|------------------|---------|----------|------------------------------|
| Crest Elevation: | 250.000 | -        | Draw Baseline                |
| Minimum Height:  | 5.000   | <b>*</b> | Copy from selecte Close Wall |
| Baseline Height: | 1.000   | -        | Create Wall                  |

**Baseline Height** is the height in meters of the drawn baseline above the bottom of the wall; if it is set at zero then the wall will just start exactly at the baseline:

| Build Wall               | ×                            |
|--------------------------|------------------------------|
| Crest Elevation: 250.000 | Draw Baseline                |
| Minimum Height: 5.000    | Copy from selecte Close Wall |
| Baseline Height: 1.000   | Create Wall                  |

To start drawing your baseline you can tick on **Draw Baseline** and then click in your scene to draw and double click to finish:

| Build Wall               | ×                            |
|--------------------------|------------------------------|
| Crest Elevation: 250.000 | 🔽 Draw Baseline              |
| Minimum Height: 5.000    | Copy from selecte Close Wall |
| Baseline Height: 1.000   | Create Wall                  |

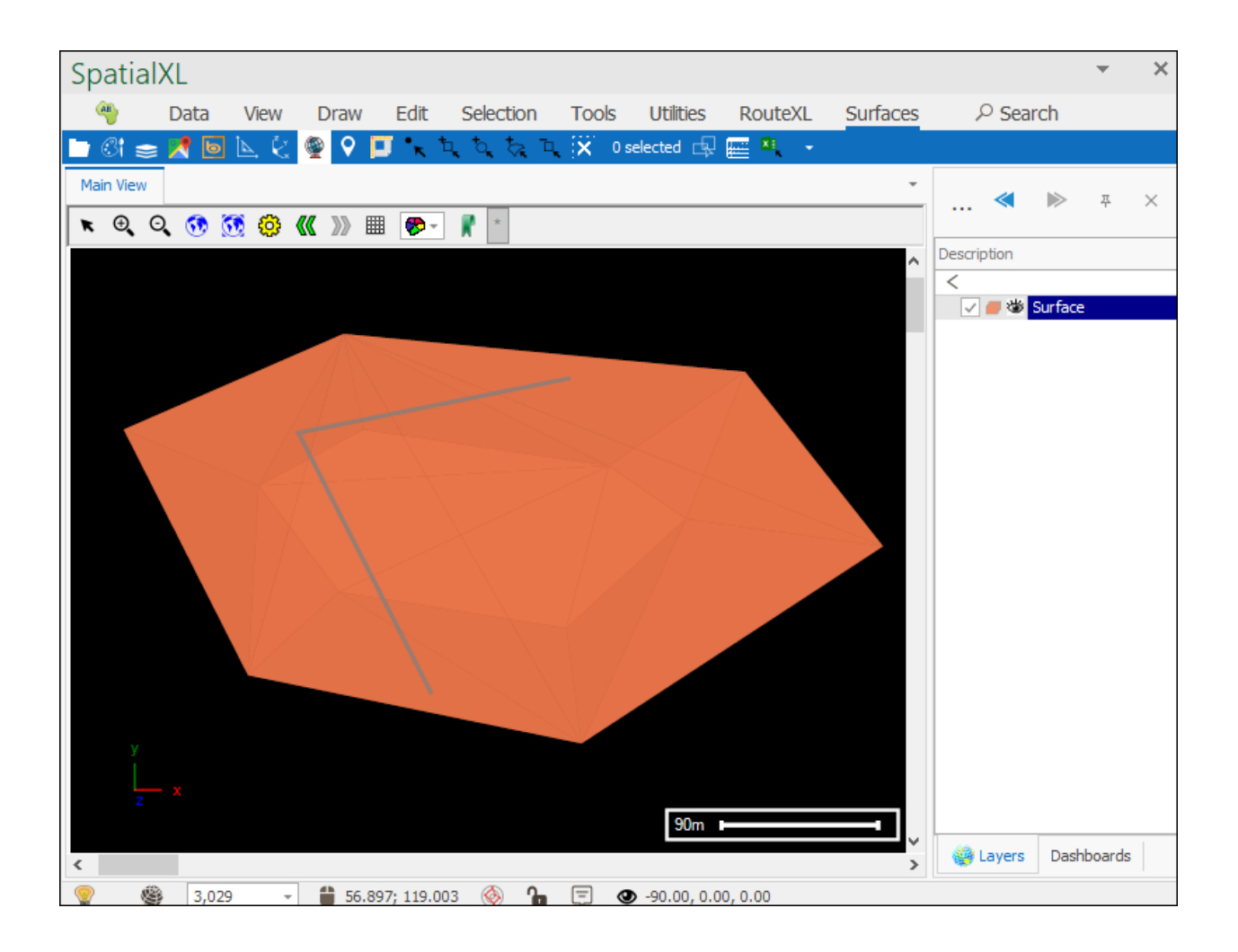

The coordinates of your baseline are now in the grid below:

| Minimum Height: 5.000 |                  |            | ÷ | Copy from selecte |            | Close Wall  |  |
|-----------------------|------------------|------------|---|-------------------|------------|-------------|--|
| Base                  | eline Height: 1. | 000        | ÷ |                   |            | Create Wall |  |
|                       | X                | Y          | Z | Crest Width       | Left Slope | Right Slope |  |
| ►                     | -22.438283       | -61.304596 | 0 | 10                | 0          |             |  |
|                       | -98.568175       | 87.7497168 | 0 | 10                | 0          |             |  |
|                       | 56.8970766       | 119.003040 | 0 | 10                | 0          |             |  |
|                       | 56.8970766       | 119.003040 | 0 | 10                | 0          |             |  |
|                       | 56.8970766       | 119.003040 | 0 | 10                | 0          |             |  |
| *                     |                  |            |   |                   |            |             |  |
|                       |                  |            |   |                   |            |             |  |

And you can now set the **Crest Width**, **Left Slope** and **Right Slope** (the slopes are expressed in units of horizontal distance divided by height, so if you have a 4 meter high wall and choose 1 meter horizontal distance then this would be 1/4=0.25 as your slope; smaller numbers means a steeper slope, bigger numbers will give you a more gradual slope):

| Minimum Height: 5.000  |                 | 000            | ÷            | Copy f      | rom selecte | Close Wall  |
|------------------------|-----------------|----------------|--------------|-------------|-------------|-------------|
| Baseline Height: 1.000 |                 | 000            | <b></b>      |             |             |             |
|                        | x               | Y              | z            | Crest Width | Left Slope  | Right Slope |
|                        | -22.438283      | -61.304596     | 0            | 15          | 0.1         |             |
|                        | -98.568175      | 87.7497168     | 0            | 15          | 0.1         |             |
|                        | 56.8970766      | 119.003040     | 0            | 15          | 0.1         |             |
|                        | 56.8970766      | 119.003040     | 0            | 15          | 0.1         |             |
| 1                      | 56.8970766      | 119.003040     | 0            | 15          | 0.1         |             |
| *                      |                 |                |              |             |             |             |
| Wall                   | will be clipped | by selected su | rface if any |             |             |             |

You can now click **Create Wall**, your wall will be drawn to any layer you have set as active, if you have none set as active then a new layer will be made for you and you will be prompted to choose the projection:

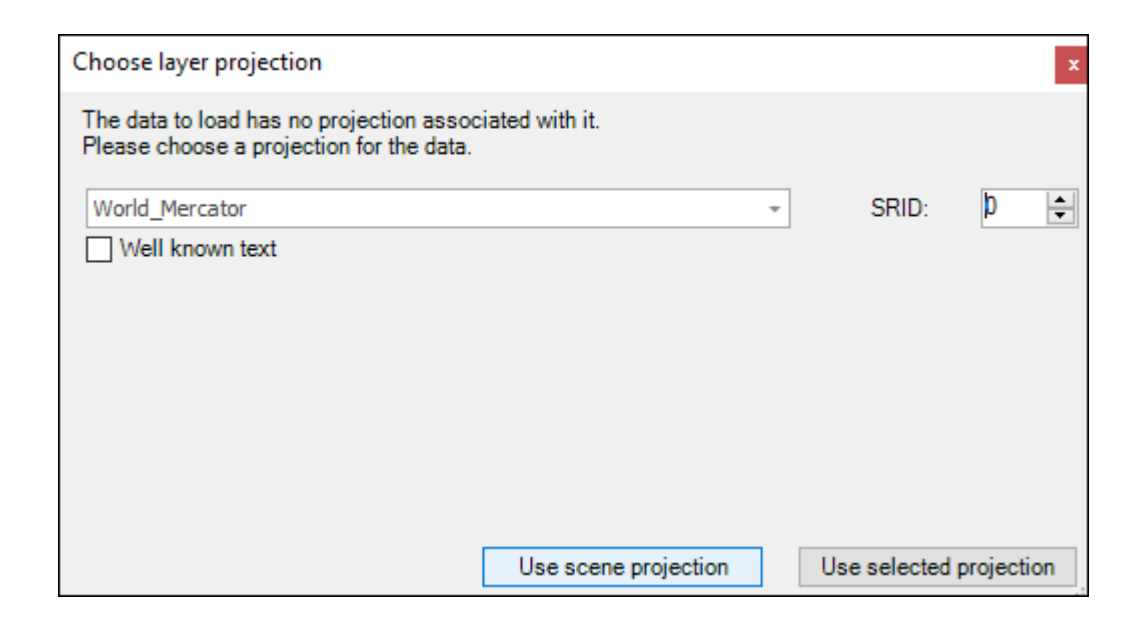

Your wall has now been created and you can rotate it around to inspect it:

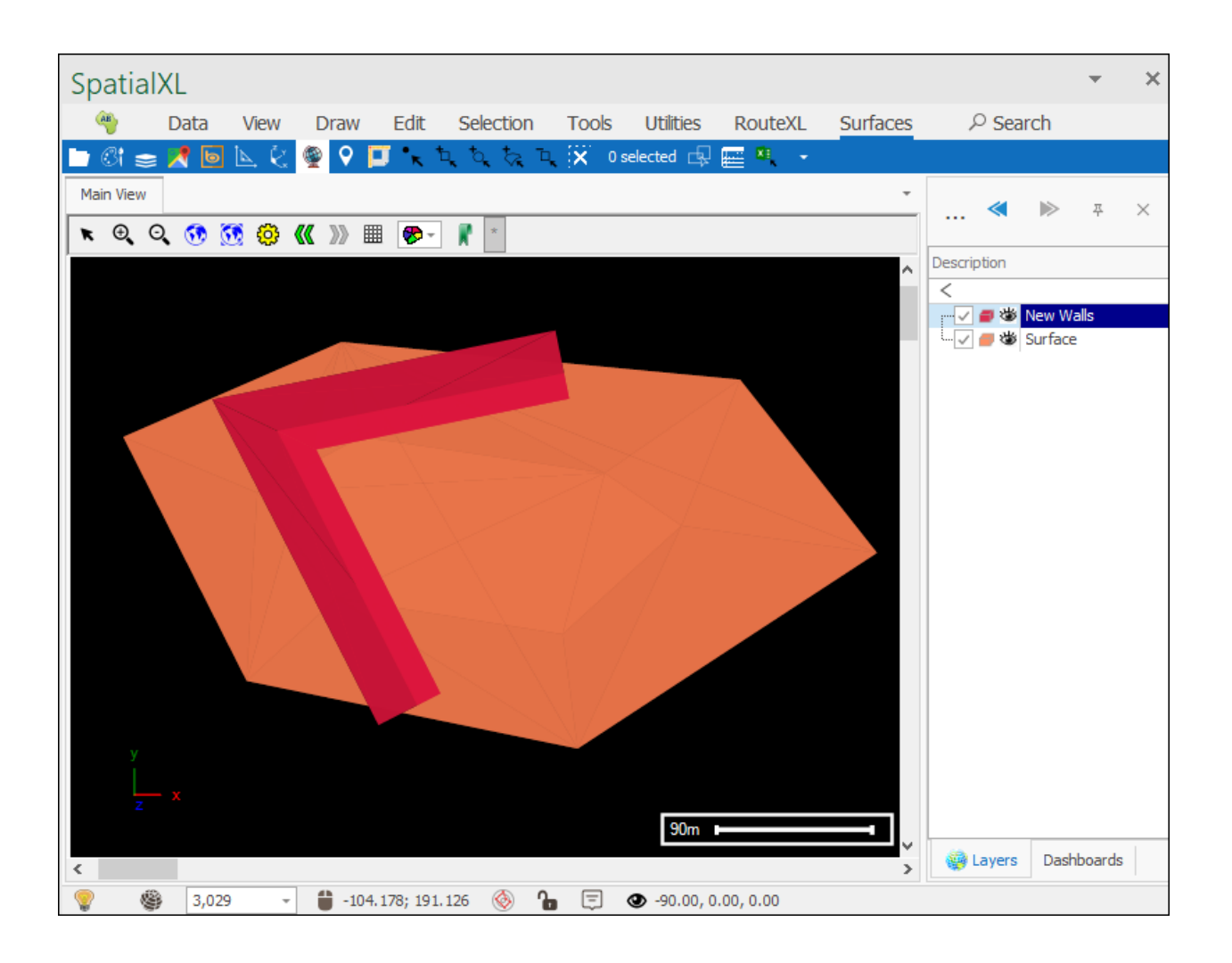

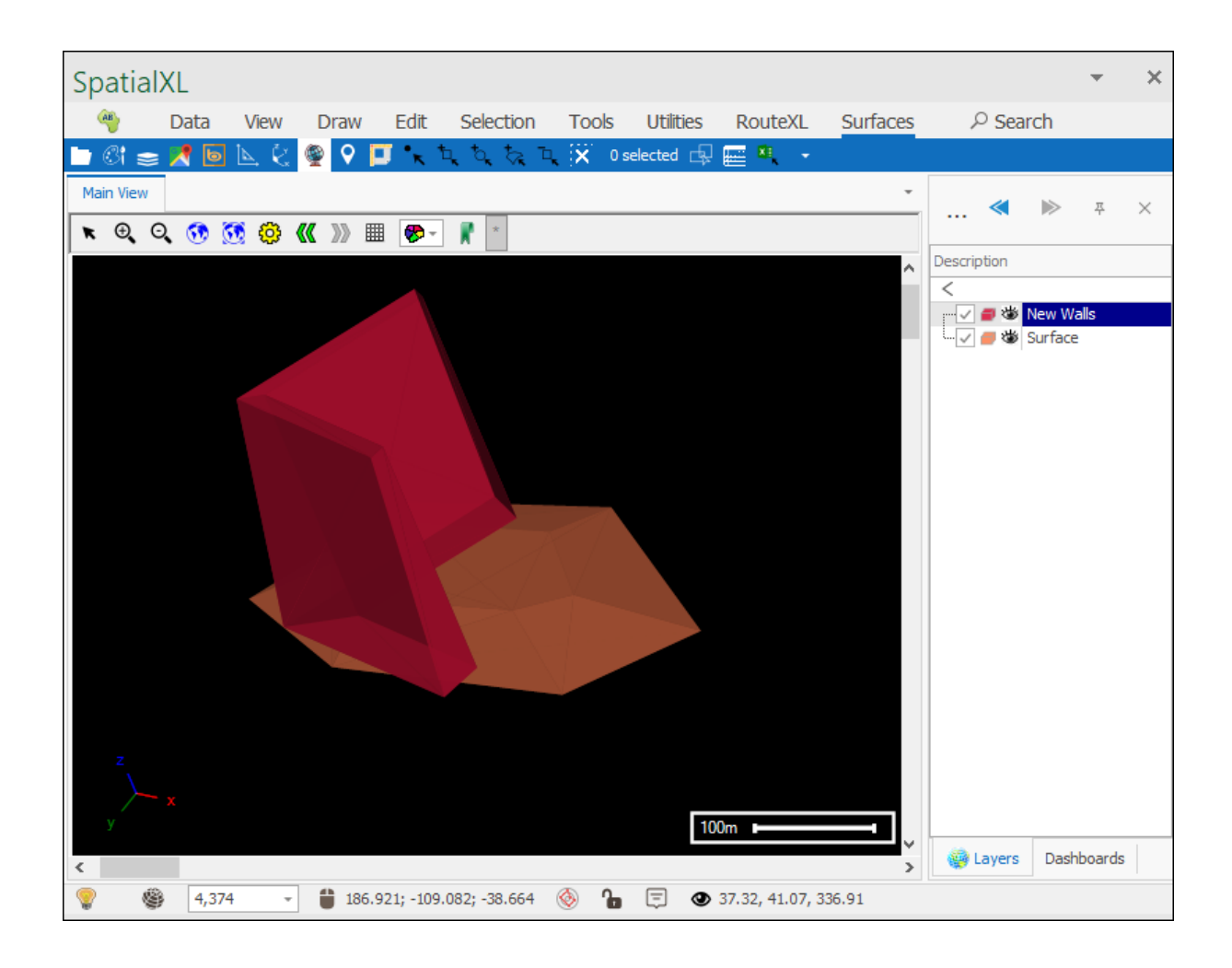

If you want your wall to be closed you would click **Close Wall** which will add extra geometries in the grid(for the closing of the wall):

| Crest Elevation: 250.000 |               |           |          |             |                |             |  |
|--------------------------|---------------|-----------|----------|-------------|----------------|-------------|--|
| linir                    | mum Height: 5 | .000      | ÷        | Copy        | / from selecte | Close Wall  |  |
| Baseline Height: 1.000   |               |           | <b>•</b> |             |                | Create Wall |  |
|                          | х             | Y         | Z        | Crest Width | Left Slope     | Right Slope |  |
|                          | -55.29434     | -34.05810 | 0        | 15          | 0.1            | 0           |  |
|                          | -127.4173     | 38.064945 | 0        | 15          | 0.1            | 0           |  |
|                          | -59.30117     | 112.59210 | 0        | 15          | 0.1            | 0           |  |
|                          | 59.378143     | 92.318595 | 0        | 15          | 0.1            | 0           |  |
|                          | 104.97911     | 18.030763 | 0        | 15          | 0.1            | 0           |  |
|                          | 36.189401     | -43.13420 | 0        | 15          | 0.1            | 0           |  |
|                          | 36.189401     | -43.13420 | 0        | 15          | 0.1            | 0           |  |
| Þ                        | 36,189401     | -43.13420 | 0        | 15          | 0.1            | 0           |  |
|                          | -55.29434     | -34.05810 | 0        | 15          | 0.1            | 0           |  |
| *                        |               |           |          |             |                |             |  |

Then you would click **Create Wall** and a closed wall will have been created for you:

| B                      | Build Wall               |                |                  |                |             |            |             |   |
|------------------------|--------------------------|----------------|------------------|----------------|-------------|------------|-------------|---|
|                        | Crest Elevation: 250.000 |                |                  |                |             |            |             |   |
| Minimum Height: 5.000  |                          | <b>•</b>       | Copy             | y from selecte | Close Wal   | I          |             |   |
| Baseline Height: 1.000 |                          |                | 1.000            | ▲<br>▼         |             |            | Create Wa   | I |
|                        |                          | х              | Y                | Z              | Crest Width | Left Slope | Right Slope |   |
|                        |                          | -55.29434.     | 34.05810         | 0              | 15          | 0.1        | 0           |   |
|                        |                          | -127.4173.     | 38.064945        | 0              | 15          | 0.1        | 0           |   |
|                        |                          | -59,30117.     | 112.59210        | 0              | 15          | 0.1        | 0           |   |
|                        |                          | 59,378143.     | 92.318595        | 0              | 15          | 0.1        | 0           |   |
|                        |                          | 104.97911.     | 18.030763        | 0              | 15          | 0.1        | 0           |   |
|                        |                          | 36,189401.     | 43.13420         | 0              | 15          | 0.1        | 0           |   |
|                        |                          | 36,189401.     | 43.13420         | 0              | 15          | 0.1        | 0           |   |
|                        | ►                        | 36,189401.     | 43,13420         | 0              | 15          | 0.1        | 0           |   |
|                        |                          | -55.29434.     | 34.05810         | 0              | 15          | 0.1        | 0           |   |
|                        | *                        |                |                  |                |             |            |             | - |
| 1                      | Wall                     | will be clippe | ed by selected s | urface if any  |             |            |             |   |

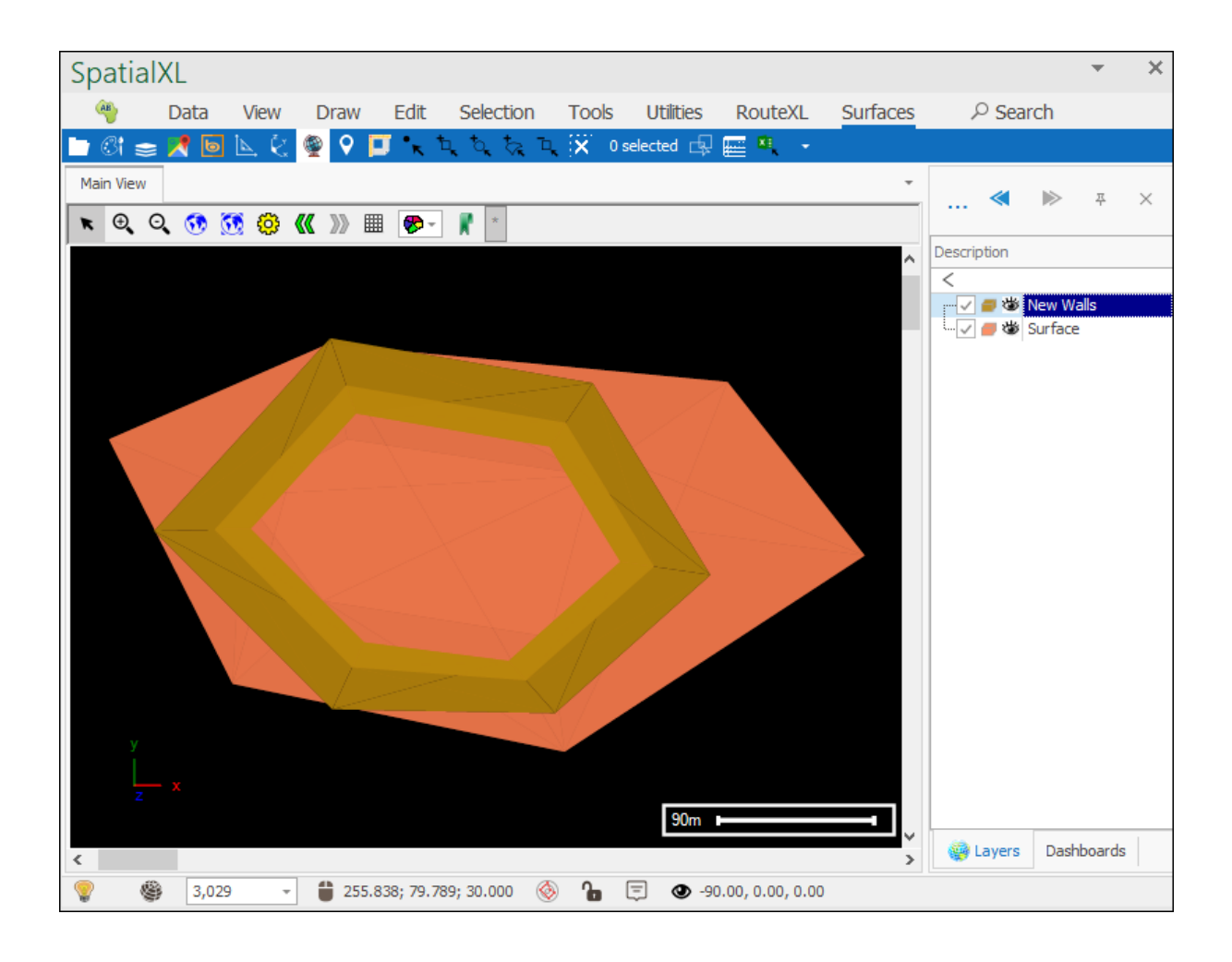

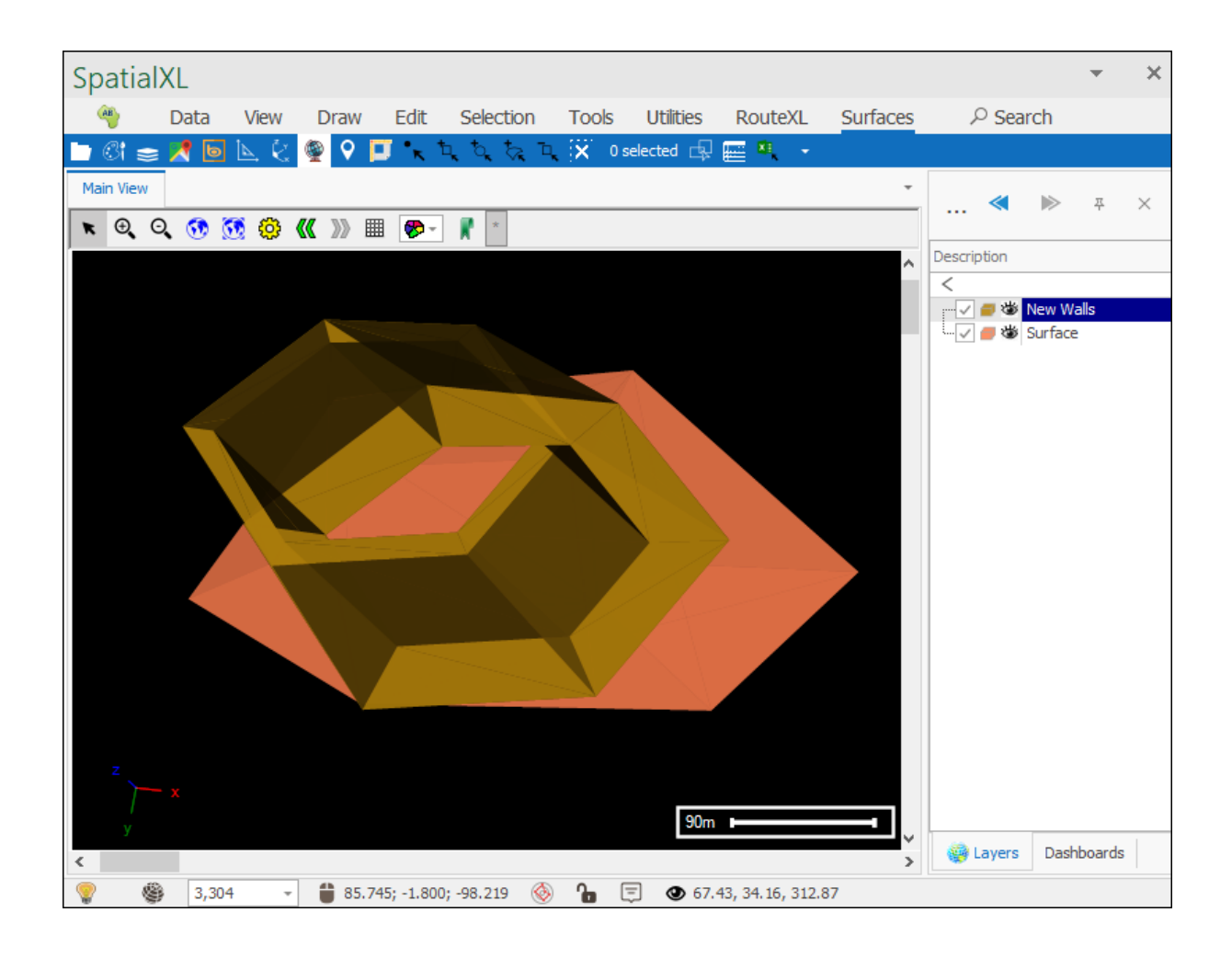

When creating your baseline you don't have to use the **Draw Baseline** option, if you have a linestring layer already in your scene that you would like to use as the baseline then simply select the linestring and then click **Copy from Selected** and the geometries will be pasted in:

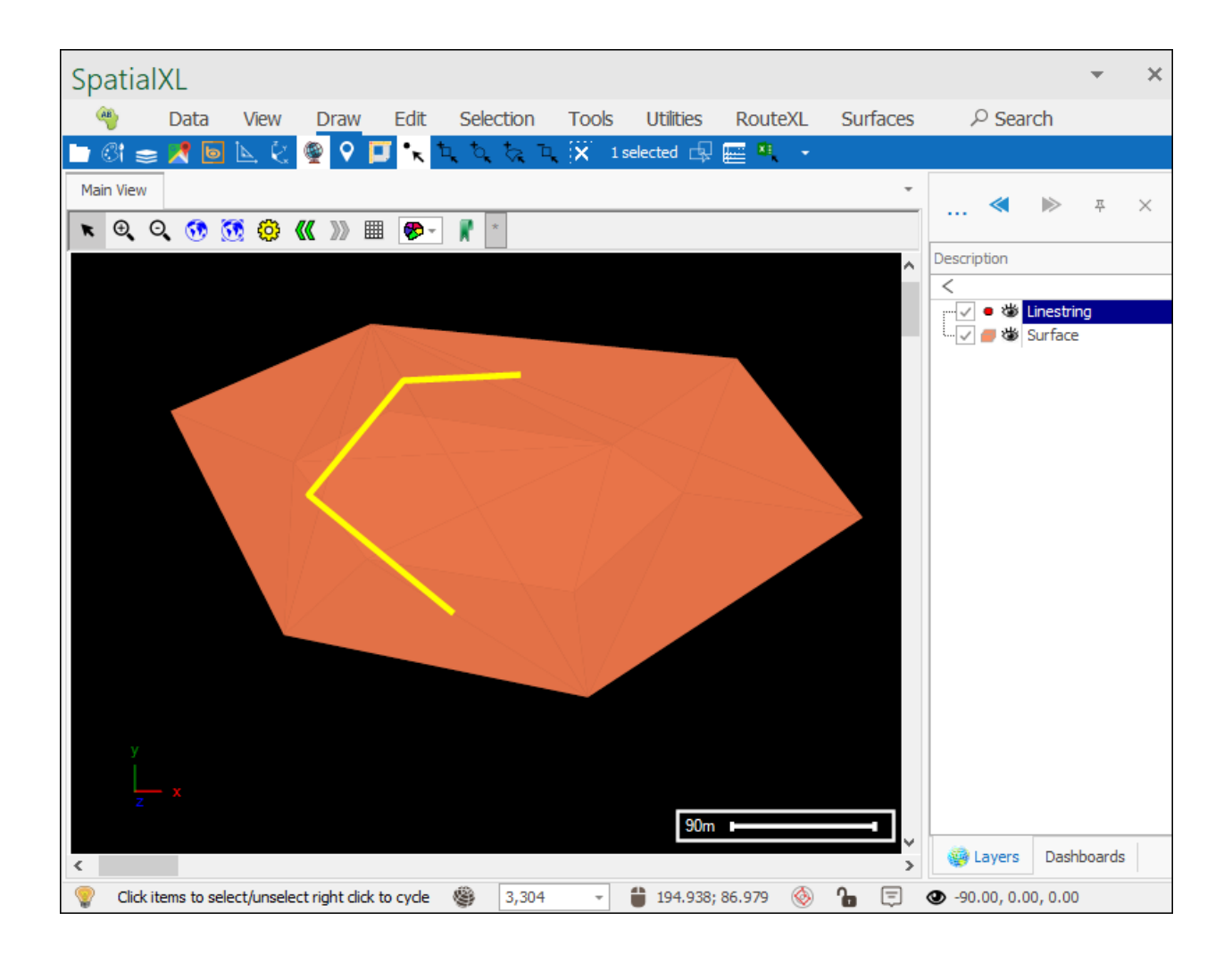

| Build                    | uild Wall       |                 |             |                   |            |             |  |
|--------------------------|-----------------|-----------------|-------------|-------------------|------------|-------------|--|
| Crest Elevation: 250.000 |                 |                 |             |                   |            |             |  |
| Mini                     | mum Height: 5.0 | 000             | <b>÷</b>    | Copy from selecte |            |             |  |
| Baseline Height: 1.000   |                 |                 | •           |                   |            |             |  |
|                          | x               | Y               | Z           | Crest Width       | Left Slope | Right Slope |  |
| +                        | -20,539133      | -37.320839      | 18,1311099  | 10                | 0          | (           |  |
|                          | -111.89277      | 37.1518994      | 0           | 10                | 0          | (           |  |
|                          | -51,706945      | 108.025116      | 0           | 10                | 0          | (           |  |
|                          | 19.2315714      | 112,329860      | 0           | 10                | 0          | (           |  |
| *                        |                 |                 |             |                   |            |             |  |
|                          |                 |                 |             |                   |            |             |  |
|                          |                 |                 |             |                   |            |             |  |
|                          |                 |                 |             |                   |            |             |  |
|                          |                 |                 |             |                   |            |             |  |
| Wall                     | will be clipped | by selected sur | face if any |                   |            |             |  |
|                          |                 | ,               | ,           |                   |            |             |  |

One last point is that if you are creating your wall on an already existing surface then you can choose to have the wall clipped by that surface if you want by selecting the surface before creating the wall:
| В                                                  | uild                     | Wall            |                 |               |             |            | x           |  |  |  |  |  |
|----------------------------------------------------|--------------------------|-----------------|-----------------|---------------|-------------|------------|-------------|--|--|--|--|--|
| (                                                  | Crest Elevation: 250.000 |                 |                 |               |             |            |             |  |  |  |  |  |
| Minimum Height: 5.000 Copy from selecte Close Wall |                          |                 |                 |               |             |            |             |  |  |  |  |  |
| I                                                  | Baseline Height: 1.000   |                 |                 |               |             |            |             |  |  |  |  |  |
|                                                    |                          | x               | Y               | Z             | Crest Width | Left Slope | Right Slope |  |  |  |  |  |
|                                                    | ►                        | -20,539133      | -37,320839      | 18,1311099    | 10          | 0          | 0           |  |  |  |  |  |
|                                                    |                          | -111.89277      | 37.1518994      | 0             | 10          | 0          | 0           |  |  |  |  |  |
|                                                    |                          | -51.706945      | 108.025116      | 0             | 10          | 0          | 0           |  |  |  |  |  |
|                                                    |                          | 19.2315714      | 112,329860      | 0             | 10          | 0          | 0           |  |  |  |  |  |
|                                                    | *                        |                 |                 |               |             |            |             |  |  |  |  |  |
|                                                    |                          |                 |                 |               |             |            |             |  |  |  |  |  |
|                                                    |                          |                 |                 |               |             |            |             |  |  |  |  |  |
|                                                    |                          |                 |                 |               |             |            |             |  |  |  |  |  |
|                                                    |                          |                 |                 |               |             |            |             |  |  |  |  |  |
|                                                    |                          |                 |                 |               | •           |            |             |  |  |  |  |  |
| ١                                                  | Nall                     | will be clipped | by selected sur | face if any 🤇 |             |            |             |  |  |  |  |  |
|                                                    |                          |                 |                 |               |             |            |             |  |  |  |  |  |

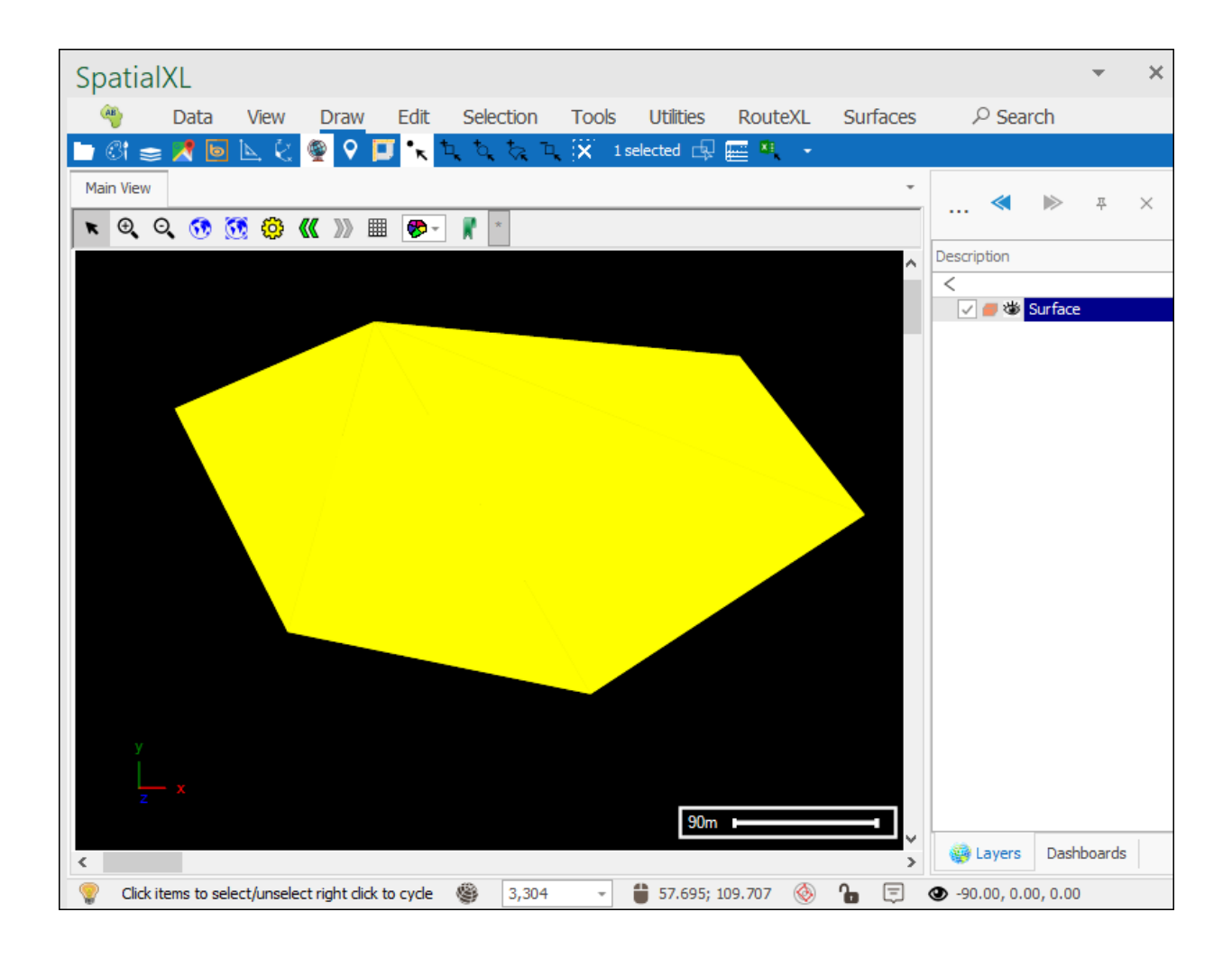

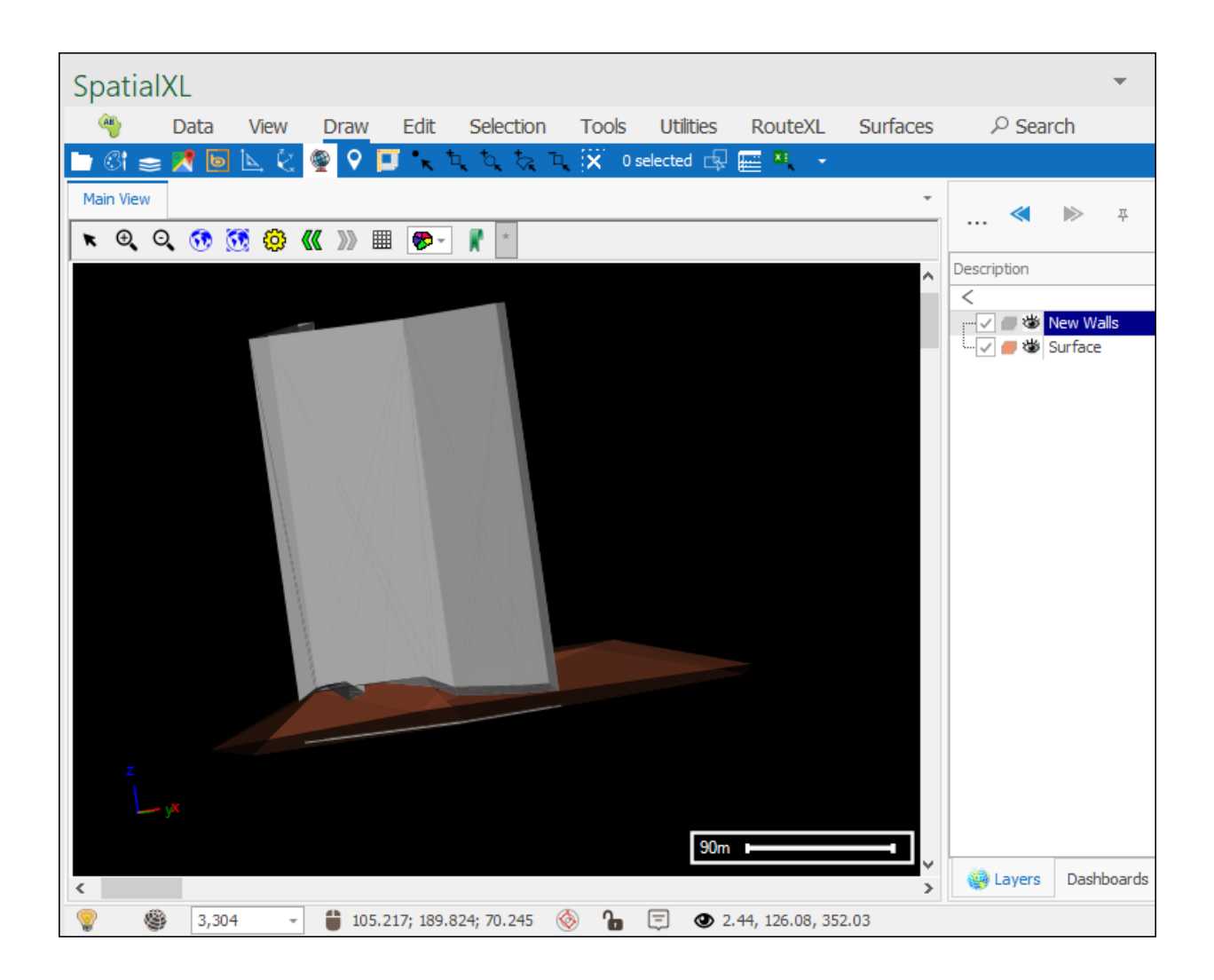

And as you can see the wall has been clipped by the surface.

## **Build Dump**

The next tool is the **Build dump** tool which allows you to create a dump with various parameters:

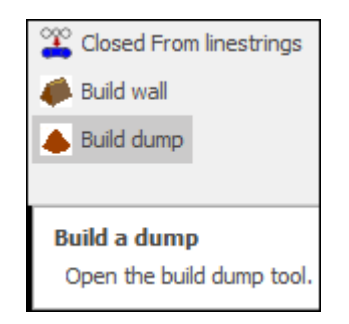

Clicking on it brings up the following dialogue:

| Build Dump        |                                                 |   |   |      | x            |  |  |  |
|-------------------|-------------------------------------------------|---|---|------|--------------|--|--|--|
| Crest Elevation:  | 250.000                                         |   |   |      | raw Baseline |  |  |  |
| Slope:            | 0.010                                           |   | [ | Сору | from selecte |  |  |  |
| Baseline Height:  | 0.000                                           |   |   |      | Create Dum   |  |  |  |
| X                 |                                                 | Y | Z |      |              |  |  |  |
| *                 |                                                 |   |   |      |              |  |  |  |
|                   |                                                 |   |   |      |              |  |  |  |
|                   |                                                 |   |   |      |              |  |  |  |
|                   |                                                 |   |   |      |              |  |  |  |
|                   |                                                 |   |   |      |              |  |  |  |
|                   |                                                 |   |   |      |              |  |  |  |
|                   |                                                 |   |   |      |              |  |  |  |
|                   |                                                 |   |   |      |              |  |  |  |
| Dump will be clip | Dump will be clipped by selected surface if any |   |   |      |              |  |  |  |
|                   |                                                 |   |   |      |              |  |  |  |

**Crest Elevation** is the height of the top of your dump in meters:

| Build Dump                 |         |                            | ×                                  |
|----------------------------|---------|----------------------------|------------------------------------|
| Crest Elevation:<br>Slope: | 100.000 | Elevation of crest of dump | Draw Baseline<br>Copy from selecte |
| Baseline Height            | : 1.000 |                            | Create Dum                         |

You can then specify the **Slope** for the dump (the slope is expressed in units of horizontal distance divided by height, so if you have a 4 meter high dump and choose 1 meter horizontal distance then this would be 1/4=0.25 as your slope; smaller numbers means a steeper slope, bigger numbers will give you a more gradual slope):

| Build Dump       |         |              |                                   | ×                      |
|------------------|---------|--------------|-----------------------------------|------------------------|
| Crest Elevation: | 100.000 | -            |                                   | Draw Baseline          |
| Slope:           | 0.010   |              |                                   | Copy from selecte      |
| Baseline Height: | 1.000   | Slope of dur | np. 0 is vertical, else its units | sideways per unit down |

**Baseline Height** is the height in meters of the drawn baseline above the bottom of the dump; if it is set at zero then the dump will just start exactly at the baseline:

| Build Dump       |         |                                       | ×                 |
|------------------|---------|---------------------------------------|-------------------|
| Crest Elevation: | 100.000 | <b>*</b>                              | Draw Baseline     |
| Slope:           | 0.010   | <b></b>                               | Copy from selecte |
| Baseline Height: | 1.000   | <b></b>                               | Create Dum        |
| X                |         | Height of drawn baseline above bottor | n of dump         |

To start drawing your baseline you can tick on **Draw Baseline** and then click in your scene to draw and double click to finish:

| Build Dump               | ×                            |
|--------------------------|------------------------------|
| Crest Elevation: 100.000 | 🗹 <mark>Draw Baseline</mark> |
| Slope: 0.010             | Copy from selecte            |
| Baseline Height: 1.000   | Create Dum                   |

| SpatialXL                                                        |                                 | *         | × |
|------------------------------------------------------------------|---------------------------------|-----------|---|
| 🁋 Data View Draw Edit Selection Tools Utilities RouteXL Surfaces | $\mathcal{P}$ Search            |           |   |
| 🖿 🕼 🧫 🗶 📴 📐 🔄 👰 🖓 🔲 🔪 นี้ 🖉 😓 นี้ 😵 นี้ Selected 🚭 🧱 🔹           |                                 |           |   |
| Main View                                                        | -                               | д         | ~ |
| 🗮 🔍 Q. 😚 🧭 🦚 «« »» 🏢 🔊 📲                                         | //                              | т /       | ` |
|                                                                  | <ul> <li>Description</li> </ul> |           |   |
|                                                                  | ✓ ● 3                           | 🛎 Surface |   |
|                                                                  |                                 |           |   |
|                                                                  |                                 |           |   |
|                                                                  |                                 |           |   |
|                                                                  |                                 |           |   |
|                                                                  |                                 |           |   |
|                                                                  |                                 |           |   |
|                                                                  |                                 |           |   |
|                                                                  |                                 |           |   |
|                                                                  |                                 |           |   |
|                                                                  |                                 |           |   |
|                                                                  |                                 |           |   |
|                                                                  |                                 |           |   |
| y NV                                                             |                                 |           |   |
| <b>x</b>                                                         |                                 |           |   |
| 100m =                                                           |                                 |           |   |
| <                                                                | > 🧐 Lay                         | . Dashbo  |   |
| 💡 🏽 4,343 🔹 🗯 -243.843; 269.814; 30.000 🔅 🎦 👁 -90.00, 0.00, 0.00 |                                 |           |   |

The coordinates of your baseline are now in the grid below:

| Crest<br>Slope:                                 | Elevation:        | 100.000         |          |                   | Build Dump × |      |         |        |  |  |  |  |  |  |  |
|-------------------------------------------------|-------------------|-----------------|----------|-------------------|--------------|------|---------|--------|--|--|--|--|--|--|--|
| Slope:                                          |                   | I               | ÷        |                   |              |      | )raw Ba | seline |  |  |  |  |  |  |  |
| Daadi                                           |                   | 0.010           | <b>•</b> |                   |              | Сору | from se | electe |  |  |  |  |  |  |  |
| Dasell                                          | ine Height:       | 1.000           | <b>+</b> |                   |              |      | Create  | Dum    |  |  |  |  |  |  |  |
| )                                               | X                 |                 | Y        |                   | Z            |      |         |        |  |  |  |  |  |  |  |
| •                                               | 50.2499451754387  |                 |          | -64.6929459064328 |              |      |         | 30     |  |  |  |  |  |  |  |
|                                                 | -1                | 02.521399853801 |          | -34.3633406432749 |              |      |         | 30     |  |  |  |  |  |  |  |
|                                                 | -183.400347222222 |                 |          | 12.8160453216374  |              |      |         | 30     |  |  |  |  |  |  |  |
|                                                 | -18               | 81.153709795322 |          | 89.2017178362573  |              |      |         | 30     |  |  |  |  |  |  |  |
|                                                 | -1                | 01.398081140351 |          | 140.874378654971  |              |      |         | 30     |  |  |  |  |  |  |  |
|                                                 | 6                 | 8.2230445906433 |          | 106.051498538012  |              |      |         | 30     |  |  |  |  |  |  |  |
|                                                 | 6                 | 8.2230445906433 |          | 106.051498538012  |              |      |         | 30     |  |  |  |  |  |  |  |
|                                                 | 6                 | 8.2230445906433 |          | 106.051498538012  |              |      |         | 30     |  |  |  |  |  |  |  |
| *                                               |                   |                 |          |                   |              |      |         |        |  |  |  |  |  |  |  |
|                                                 |                   |                 |          |                   |              |      |         |        |  |  |  |  |  |  |  |
| Dump will be clipped by selected surface if any |                   |                 |          |                   |              |      |         |        |  |  |  |  |  |  |  |
|                                                 |                   |                 |          |                   |              |      |         |        |  |  |  |  |  |  |  |

You can now click **Create Dump**, your dump will be drawn to any layer you have set as active, if you have none set as active then a new layer will be made for you and you will be prompted to choose the projection:

| Build                    | Build Dump x    |                 |                       |                   |    |                   |  |  |  |  |
|--------------------------|-----------------|-----------------|-----------------------|-------------------|----|-------------------|--|--|--|--|
| Crest Elevation: 100.000 |                 |                 | *<br>*                |                   |    | Draw Baseline     |  |  |  |  |
| Slop                     | e:              | 0.010           | <b>÷</b>              |                   |    | Copy from selecte |  |  |  |  |
| Base                     | eline Height:   | 1.000           | *<br>*                |                   |    | Create Dum        |  |  |  |  |
|                          | X               |                 | Y                     |                   | Z  |                   |  |  |  |  |
| •                        | 5               | 0.2499451754387 |                       | -64.6929459064328 |    | 30                |  |  |  |  |
|                          | -1              | 02.521399853801 |                       | -34.3633406432749 |    | 30                |  |  |  |  |
|                          | -1              | 83.400347222222 |                       | 12.8160453216374  |    | 30                |  |  |  |  |
|                          | -1              | 81.153709795322 |                       | 89.2017178362573  | 30 |                   |  |  |  |  |
|                          | -1              | 01.398081140351 |                       | 140.874378654971  |    | 30                |  |  |  |  |
|                          | 6               | 8.2230445906433 |                       | 106.051498538012  |    | 30                |  |  |  |  |
|                          | 6               | 8.2230445906433 |                       | 106.051498538012  |    | 30                |  |  |  |  |
|                          | 6               | 8.2230445906433 | 6433 106.051498538012 |                   |    | 30                |  |  |  |  |
| *                        | *               |                 |                       |                   |    |                   |  |  |  |  |
|                          |                 |                 |                       |                   |    |                   |  |  |  |  |
| Dum                      | np will be clip |                 |                       |                   |    |                   |  |  |  |  |
|                          |                 |                 |                       |                   |    |                   |  |  |  |  |

| Choose layer projection                                                                            |              | x          |
|----------------------------------------------------------------------------------------------------|--------------|------------|
| The data to load has no projection associated with it.<br>Please choose a projection for the data. |              |            |
| World_Mercator ~                                                                                   | SRID:        | þ 🖨        |
| ☐ Well known text                                                                                  |              |            |
| Use scene projection                                                                               | Use selected | projection |

Your dump has now been created and you can rotate it around to inspect it:

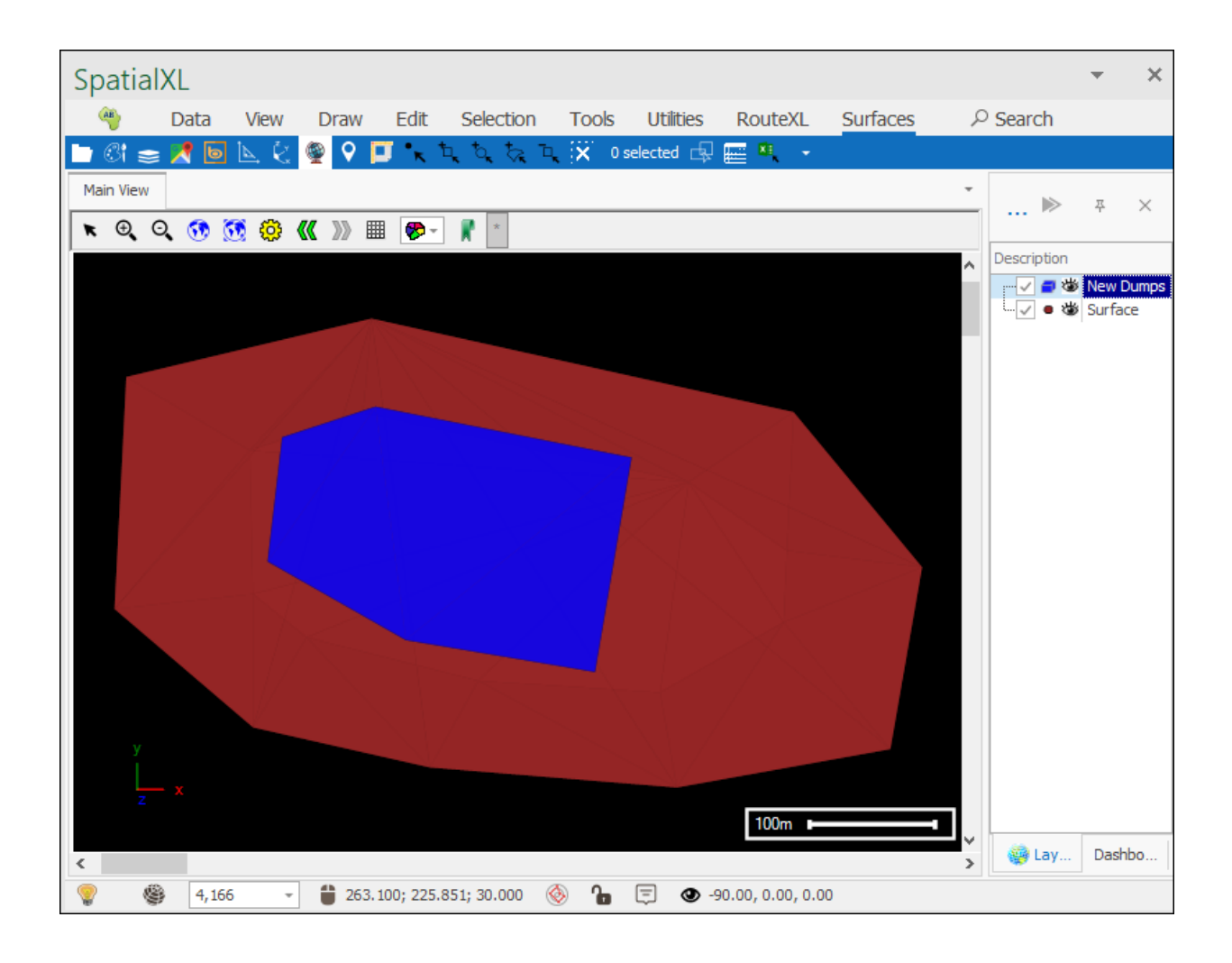

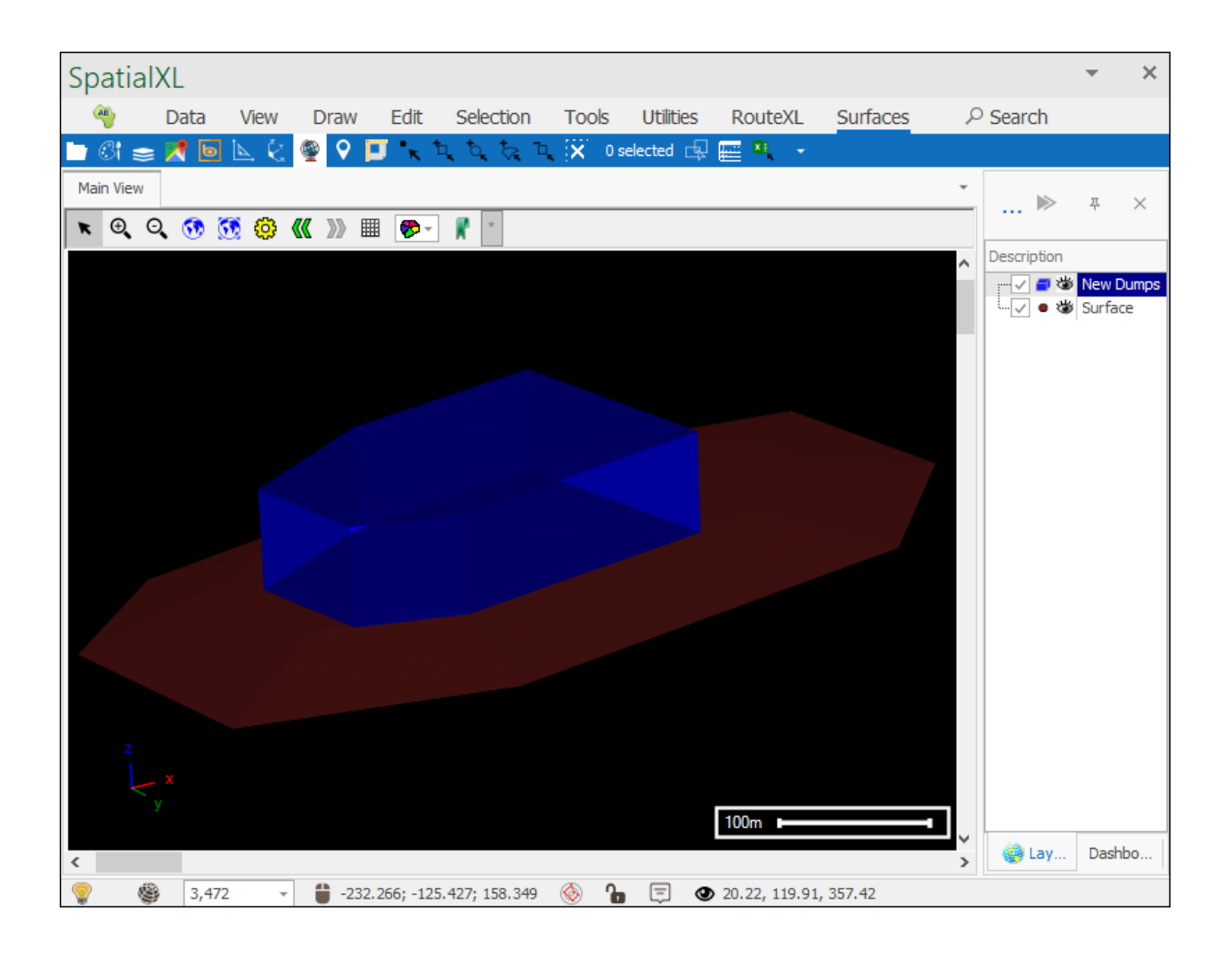

When creating your baseline you don't have to use the **Draw Baseline** option, if you have a linestring layer already in your scene that you would like to use as the baseline then simply select the linestring and then click **Copy from Selected** and the geometries will be pasted in:

| Spa        | atialX     | L           |           |                  |            |              |       |              |               |          |        |             | *        | ×    |
|------------|------------|-------------|-----------|------------------|------------|--------------|-------|--------------|---------------|----------|--------|-------------|----------|------|
| AB         | ) I        | Data        | View      | Draw             | Edit       | Selection    | Tools | Utilities    | RouteXL       | Surfaces | ر<br>ر | ) Search    |          |      |
| <b>-</b> ( | 31 😂       | 1 🔁 🕈       | ⊾ ¢.      | ۲                | 🖵 🔭 🎙      |              | ( X - | 1 selected 🗔 | 📰 🍇 👻         |          |        |             |          |      |
| Main       | View       |             |           |                  |            |              |       |              |               |          | *      |             | 푸        | ×    |
| R          | ⊕,⊙,       | 👀 🔇         | 0         | <b>K</b> >> E    | - 🤣        | *            |       |              |               |          |        |             | -        |      |
|            |            |             |           |                  |            |              |       |              |               |          | ^      | Description | Linest   | ripa |
|            |            |             |           |                  |            |              |       |              |               |          |        |             | Surfa    | ce   |
|            |            |             |           |                  | 11 Carrier |              |       |              |               |          |        |             |          |      |
|            |            |             |           |                  |            |              |       |              |               |          |        |             |          |      |
|            |            |             |           |                  | ~          |              |       |              |               |          |        |             |          |      |
|            |            |             |           | $\boldsymbol{<}$ |            |              | 7     |              |               |          |        |             |          |      |
|            |            |             |           |                  |            |              |       |              |               |          |        |             |          |      |
|            | /          |             |           |                  |            | - I          |       |              |               |          |        |             |          |      |
|            |            |             |           |                  |            | - <b>/</b> N |       |              |               |          |        |             |          |      |
|            | (          |             |           |                  |            |              |       |              |               |          |        |             |          |      |
|            |            |             |           |                  |            |              |       |              |               |          |        |             |          |      |
|            |            |             |           |                  |            |              |       |              |               |          |        |             |          |      |
|            |            |             | W.        |                  |            |              |       |              |               |          |        |             |          |      |
|            |            |             |           |                  |            |              |       |              |               |          |        |             |          |      |
|            |            |             |           |                  |            |              |       |              |               |          |        |             |          |      |
| <          |            |             |           |                  |            |              |       |              | 100m I        |          |        | 🍘 Lay       | Dash     | bo   |
|            | Click iter | ns to selec | t/unseled | t right did      | k to cycle | 4,166        | Ŧ     | 193.660;     | 263.327; 30.0 | 00 🛞 🔒   | Ē      | ● -90.00, ( | ).00, 0. | 00   |

| Build Dump x |                  |                    |                   |                   |  |  |  |  |  |  |
|--------------|------------------|--------------------|-------------------|-------------------|--|--|--|--|--|--|
| Cres         | st Elevation:    | 100.000            | ÷                 | Draw Baseline     |  |  |  |  |  |  |
| Slop         | e:               | 0.010              | <b>÷</b>          | Copy from selecte |  |  |  |  |  |  |
| Base         | eline Height:    | 1.000              | <b>•</b>          | Create Dum        |  |  |  |  |  |  |
|              | x                |                    | Y                 | Z                 |  |  |  |  |  |  |
| ۱.           | -1               | 9.0688396583203    | -27.6603449400105 | 30                |  |  |  |  |  |  |
|              | -1               | 55.744556924883    | 2.09969027125715  | 30                |  |  |  |  |  |  |
|              | -1               | 63.460121609285    | 96.8909135367762  | 30                |  |  |  |  |  |  |
|              | -7               | 6.5169490882539    | 130.444756342085  | 30                |  |  |  |  |  |  |
|              | 29.4289955007825 |                    | 103.504254694836  | 30                |  |  |  |  |  |  |
|              | -1               | 9.0688396583203    | -27.6603449400105 | 30                |  |  |  |  |  |  |
| *            |                  |                    |                   |                   |  |  |  |  |  |  |
|              |                  |                    |                   |                   |  |  |  |  |  |  |
| Dum          | np will be clip  | oped by selected s | urface if any     |                   |  |  |  |  |  |  |

If you are creating your wall on an already existing surface then you can choose to have the wall clipped by that surface if you want by selecting the surface before creating the wall:

| Build Dump ×             |                                                 |                   |               |    |                   |   |  |                   |   |  |
|--------------------------|-------------------------------------------------|-------------------|---------------|----|-------------------|---|--|-------------------|---|--|
| Crest Elevation: 100.000 |                                                 |                   | 100.000       | -  |                   |   |  | Draw Baseline     |   |  |
| S                        | Slope:                                          |                   | 0.010         |    | <b>+</b>          |   |  | Copy from selecte |   |  |
| В                        | Baseline Height:                                |                   | β0.000        |    |                   |   |  | Create Dum        |   |  |
|                          |                                                 | х                 |               | 1  | (                 | Z |  |                   | ] |  |
|                          | Þ                                               | -1                | 9.06883965832 | 03 | -27.6603449400105 |   |  | 30                |   |  |
|                          |                                                 | -1                | 55.7445569248 | 33 | 2.09969027125715  |   |  | 30                |   |  |
|                          |                                                 | -163.460121609285 |               |    | 96.8909135367762  |   |  | 30                |   |  |
|                          |                                                 | -76.5169490882539 |               |    | 130.444756342085  |   |  | 30                |   |  |
|                          |                                                 | 29.4289955007825  |               |    | 103.504254694836  |   |  | 30                |   |  |
|                          |                                                 | -1                | 9.06883965832 | 03 | -27.6603449400105 |   |  | 30                |   |  |
|                          | *                                               |                   |               |    |                   |   |  |                   |   |  |
|                          |                                                 |                   |               |    |                   |   |  |                   |   |  |
|                          |                                                 |                   |               |    |                   |   |  |                   |   |  |
|                          |                                                 |                   |               |    |                   |   |  |                   |   |  |
| D                        | Dump will be clipped by selected surface if any |                   |               |    |                   |   |  |                   |   |  |
|                          |                                                 |                   |               |    |                   |   |  |                   |   |  |

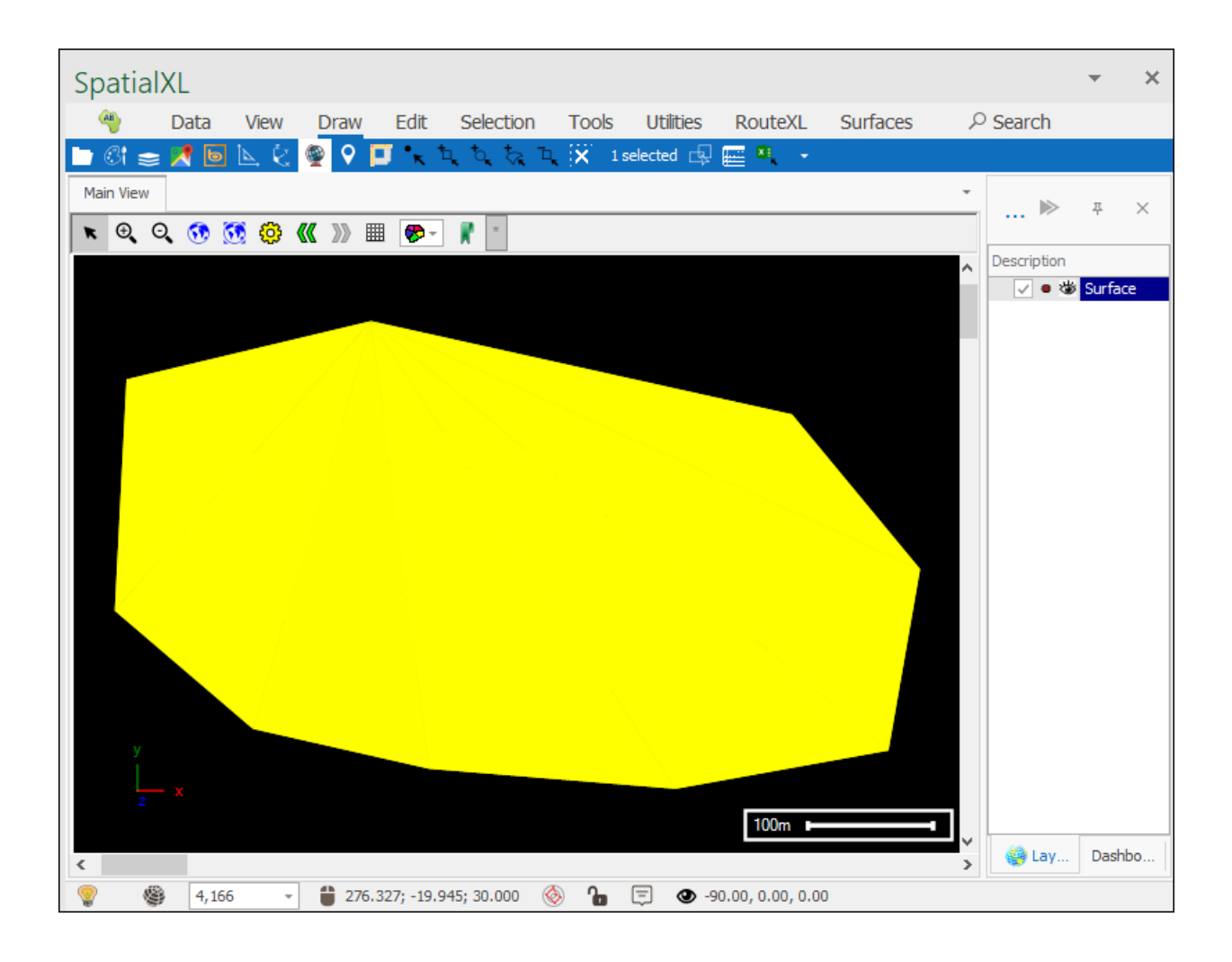

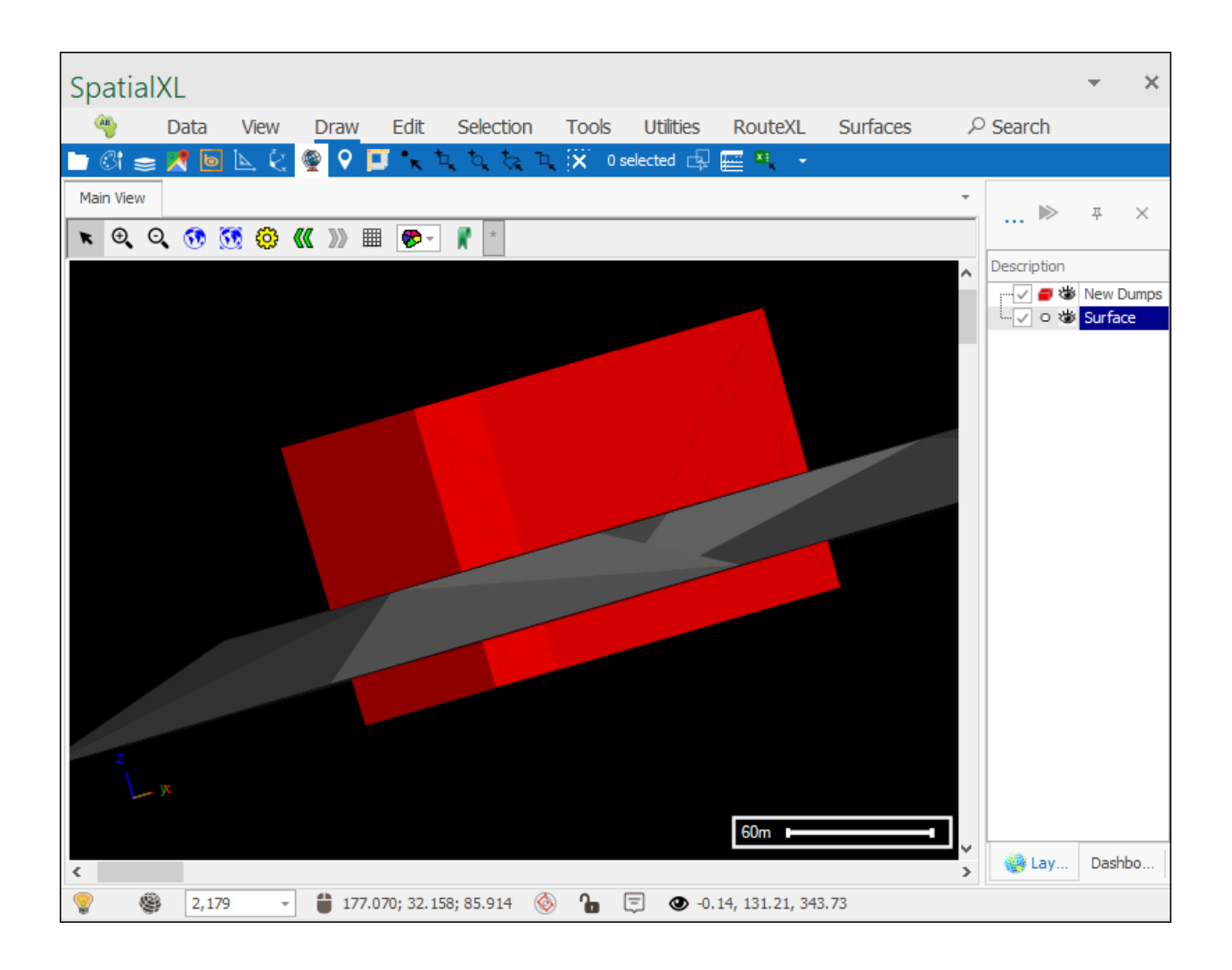

And as you can see the wall has been clipped by the surface.

## Build surface between strings

The next tool is the **Build surface between strings** tool which is seen as the first little icon here:

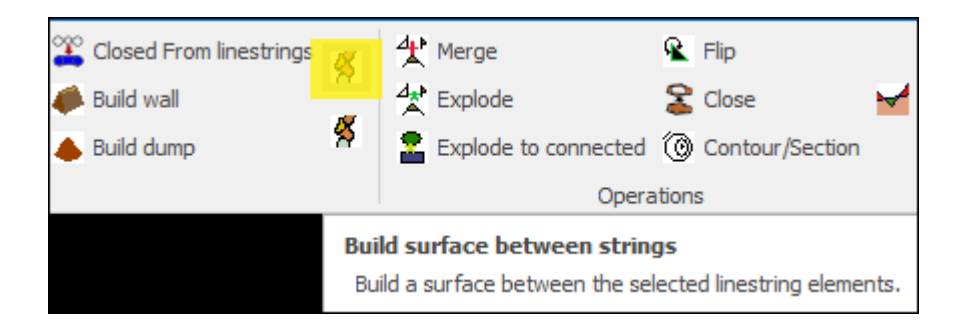

This tool allows you to build a surface between a pair of linestrings.

First select your linestrings:

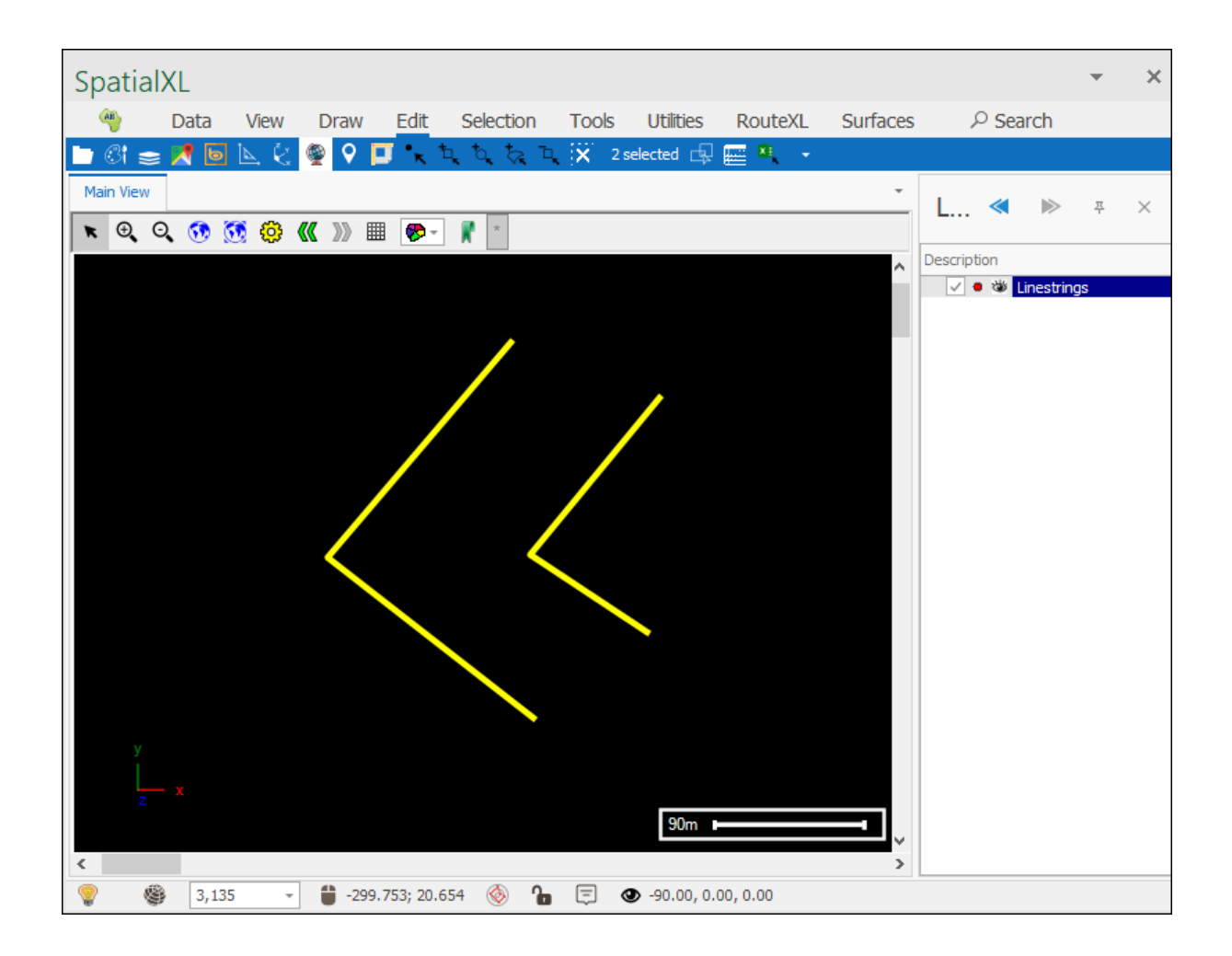

Then click the **Build surface between strings** tool and your surface will be created:

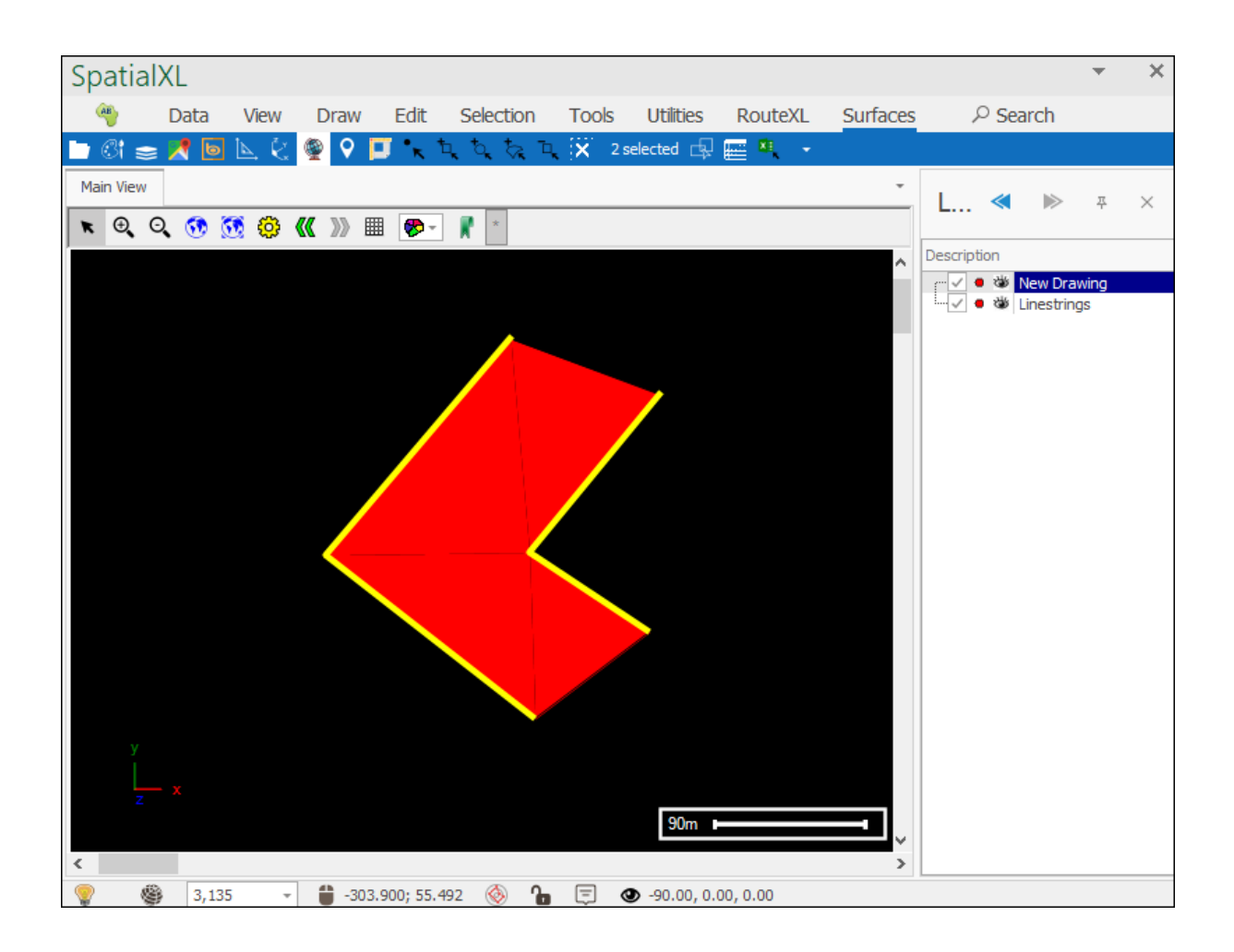

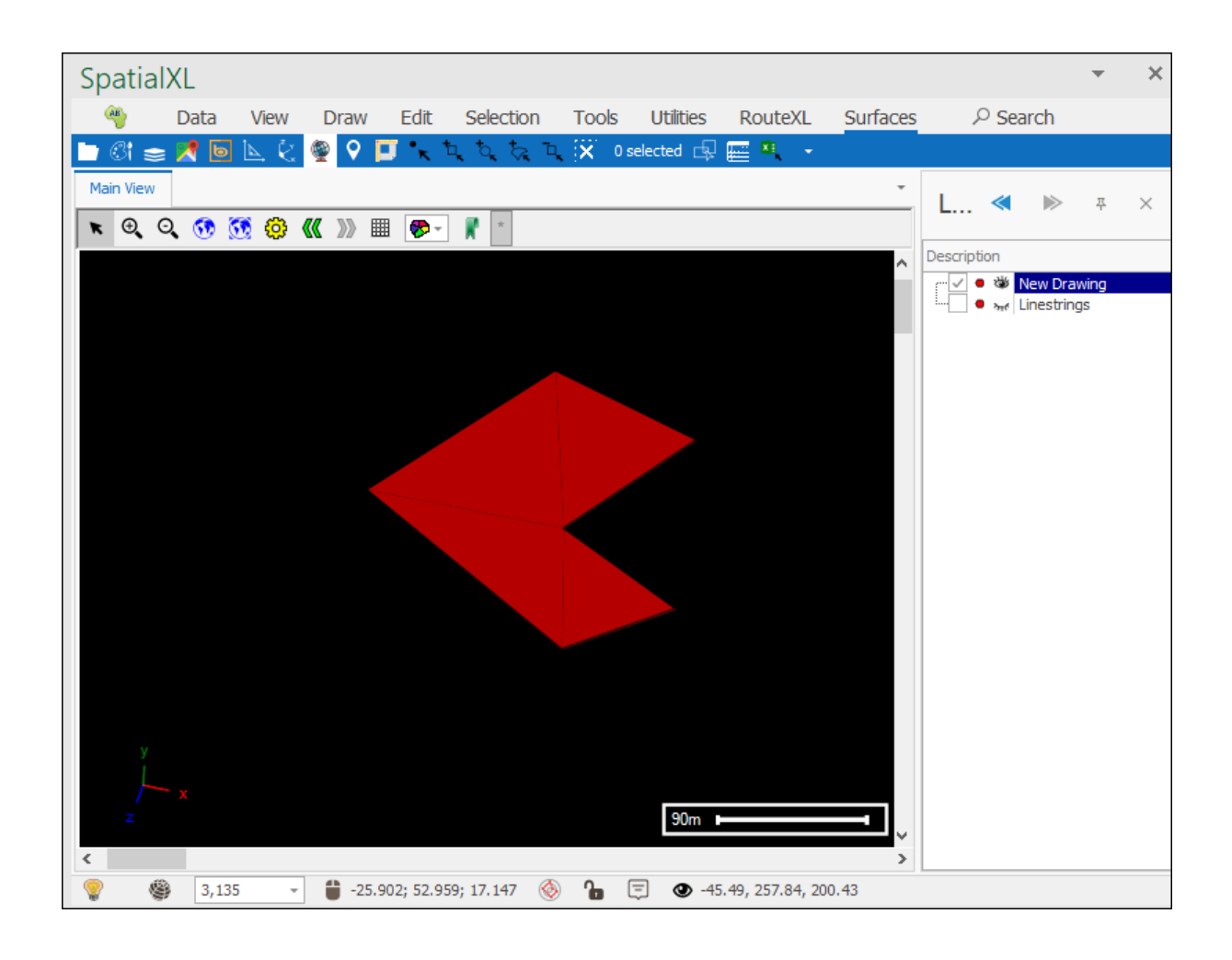

## Build surface between closed strings

The next tool is the **Build surface between closed strings** tool which is seen as the second little icon here:

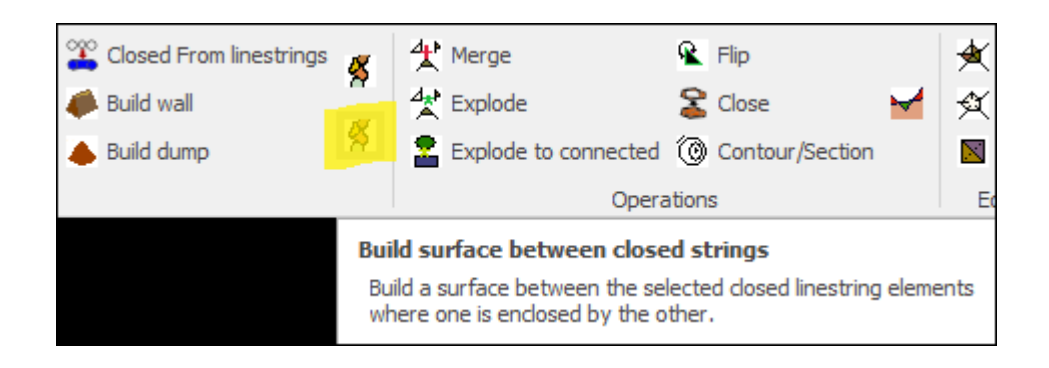

This tool will build a surface between a pair of selected closed linestring elements where one is enclosed by the other.

First select the linestrings:

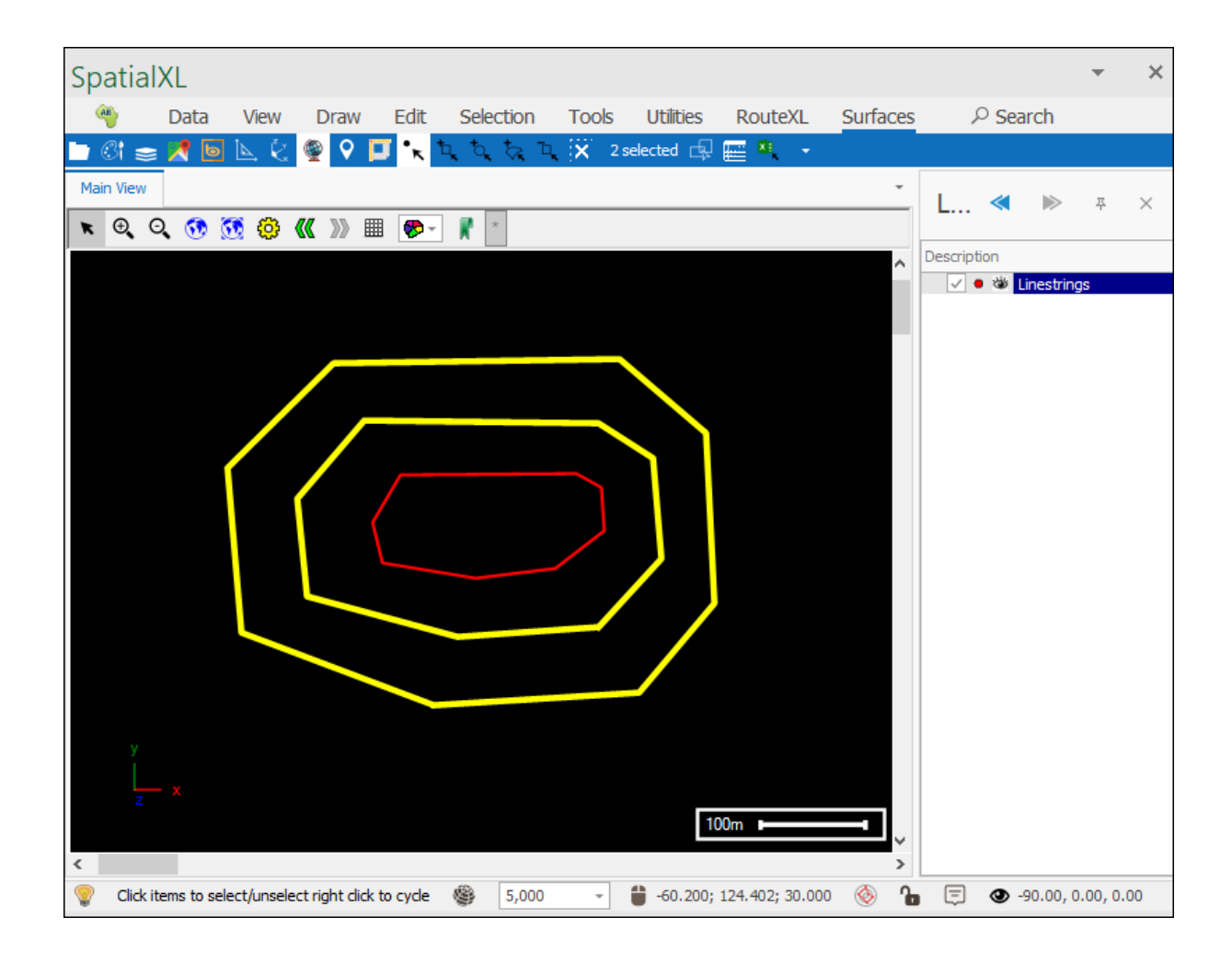

Then click the **Build surface between closed strings** tool and your surface will be created:

| SpatialXL             |                                                                                                    |             |                  |          |             | -          | ×  |
|-----------------------|----------------------------------------------------------------------------------------------------|-------------|------------------|----------|-------------|------------|----|
| 🁋 Data View Draw Ed   | t Selection Tools                                                                                                    | Utilities   | RouteXL          | Surfaces | ,∕⊂ Sear    | rch        |    |
| 🖿 Ci 😑 🗶 🔯 🖳 🕻        | , <sup>1</sup> , <sup>1</sup> , <sup>1</sup> , <sup>1</sup> , <sup>2</sup> , <sup>2</sup> , <sup>2</sup> , <sup>2</sup> , <sup>2</sup> , <sup>2</sup> , <sup>2</sup> , <sup>2</sup> | selected 🗗  | 🖃 🍳 🔹            |          |             |            |    |
| Main View             |                                                                                                    |             |                  |          | L «         | IN 2       | ×× |
| 💌 🔍 Q, 😗 🧐 🥮 ແ 🚿 🎟 🖲  | l≖ 📲 ×                                                                                                    |             |                  |          | -           |            |    |
|                       |                                                                                                    |             |                  | ^        | Description | ew Drawing | 1  |
|                       |                                                                                                    |             |                  |          |             | nestrings  |    |
|                       |                                                                                                    |             |                  |          |             |            |    |
|                       |                                                                                                    |             |                  |          |             |            |    |
|                       |                                                                                                    |             |                  |          |             |            |    |
|                       |                                                                                                    |             |                  |          |             |            |    |
|                       |                                                                                                    |             |                  |          |             |            |    |
|                       |                                                                                                    | <u>y</u>    |                  |          |             |            |    |
|                       |                                                                                                    |             |                  |          |             |            |    |
|                       |                                                                                                    |             |                  |          |             |            |    |
|                       |                                                                                                    |             |                  |          |             |            |    |
|                       |                                                                                                    |             |                  |          |             |            |    |
| у                     |                                                                                                    |             |                  |          |             |            |    |
| L x                   |                                                                                                    |             |                  |          |             |            |    |
| z                     |                                                                                                    | 10          | 0m               |          |             |            |    |
| <                     |                                                                                                    |             |                  | >        |             |            |    |
| \$,000 - \$192.484; 1 | 23.693; 30.000 🚳 🍗                                                                                                    | <b>9</b> -9 | 0.00, 0.00, 0.00 | )        |             |            |    |

I can the select the next two closed linestrings:

| Spa        | tialXL           |              |                 |          |            |       |                 |                  |          |            |              | *                  | ×      |
|------------|------------------|--------------|-----------------|----------|------------|-------|-----------------|------------------|----------|------------|--------------|--------------------|--------|
| AB         | Data             | View         | Draw            | Edit     | Selection  | Tools | Utilities       | RouteXL          | Surfaces | ر<br>ر     | ) Searc      | n                  |        |
| <b>b</b> 3 | i 😑 🗶 🛯          | $\mathbb{N}$ | 🁰 💡 🛛           | J 🔭 t    | ر ٹر ڈیز ت | 1 X 2 | selected 🗗      | 🔤 🌯 👻            |          |            |              |                    |        |
| Main \     | /iew             |              |                 |          |            |       |                 |                  | *        | 1          | < □          | > ₽                | ×      |
| <b>x</b> ( | Ð, Q, 👧          | 👀 😳          | <b>(( ))</b> II | - 🌮      | *          |       |                 |                  |          |            |              |                    |        |
|            |                  |              |                 |          |            |       |                 |                  | ^        | Descriptio | on<br>ak at  | _                  |        |
|            |                  |              |                 |          |            |       |                 |                  |          |            | Wew Line     | Drawing<br>strings |        |
|            |                  |              |                 |          |            |       |                 |                  |          |            |              |                    |        |
|            |                  |              |                 |          |            |       |                 |                  |          |            |              |                    |        |
|            |                  |              |                 |          |            |       |                 |                  |          |            |              |                    |        |
|            |                  |              |                 |          |            |       |                 |                  |          |            |              |                    |        |
|            |                  |              |                 |          |            |       |                 |                  |          |            |              |                    |        |
|            |                  |              | <b>{</b>        |          |            | ٦     |                 |                  |          |            |              |                    |        |
|            |                  |              |                 | <b>\</b> |            |       |                 |                  |          |            |              |                    |        |
|            |                  |              |                 |          |            |       |                 |                  |          |            |              |                    |        |
|            |                  |              |                 |          |            |       |                 |                  |          |            |              |                    |        |
|            |                  |              |                 |          | 1          |       |                 |                  |          |            |              |                    |        |
|            |                  |              |                 |          |            |       | $ \ge $         |                  |          |            |              |                    |        |
|            |                  |              |                 |          |            |       |                 |                  |          |            |              |                    |        |
|            |                  |              |                 |          |            |       |                 |                  |          |            |              |                    |        |
|            |                  |              |                 |          |            |       | 1               | 00m              |          |            |              |                    |        |
| <          |                  |              |                 |          |            |       |                 |                  | ~        |            |              |                    |        |
| <b>?</b>   | Click items to s | elect/unsele | ct right dick   | to cycle | \$ 5,000   | -     | <b>-377.693</b> | ; 144.198; 30.00 | io 🍥 1   | . Ξ        | <b>@</b> -90 | .00, 0.00          | , 0.00 |

And click the **Build surface between closed strings** tool to build the next surface:

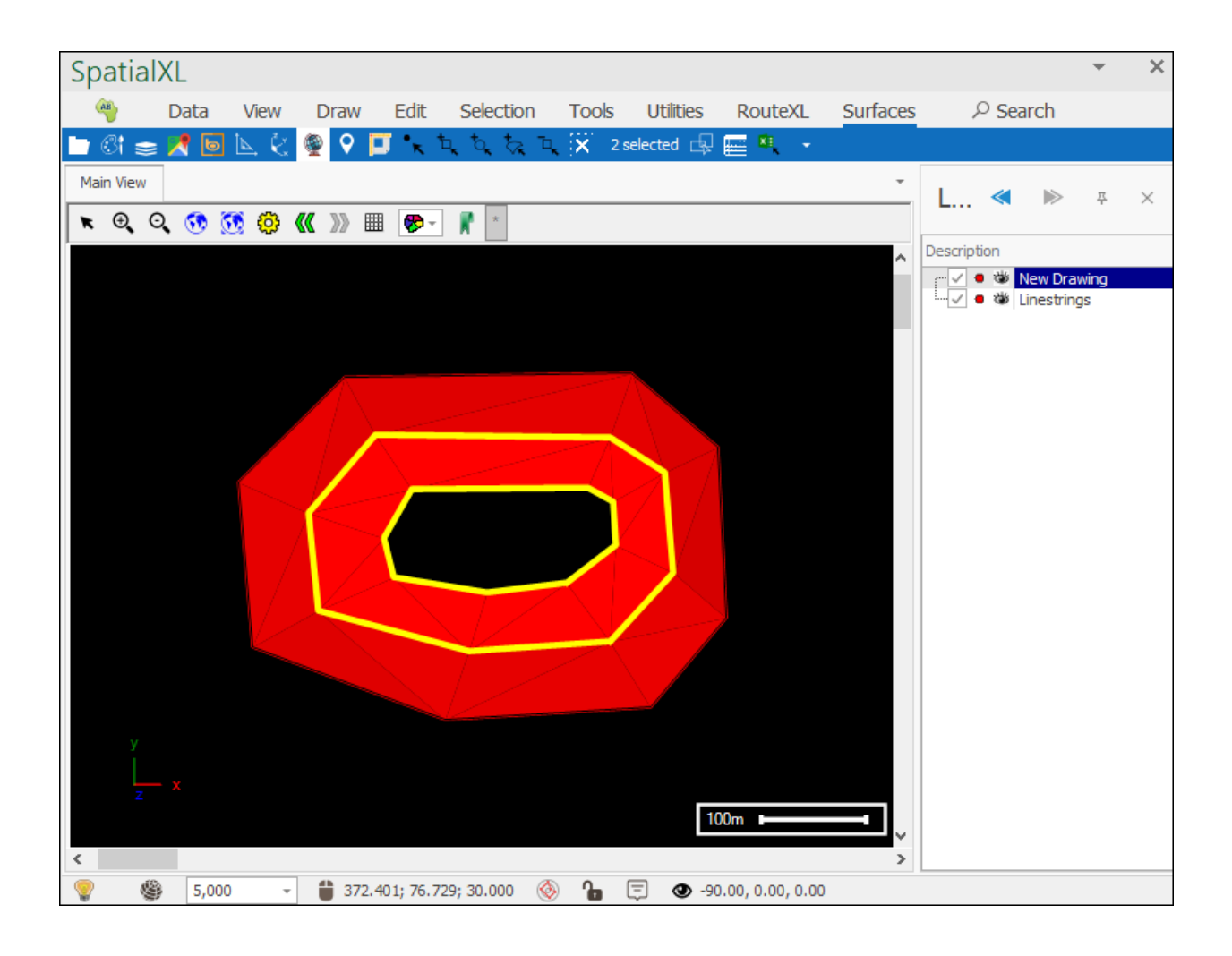

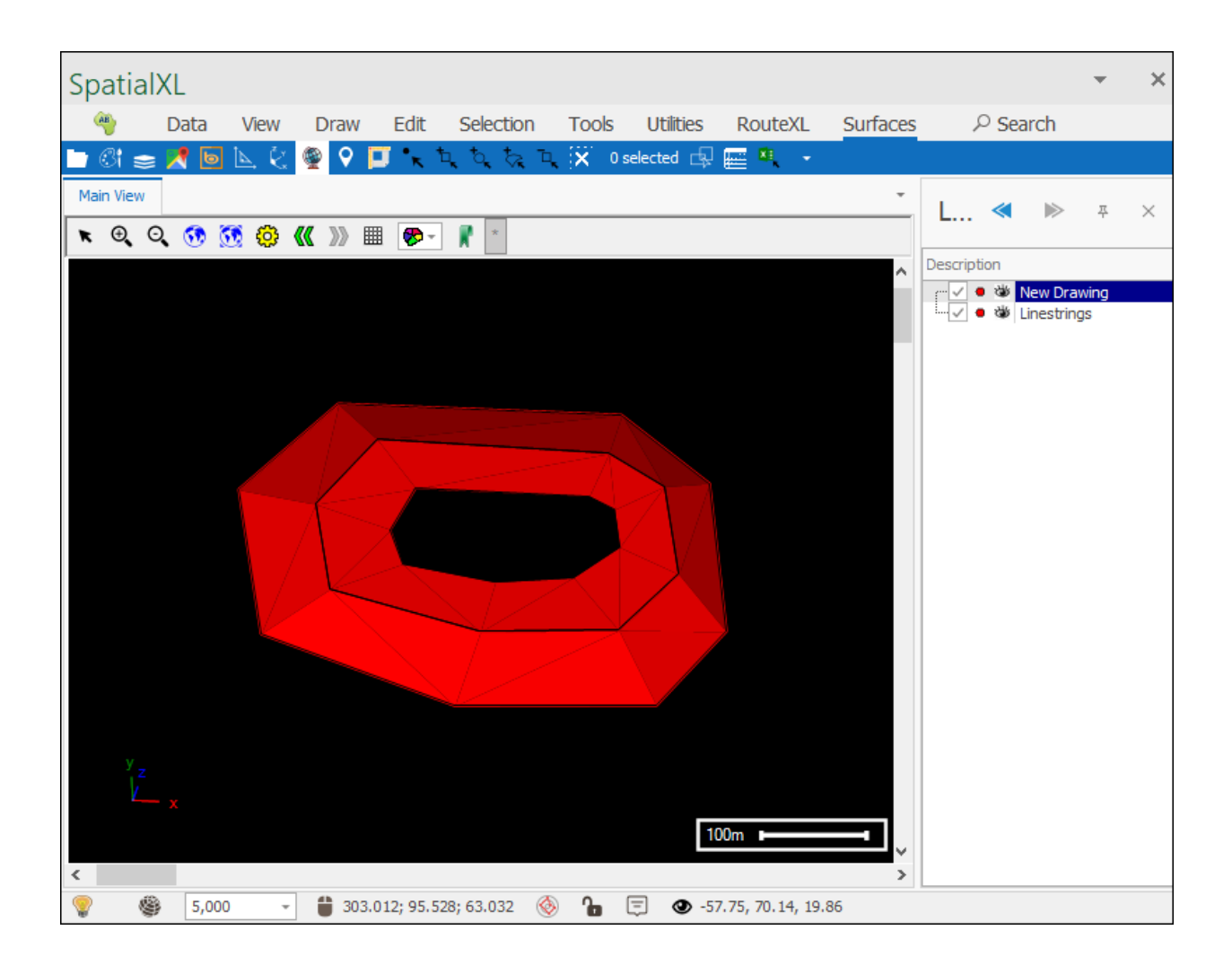

These last two tools are useful for creating surfaces where if you just used the **From linestrings** tool the surface might not be created so accurately. Here you can step by step create each part of the surface by only making a surface between two closed linestrings at a time.

# Operations

## Merge

The first tool in the Operations section of the Surfaces tab is the **Merge** tool which allows you to merge selected surfaces together:

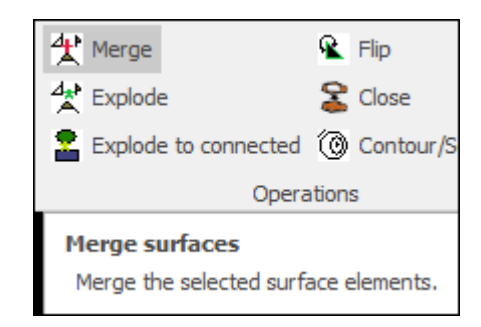

#### First select your surfaces:

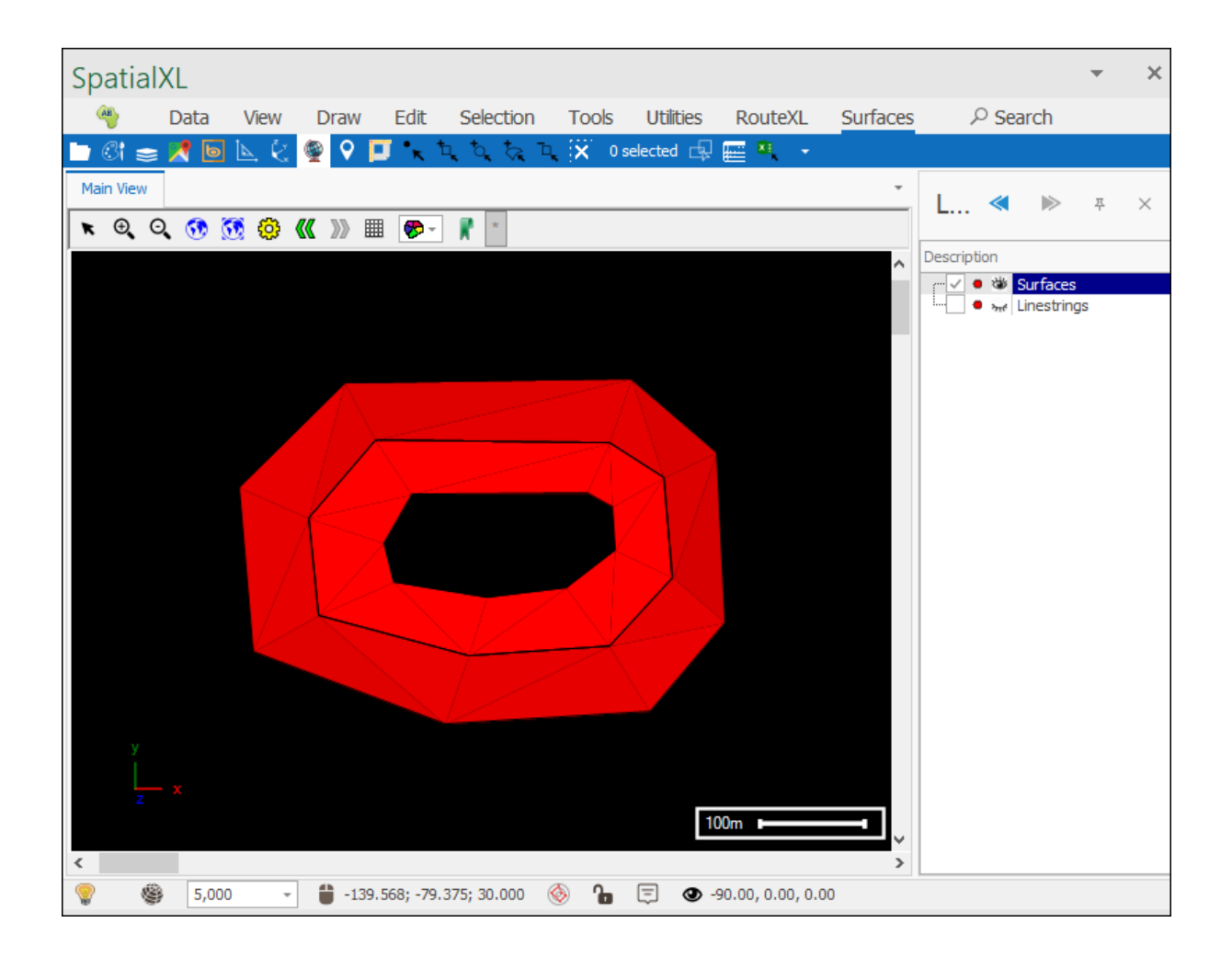

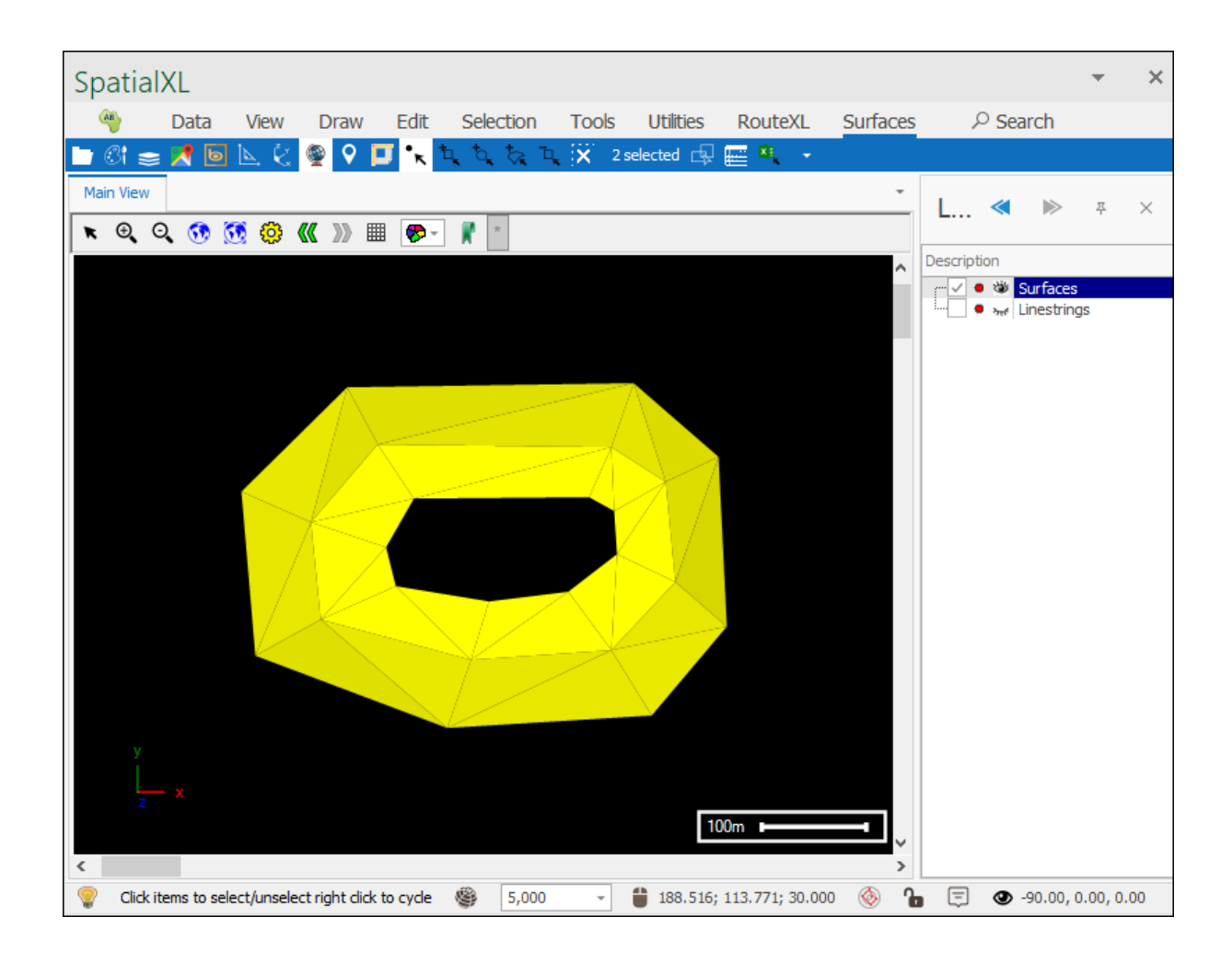

Then click Merge and your surfaces will have been merged:

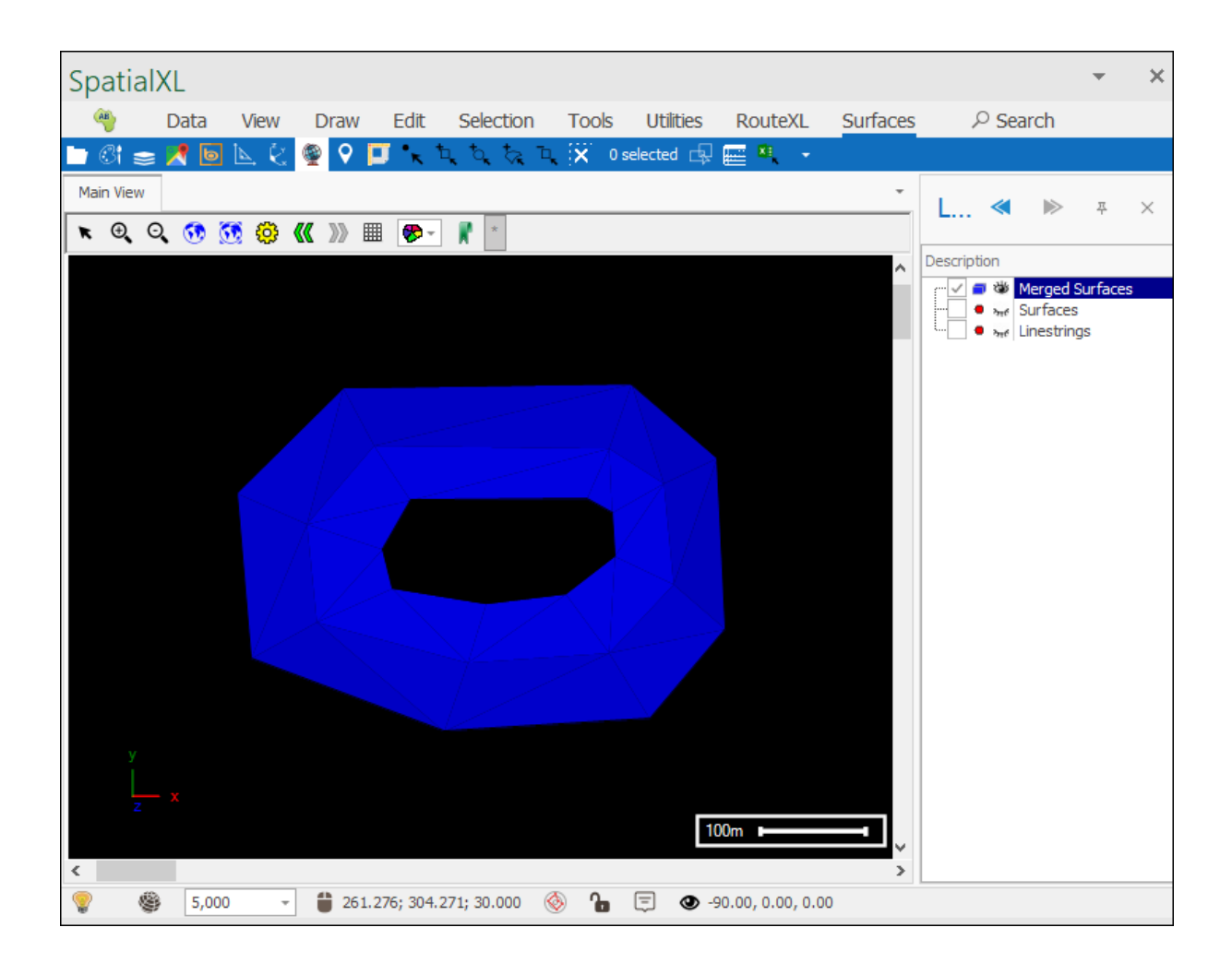

| SpatialXL                                                              |             | - ×    |
|------------------------------------------------------------------------|-------------|--------|
| 🁋 Data View Draw Edit Selection Tools Utilities RouteXL Surfaces 🔎 Sea | arch        |        |
| 🖿 🕼 🧫 📌 🔟 📐 🔄 👰 ♀ 🔲 🔨 🏷 🏷 🏷 🏹 0 selected 🗔 📟 🔍 🔹                       |             |        |
| Main View                                                              |             | Ψ×     |
| × Q, Q, 👀 💆 @ 《《 ≫ Ⅲ Ø~ ∦ ·                                            |             |        |
|                                                                        | Moreod Su   | -Faces |
|                                                                        | Surfaces    | Idees  |
| ····· • > > > > > > > > > > > > > > > >                                | linestrings |        |
|                                                                        |             |        |
|                                                                        |             |        |
|                                                                        |             |        |
|                                                                        |             |        |
|                                                                        |             |        |
|                                                                        |             |        |
|                                                                        |             |        |
|                                                                        |             |        |
|                                                                        |             |        |
|                                                                        |             |        |
|                                                                        |             |        |
|                                                                        |             |        |
| y 100m ⊨t                                                              |             |        |
|                                                                        |             |        |
| 🕷 🕲 L3,000 - 📕 130,701; 102,303; 12,030 📎 🖪 L3,72,73,76, 12,03         |             |        |

## Explode

The next tool is the **Explode** tool which will separate each facet of a surface into its own separate surface:

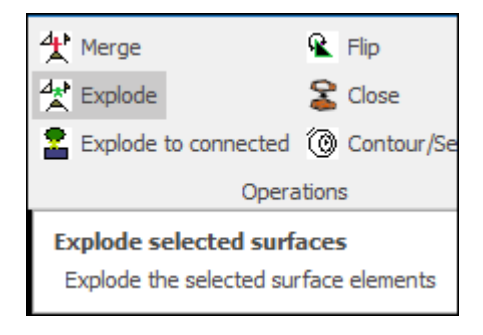

Select the surface you want to explode:

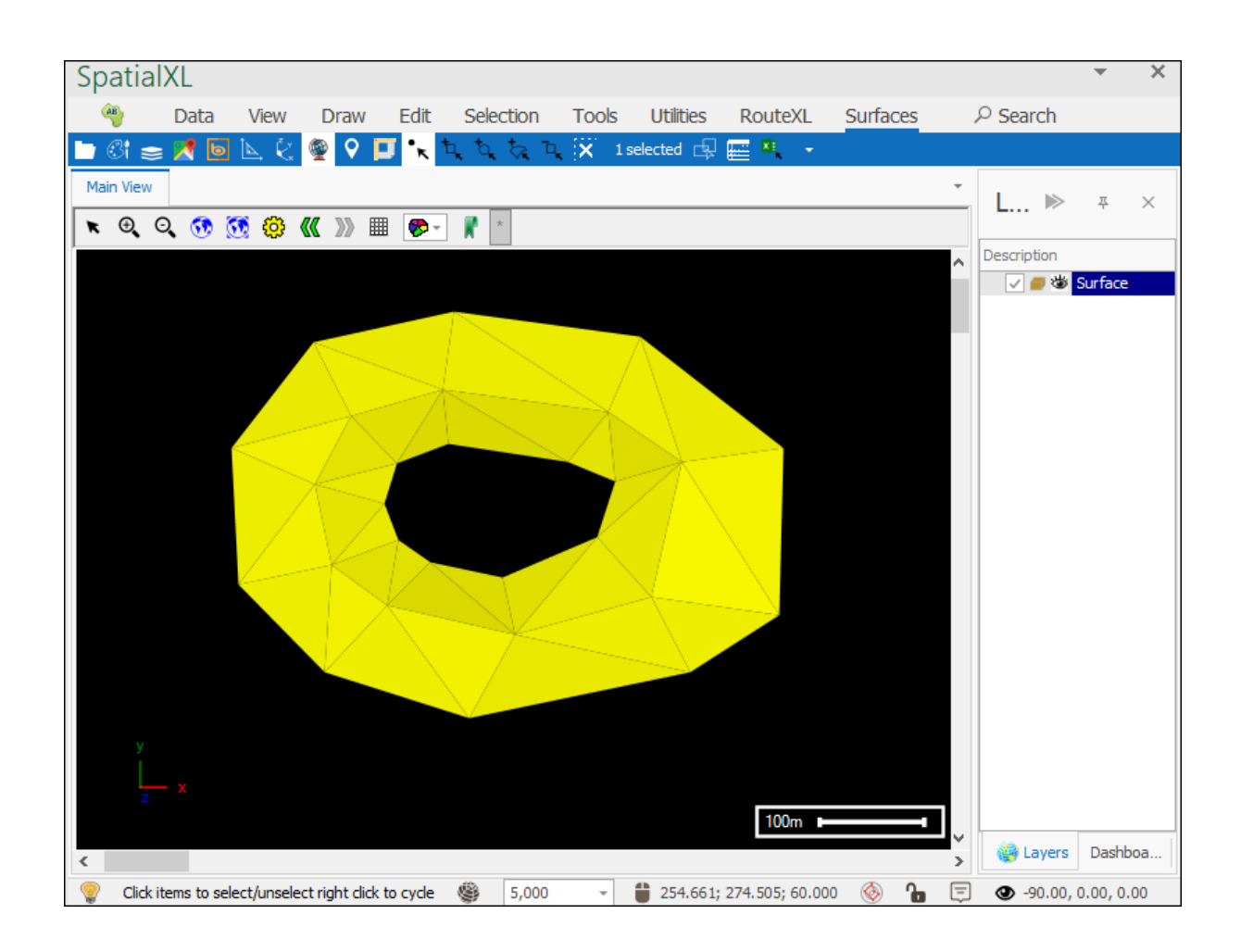

Then click the **Explode** tool and your surface will have been exploded:

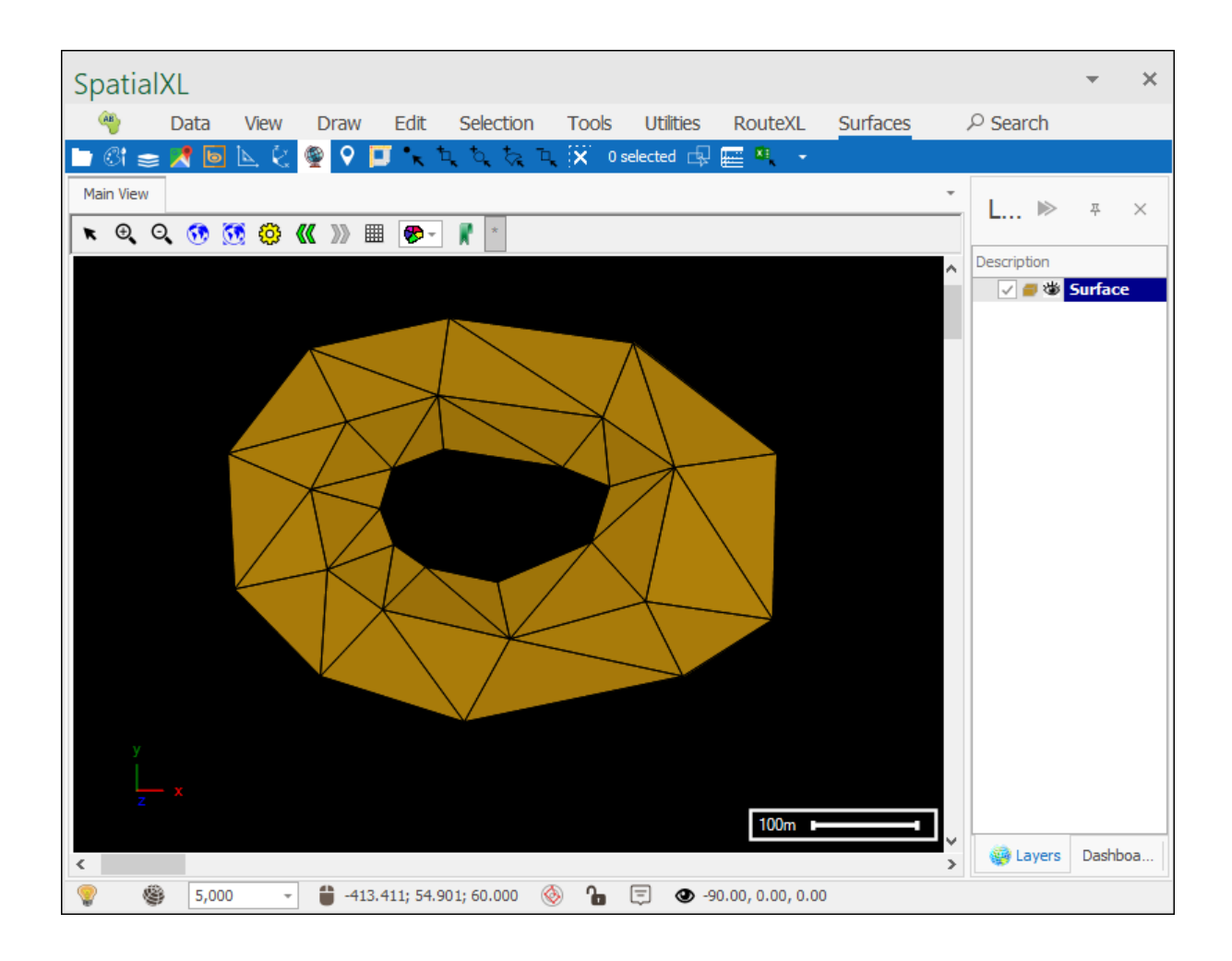

## Explode to connected

The next tool is the **Explode to connected** tool which will separate the parts of a surface, that are not physically touching in space but which are connected and form one surface, into separate surfaces:

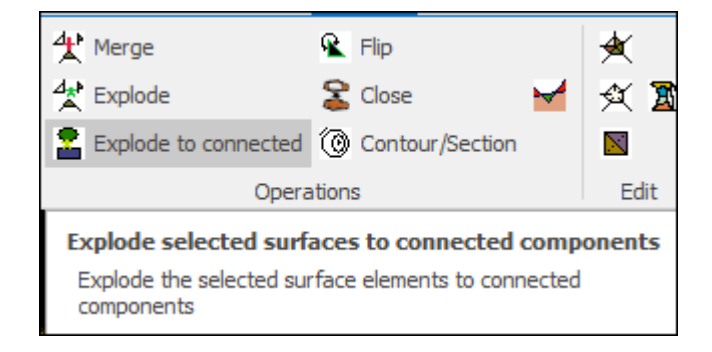

First select the surface:

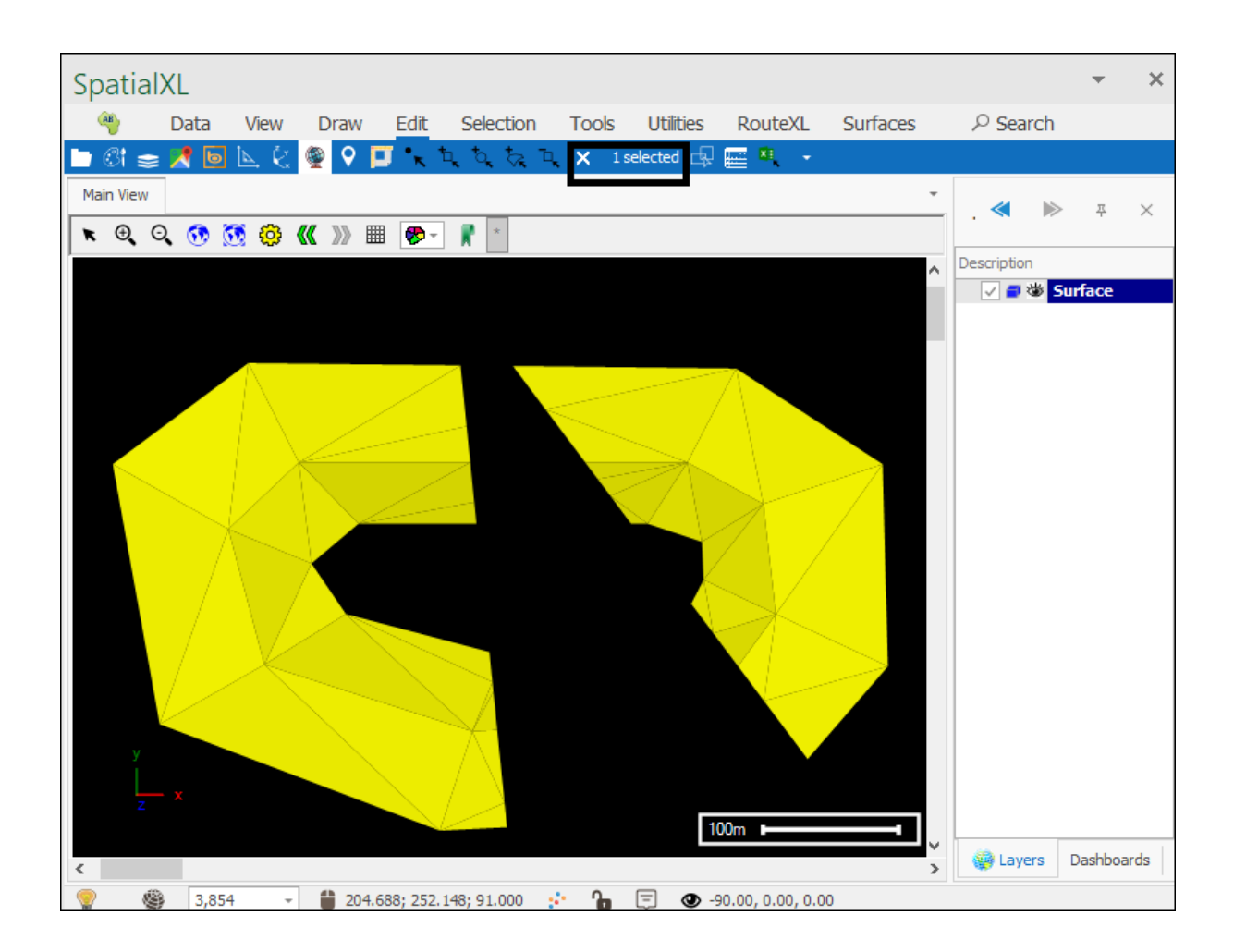

Then select the **Explode to connected** tool and the components will have been separated into two different surfaces:

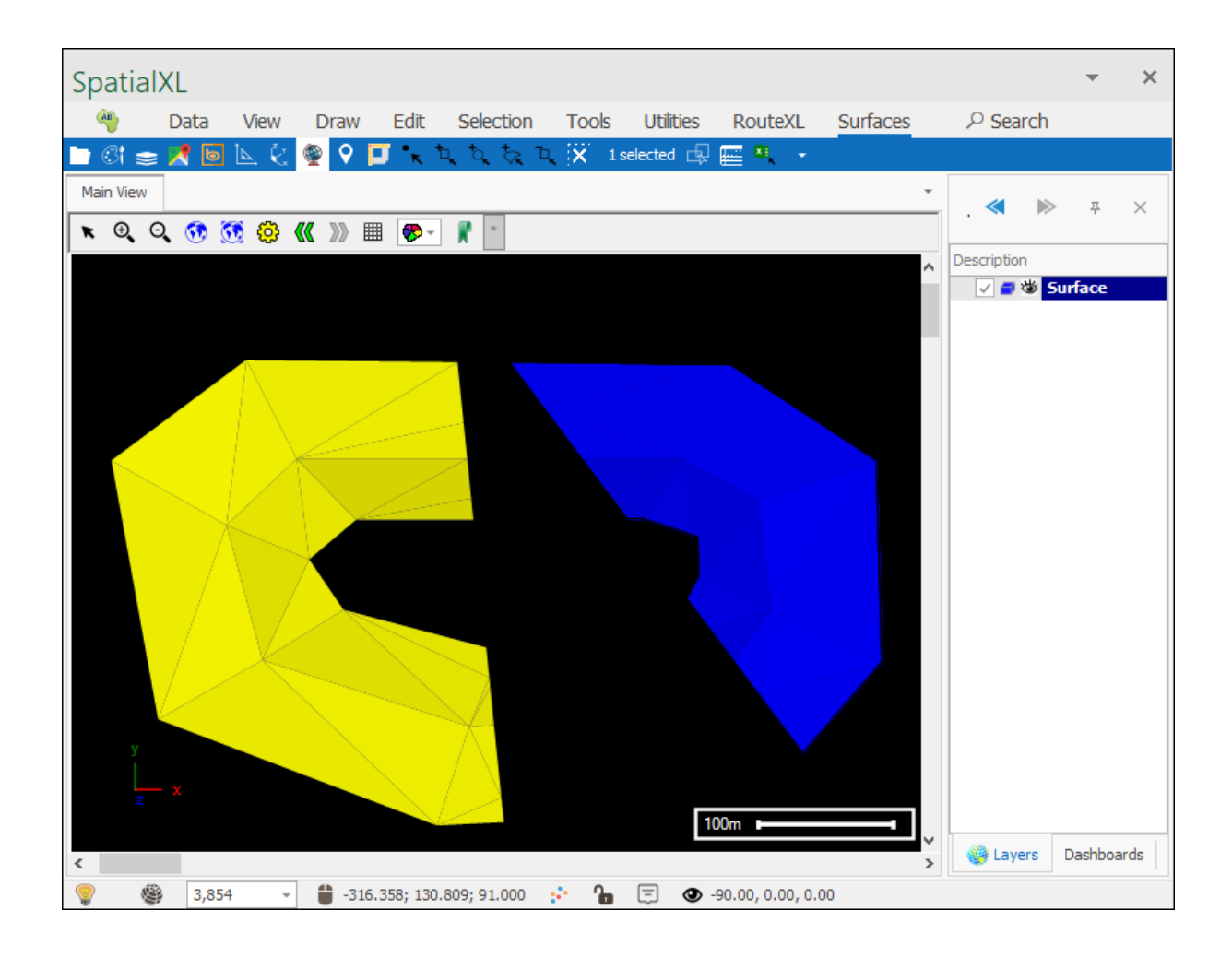

## Flip

The next tool is the **Flip** tool which will flip the orientation of facets of a surface so that the surface can be exported to another system or so that it can merge with another surface:

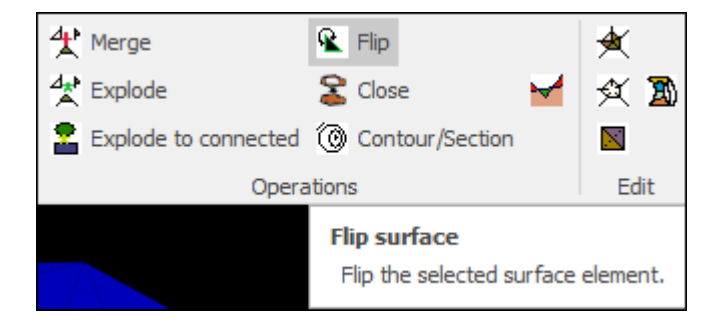

First select the surface:

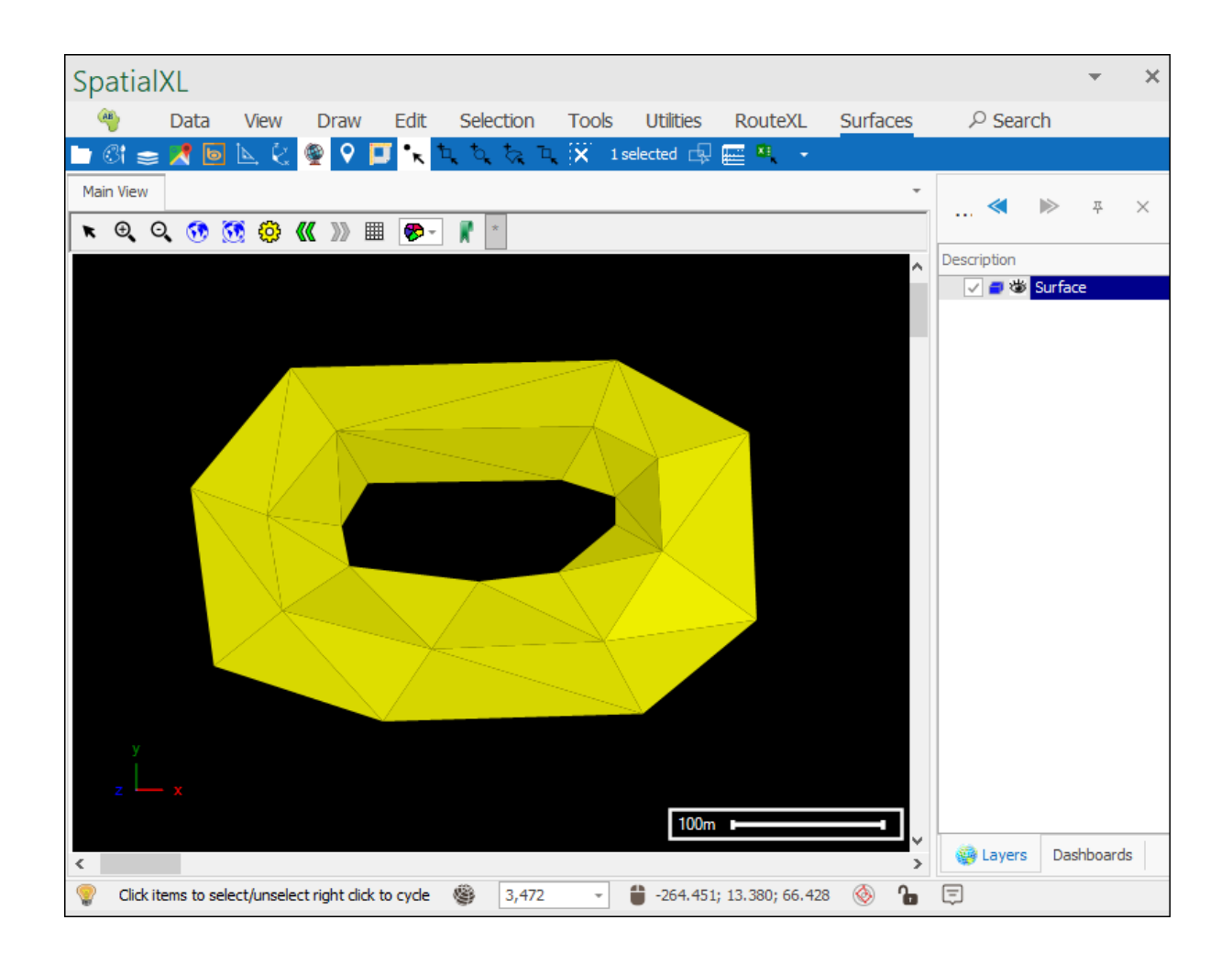

Then click the **Flip** tool and your surface facets will have been flipped in orientation (**Note**: this is not a change you would physically see but it does occur):

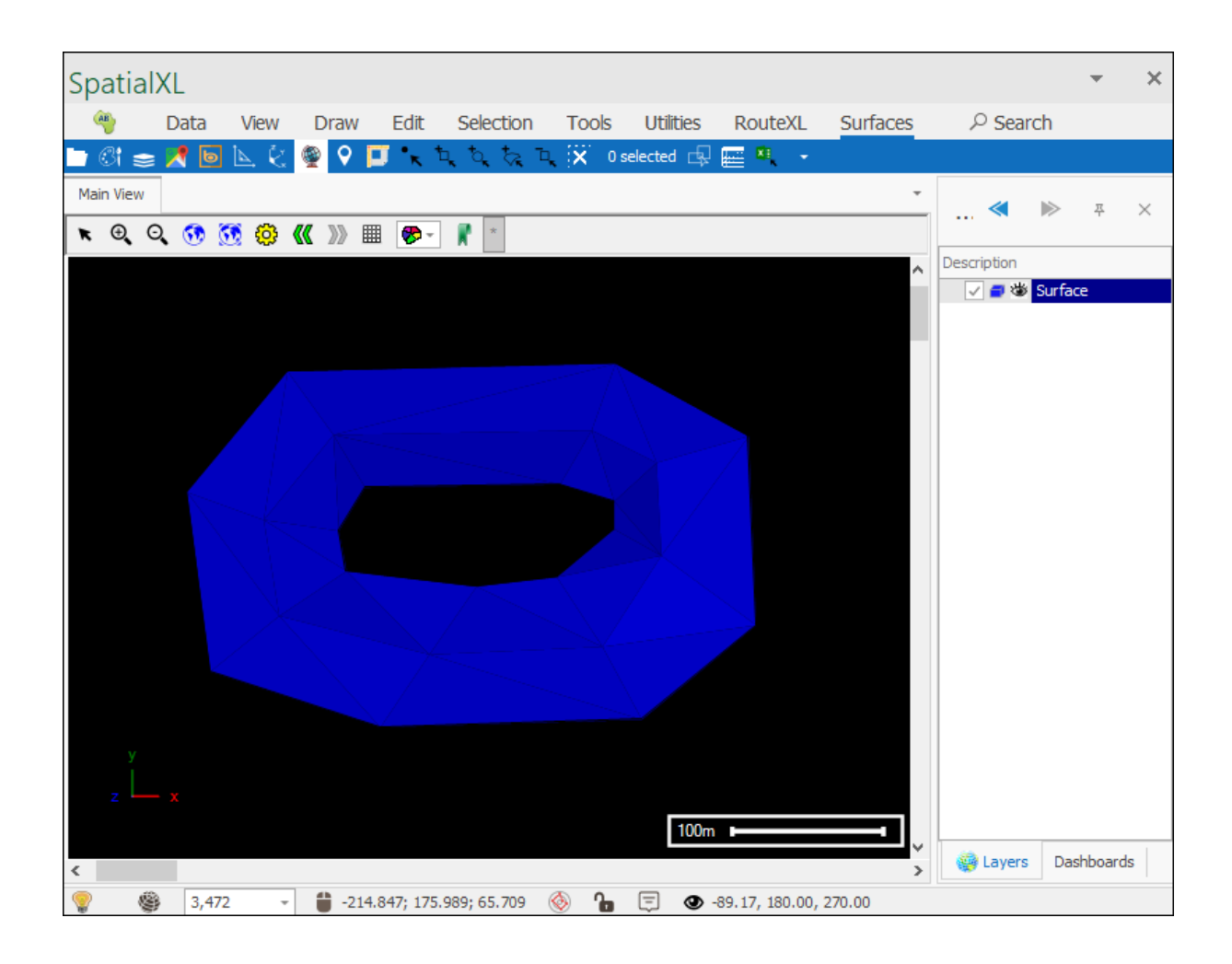

## Close

The next tool is the **Close** tool which will close a selected surface:

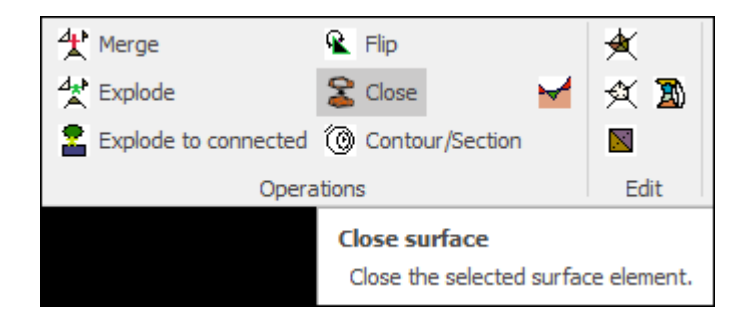

First select the surface:

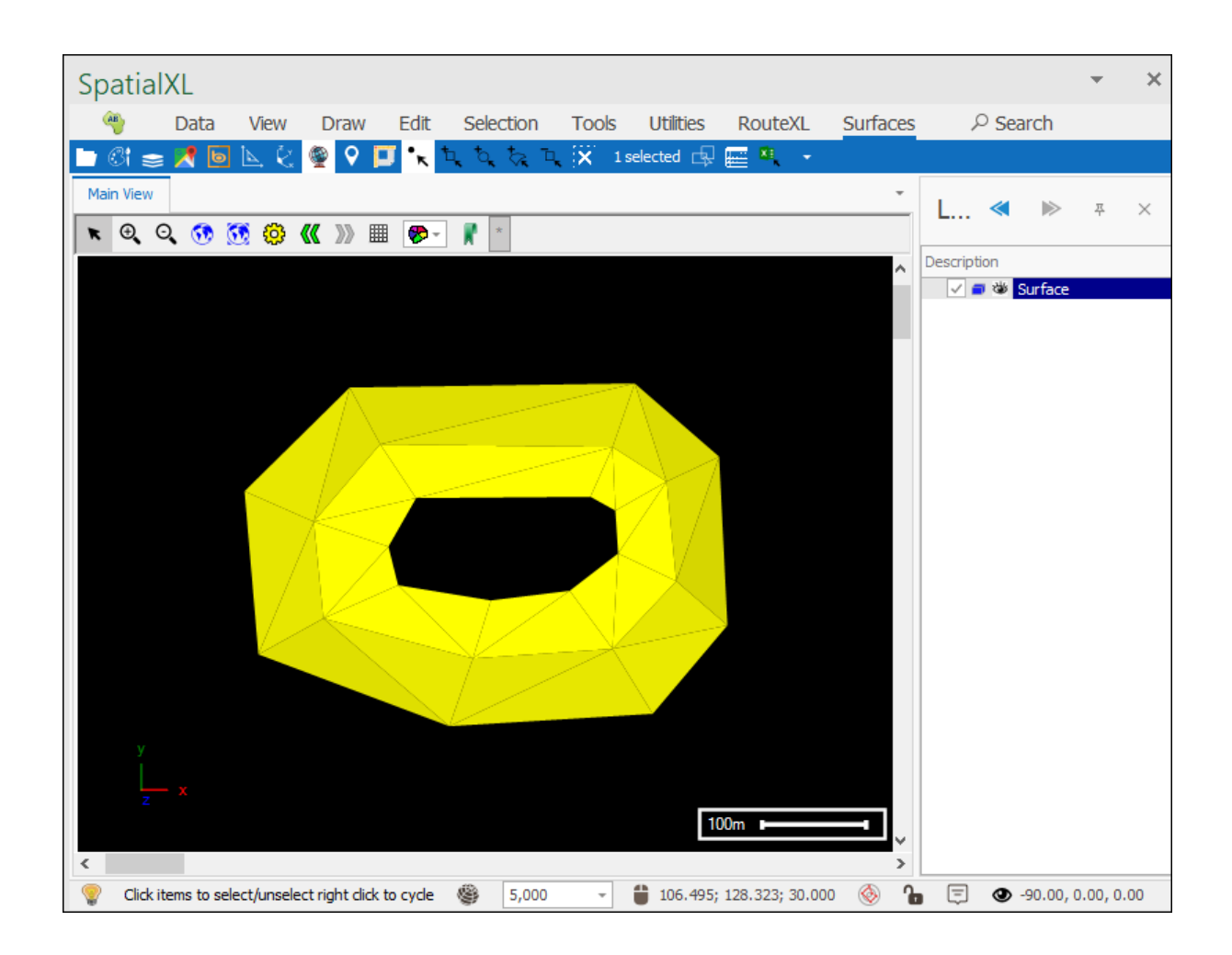

Then click Close and your surface will be closed:

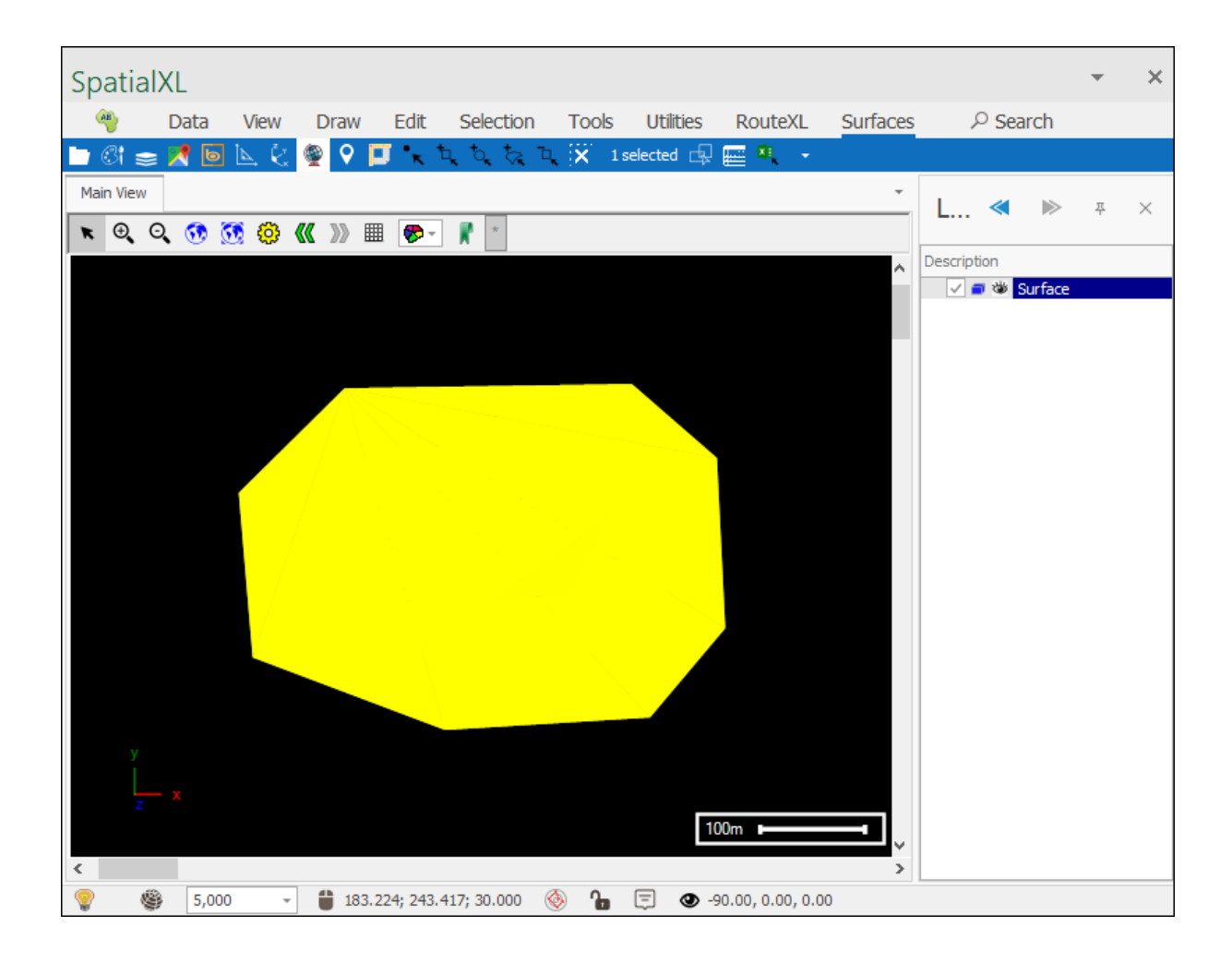

| SpatialXL                                                                 | * | × |
|---------------------------------------------------------------------------|---|---|
| 🤏 Data View Draw Edit Selection Tools Utilities RouteXL Surfaces 🔎 Search |   |   |
| 🛄 🕼 🧫 📌 🔟 📐 🔾 🧟 🗘 🎵 🥆 屯, 屯, 茨, 屯, 💢 0 selected 🗔 🚟 🦉 🔹                    |   |   |
| Main View                                                                 | 푸 | × |
| 🖈 Q, Q, 👀 👧 🔇 🕊 »» 🏢 🦻 👔 📩                                                |   |   |
| Description                                                               |   |   |
|                                                                           |   |   |
|                                                                           |   |   |
|                                                                           |   |   |
|                                                                           |   |   |
|                                                                           |   |   |
|                                                                           |   |   |
|                                                                           |   |   |
|                                                                           |   |   |
|                                                                           |   |   |
|                                                                           |   |   |
|                                                                           |   |   |
| z                                                                         |   |   |
| x                                                                         |   |   |
| У <b>100m — 1</b> у                                                       |   |   |
|                                                                           |   |   |
| 🦞 🦉 4,167 👻 🎁 327.958; 31.779; 103.450 🛞 🎦 💭 31.85, 85.44, 353.65         |   |   |

## Contour/Section

The next tool is the **Contour/Section** tool which allows you to create contours/sections for any surface:

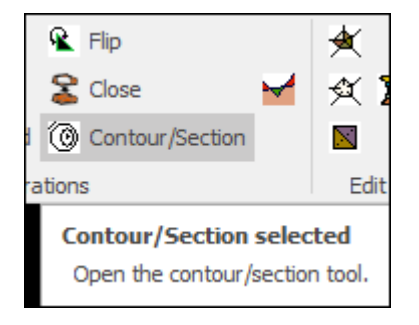
First select your surface:

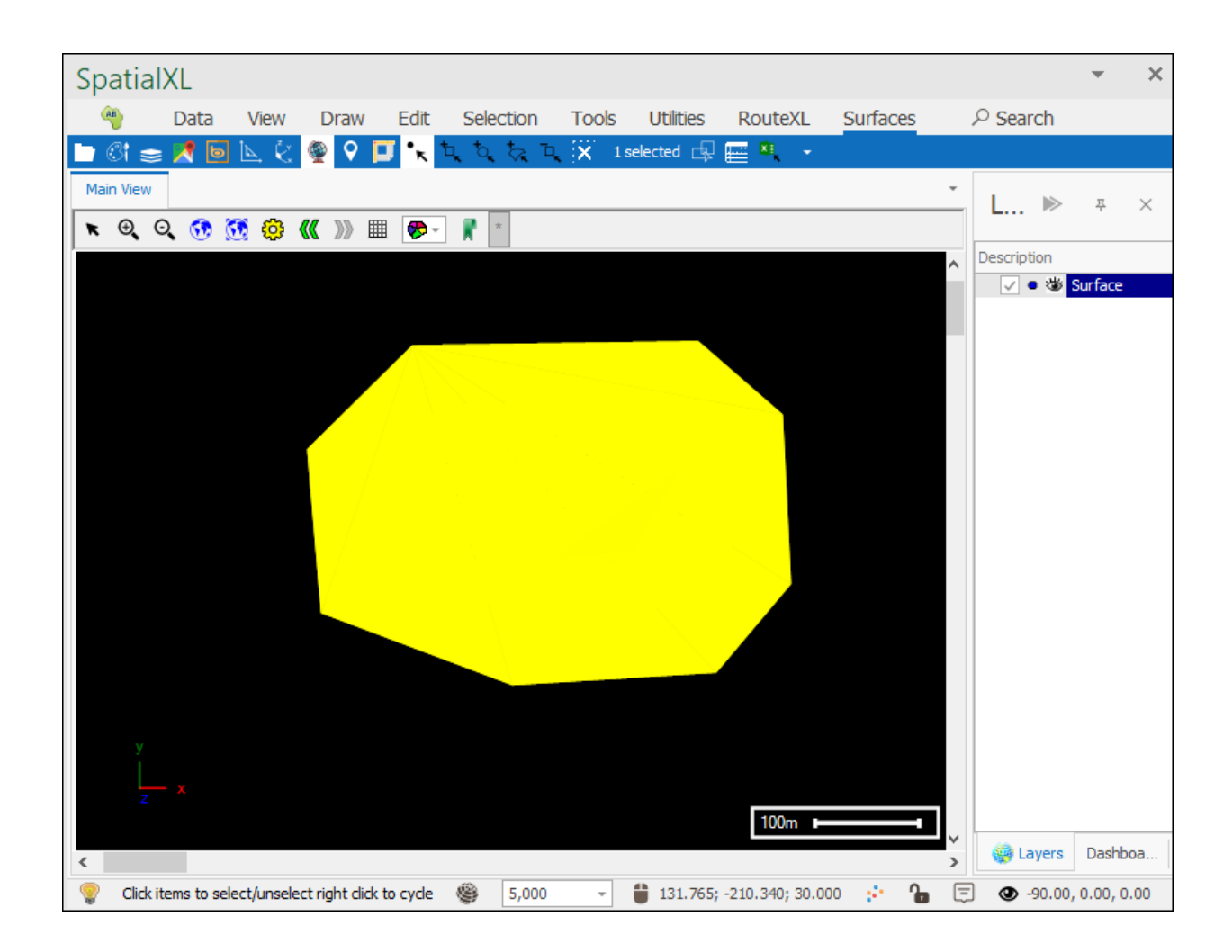

Then open the tool which will bring up the following dialogue:

| Contouring / Section properties |                              |                       |                  |  |  |
|---------------------------------|------------------------------|-----------------------|------------------|--|--|
| Direction X:                    | 0.000                        | Start Level:          | 0.000 🛉 🗌 Pick   |  |  |
| Y:                              | 0.000                        | Interval:             | 10.000           |  |  |
| Z:                              | 1.000                        | Count:                | 10 📫             |  |  |
|                                 | Pick Flip                    | End Level:            | 100.000 🛉 🗌 Pick |  |  |
| Make clo                        | sed polygons                 | Compute From Selected |                  |  |  |
| Choose dir                      | ection and if needed start/e | Contour               |                  |  |  |

First you can choose the direction of the contours/sections (in this example I will leave it at the default):

| Contouring / Section properties                 |                      |      |              |         |                       |  |
|-------------------------------------------------|----------------------|------|--------------|---------|-----------------------|--|
| Direction X:                                    | 0.000                | -    | Start Level: | 0.000   | Pick                  |  |
| Y:                                              | 0.000                | -    | Interval:    | 10.000  | -                     |  |
| Z:                                              | 1.000                | -    | Count:       | 10 🜲    |                       |  |
|                                                 | Pick                 | Flip | End Level:   | 100.000 | 🗧 🗌 Pick              |  |
| Make cl                                         | Make closed polygons |      |              |         | Compute From Selected |  |
| Choose direction and if needed start/end levels |                      |      |              |         | Contour               |  |

Optionally you can tick on the **Pick** box and click in your scene to choose your directions:

| Contouring /                            | Section properties |                       | x       |  |  |
|-----------------------------------------|--------------------|-----------------------|---------|--|--|
| Direction X:                            | 0.000              | Start Level:          | 0.000   |  |  |
| Y:                                      | 0.000              | Interval:             | 10.000  |  |  |
| Z:                                      | 1.000              | Count:                | 10 📫    |  |  |
|                                         | Pick Flip          | End Level:            | 100.000 |  |  |
| Make clo                                | osed polygons      | Compute From Selected |         |  |  |
| Click on first direction point in scene |                    |                       |         |  |  |

Clicking the **Flip** button will reverse the directions:

| Contouring / | Section prop | erties |              |              | x        |
|--------------|--------------|--------|--------------|--------------|----------|
| Direction X: | 0.000        | -      | Start Level: | 0.000        | 🖨 🗌 Pick |
| Y:           | 0.000        | -      | Interval:    | 10.000       | <b></b>  |
| Z:           | -1.000       | -      | Count:       | 10 🜲         |          |
|              | Pick         | Flip   | End Level:   | 100.000      | Pick     |
| Make clo     | sed polygons |        |              | Compute From | Selected |
|              |              |        |              |              | Contour  |

Next you can choose the level at which you would like the contours/sections to start:

| Contouring / Section properties                         |       |          |                       |         |          |
|---------------------------------------------------------|-------|----------|-----------------------|---------|----------|
| Direction X:                                            | 0.000 | -        | Start Level:          | 0.000   | 🗧 🗌 Pick |
| Y:                                                      | 0.000 | -        | Interval:             | 10.000  | <b>÷</b> |
| Z:                                                      | 1.000 | <b>*</b> | Count:                | 10 🜲    |          |
|                                                         | Pick  | Flip     | End Level:            | 100.000 | 🗧 🗌 Pick |
| Make closed polygons                                    |       |          | Compute From Selected |         |          |
| Choose direction and if needed start/end levels Contour |       |          |                       |         |          |

Optionally you can tick on the **Pick** box and then click in your scene to choose the **Start Level**:

| Contouring /                                | Section prope        | erties |              |         | x        |
|---------------------------------------------|----------------------|--------|--------------|---------|----------|
| Direction X:                                | 0.000                | -      | Start Level: | 0.000   | E Pick   |
| Y:                                          | 0.000                | -      | Interval:    | 10.000  | ÷        |
| Z:                                          | 1.000                | ÷      | Count:       | 10 🜲    |          |
|                                             | Pick                 | Flip   | End Level:   | 100.000 | 🗧 🗌 Pick |
| Make clo                                    | Make closed polygons |        |              |         | Selected |
| Click on start level point in scene Contour |                      |        |              |         |          |

Then choose how much of an interval you would like between each contour/section:

| Contouring / Section properties                         |       |          |              |                       |          |  |
|---------------------------------------------------------|-------|----------|--------------|-----------------------|----------|--|
| Direction X:                                            | 0.000 | -        | Start Level: | 0.000                 | ≑ 🗌 Pick |  |
| Y:                                                      | 0.000 | ÷        | Interval:    | 5.000                 | <b>*</b> |  |
| Z:                                                      | 1.000 | <b>▲</b> | Count:       | 10 🜲                  |          |  |
|                                                         | Pick  | Flip     | End Level:   | 50.000                | 🖨 🗌 Pick |  |
| Make closed polygons                                    |       |          |              | Compute From Selected |          |  |
| Choose direction and if needed start/end levels Contour |       |          |              |                       |          |  |

Then choose how many contours/sections you would like to be made:

| Contouring / Section properties |                      |         |              |        |          |  |
|---------------------------------|----------------------|---------|--------------|--------|----------|--|
| Direction X:                    | 0.000                | <b></b> | Start Level: | 0.000  | 🖨 🗌 Pick |  |
| Y:                              | 0.000                | <b></b> | Interval:    | 5.000  | <b></b>  |  |
| Z:                              | 1.000                | -       | Count:       | 6      |          |  |
|                                 | Pick                 | Flip    | End Level:   | 30.000 | 🜩 🗌 Pick |  |
| Make clo                        | Make closed polygons |         |              |        | Selected |  |
|                                 |                      |         |              | [      | Contour  |  |

Next you can choose what level you would like the contours/sections to end at (this will be adjusted automatically on changing the **Count** field):

| Contouring / Section properties × |                      |        |              |                       |  |  |
|-----------------------------------|----------------------|--------|--------------|-----------------------|--|--|
| Direction X:                      | 0.000                | -      | Start Level: | 0.000 🖨 🗆 Pick        |  |  |
| Y:                                | 0.000                | *      | Interval:    | 5.000                 |  |  |
| Z:                                | 1.000                | *<br>* | Count:       | 6                     |  |  |
|                                   | Pick                 | Flip   | End Level:   | 30.000 Pick           |  |  |
| Make clo                          | Make closed polygons |        |              | Compute From Selected |  |  |
|                                   |                      |        |              | Contour               |  |  |

Optionally you can tick on the **Pick** box and click in your scene to choose the **End** Level:

| Contouring /                      | Section prop         | erties |              |        | x        |
|-----------------------------------|----------------------|--------|--------------|--------|----------|
| Direction X:                      | 0.000                | -      | Start Level: | 0.000  | Pick     |
| Y:                                | 0.000                | -      | Interval:    | 5.000  | -        |
| Z:                                | 1.000                | ÷      | Count:       | 6      |          |
|                                   | Pick                 | Flip   | End Level:   | 30.000 | 😫 🗹 Pick |
| Make clo                          | Make closed polygons |        |              |        | elected  |
| Click on end level point in scene |                      |        |              |        |          |

Clicking on the **Compute From Selected** button will compute start and end levels from the selected surface (if the parameters you have entered in make sense, then nothing will change):

| Contouring / | Section prope        | rties |              |        | x        |
|--------------|----------------------|-------|--------------|--------|----------|
| Direction X: | 0.000                | -     | Start Level: | 0.000  | 🜩 🗌 Pick |
| Y:           | 0.000                | -     | Interval:    | 5.000  | <b>*</b> |
| Z:           | 1.000                | -     | Count:       | 6 🜲    |          |
|              | Pick                 | Flip  | End Level:   | 30.000 | 🜩 🗌 Pick |
| Make clo     | Make closed polygons |       |              |        | Selected |
|              |                      |       |              |        | Contour  |

Finally click Contour:

| Contouring / | Section prope        | erties |              |                | x        |
|--------------|----------------------|--------|--------------|----------------|----------|
| Direction X: | 0.000                | -      | Start Level: | 0.000          | 🖨 🗌 Pick |
| Y:           | 0.000                | -      | Interval:    | 5.000          | <b>•</b> |
| Z:           | 1.000                | -      | Count:       | 6 🜲            |          |
|              | Pick                 | Flip   | End Level:   | 30.000         | 😫 🗌 Pick |
| Make clo     | Make closed polygons |        |              | Compute From S | elected  |
|              |                      |        |              |                | Contour  |

Your surface has now been contoured:

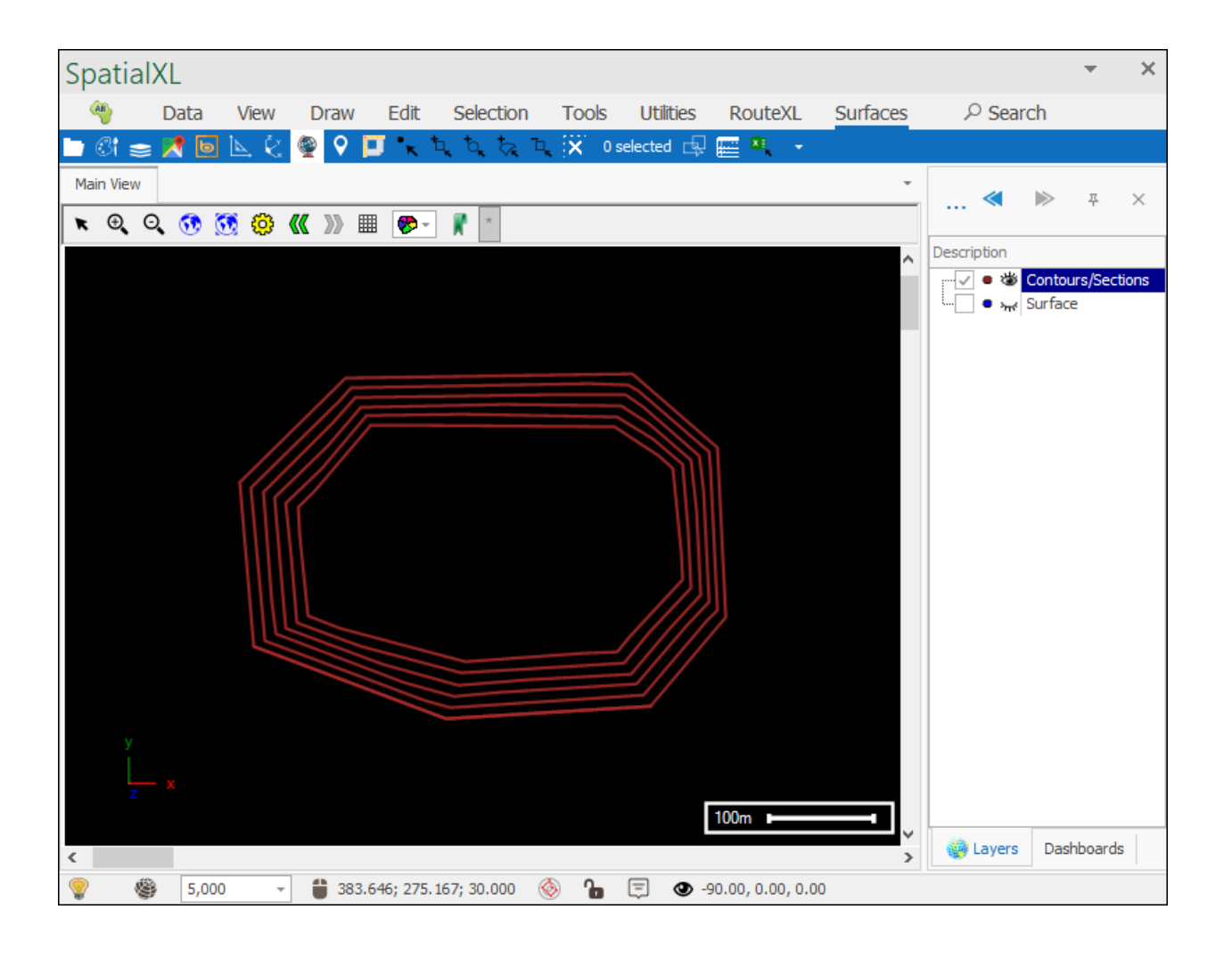

If you want to make closed polygons between levels instead of contours then make sure to have **Make closed polygons** ticked on before contouring:

| Contouring / | Section prope   | rties         |              |                 | ×        |
|--------------|-----------------|---------------|--------------|-----------------|----------|
| Direction X: | 0.000           | *<br>*        | Start Level: | 0.000           | 🜩 🗌 Pick |
| Y:           | 0.000           | -             | Interval:    | 6.000           | *<br>*   |
| Z:           | 1.000           | <b>÷</b>      | Count:       | 5               |          |
|              | Pick            | Flip          | End Level:   | 30.000          | 🜩 🗌 Pick |
| Make clo     | sed polygons    |               |              | Compute From Se | elected  |
| Choose dir   | ection and if n | eeded start/e | nd levels    |                 | Contour  |

### Cut and fill

The next tool is the **Cut and fill** tool which will calculate how much one surface cuts (goes into) and fills (goes over) another:

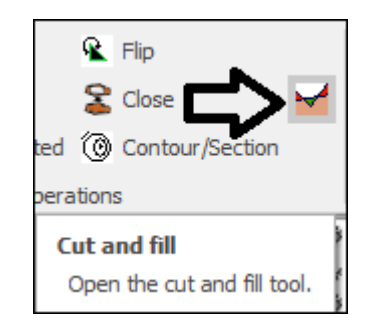

You would need a base surface and an over or underlying surface to do this operation:

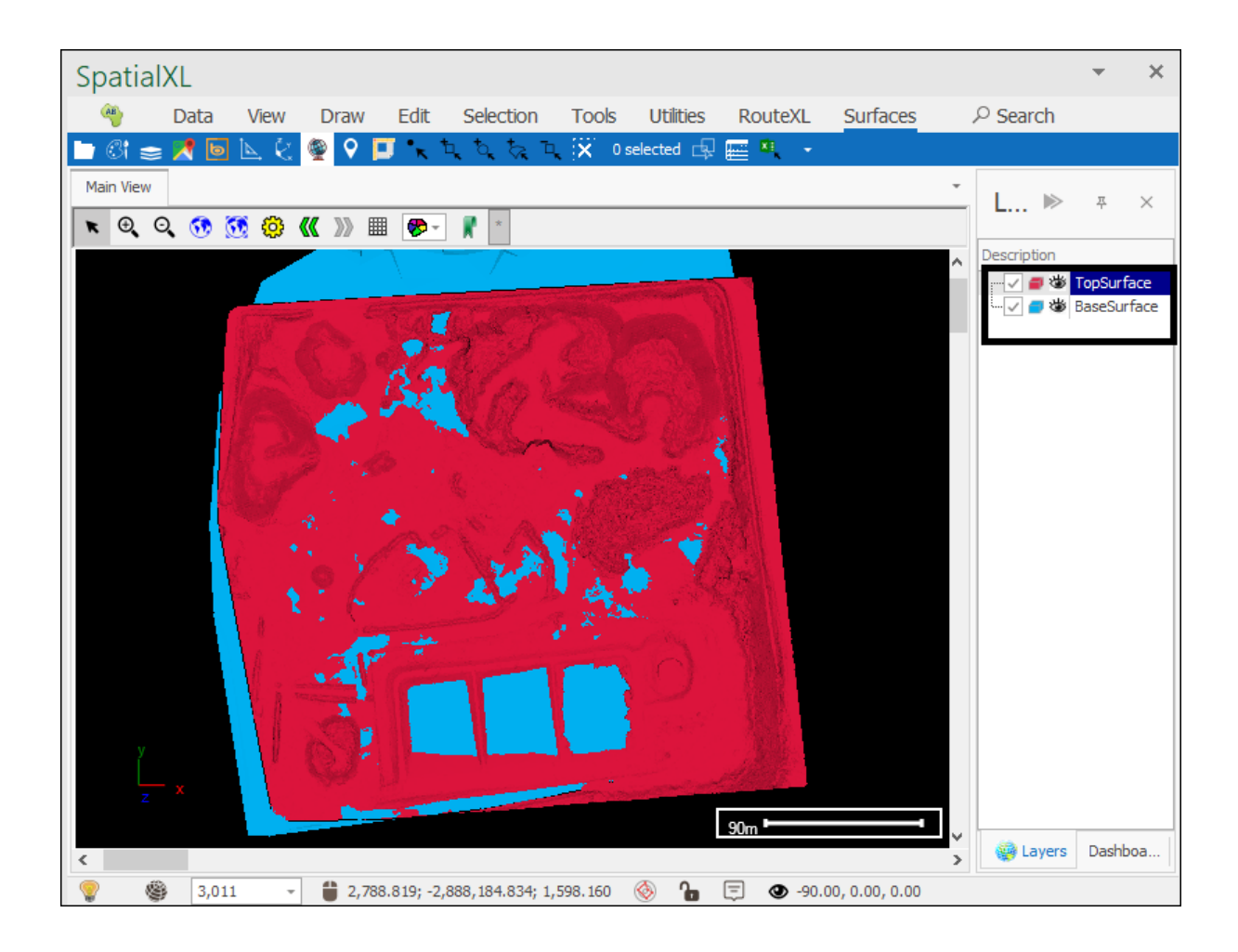

Then you would open the tool which brings up the following dialogue:

| Base Surfaces New Surfaces Perimeter Levels Result Surfaces                                                | Cu  | t and Fill                                        |              |           |        |                 |  |  | x |  |  |  |  |
|----------------------------------------------------------------------------------------------------|-----|---------------------------------------------------|--------------|-----------|--------|-----------------|--|--|---|--|--|--|--|
| Drag a column header here to group by that column     Geometry Type     T     =     Add Selected     Clear | Bas | e Surfaces                                        | New Surfaces | Perimeter | Levels | Result Surfaces |  |  |   |  |  |  |  |
| Geometry Type                                                                                              | Dra | Drag a column header here to group by that column |              |           |        |                 |  |  |   |  |  |  |  |
| T       =         Add Selected       Clear                                                                 |     | Geometry T                                        | уре          |           |        |                 |  |  |   |  |  |  |  |
| Add Selected Clear                                                                                         | т   | =                                                 |              |           |        |                 |  |  |   |  |  |  |  |
| Add Selected Clear                                                                                         |     |                                                   |              |           |        |                 |  |  |   |  |  |  |  |
| Add Selected Clear                                                                                         |     |                                                   |              |           |        |                 |  |  |   |  |  |  |  |
| Add Selected Clear                                                                                         |     |                                                   |              |           |        |                 |  |  |   |  |  |  |  |
| Add Selected Clear                                                                                         |     |                                                   |              |           |        |                 |  |  |   |  |  |  |  |
| Add Selected Clear                                                                                         |     |                                                   |              |           |        |                 |  |  |   |  |  |  |  |
| Add Selected Clear                                                                                         |     |                                                   |              |           |        |                 |  |  |   |  |  |  |  |
| Add Selected Clear                                                                                         |     |                                                   |              |           |        |                 |  |  |   |  |  |  |  |
| Add Selected Clear                                                                                         |     |                                                   |              |           |        |                 |  |  |   |  |  |  |  |
| Add Selected Clear                                                                                         |     |                                                   |              |           |        |                 |  |  |   |  |  |  |  |
| Add Selected Clear                                                                                         |     |                                                   |              |           |        |                 |  |  |   |  |  |  |  |
| Add Selected Clear                                                                                         |     |                                                   |              |           |        |                 |  |  |   |  |  |  |  |
| Add Selected Clear                                                                                         |     |                                                   |              |           |        |                 |  |  | - |  |  |  |  |
| Add Selected Clear                                                                                         |     |                                                   |              |           |        |                 |  |  |   |  |  |  |  |
| Add Selected Clear                                                                                         |     |                                                   |              |           |        |                 |  |  |   |  |  |  |  |
|                                                                                                    |     | Add Select                                        | ed Cle       | ar        |        |                 |  |  |   |  |  |  |  |

First select your base surface:

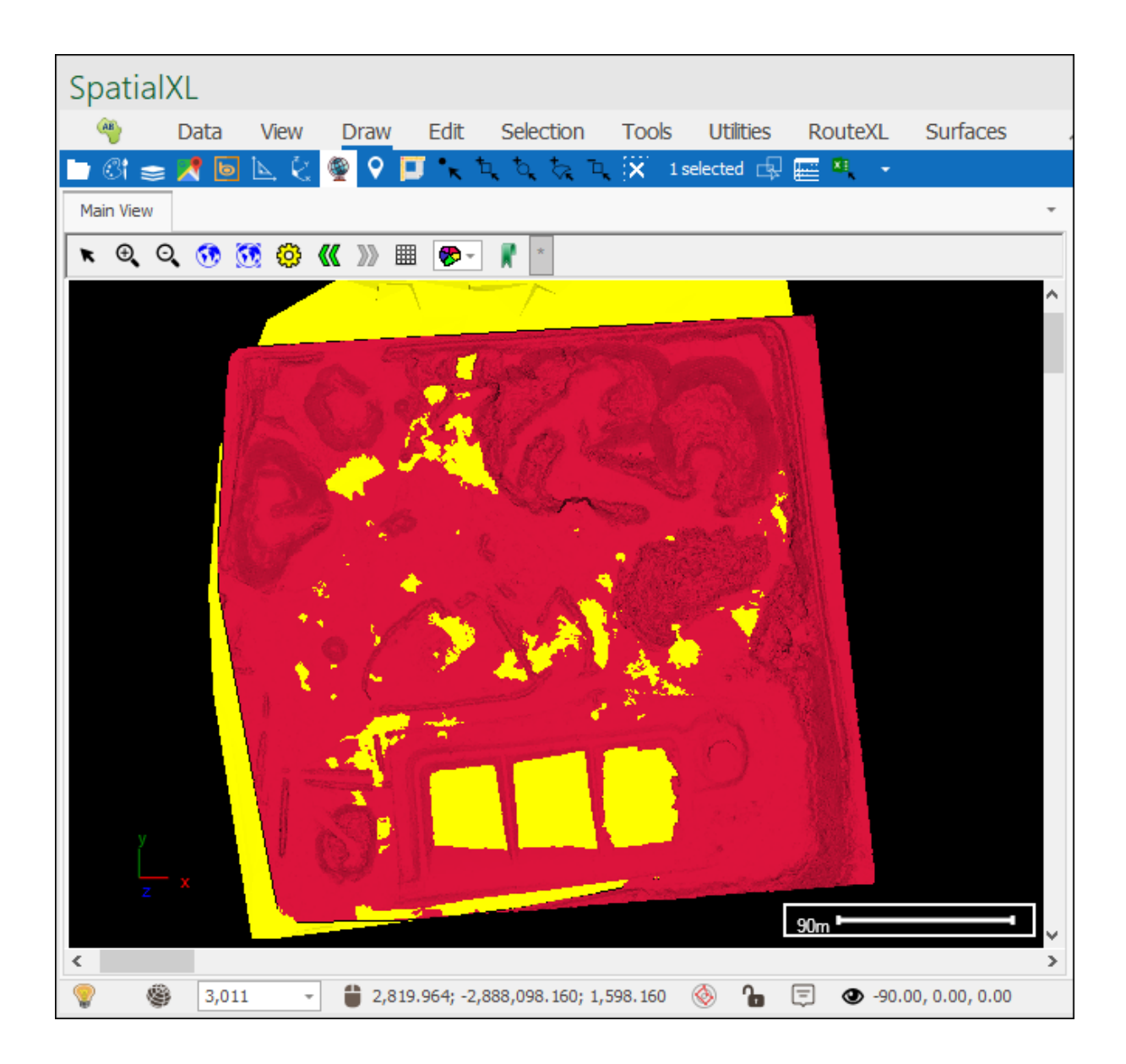

Then in the **Base Surfaces** tab click **Add Selected** to put in the geometries of the base surface:

| Cu  | t and  | Fill           |         |              |          |                |                  | ×                |
|-----|--------|----------------|---------|--------------|----------|----------------|------------------|------------------|
| Bas | e Surf | aces New Su    | faces   | Perimeter    | Levels   | Result Surface | s                |                  |
| Dra | g a co | lumn header he | re to g | roup by that | : column |                |                  | Q                |
|     | Geom   | letry          | Layer   |              | Lengt    | th             | Area             | Volume           |
| т   | =      |                | RBC     |              | =        |                | =                | =                |
| •   | +      | TIN Z(((268    | BaseS   | urface       |          | 0              | 97158.4670870002 | 28040.5032270371 |
|     |        | ~              |         |              |          |                |                  |                  |
|     |        | 42             |         |              |          |                |                  |                  |
|     |        | Ш              |         |              |          |                |                  |                  |
|     |        |                |         |              |          |                |                  |                  |
|     |        |                |         |              |          |                |                  |                  |
|     |        |                |         |              |          |                |                  |                  |
|     |        |                |         |              |          |                |                  |                  |
|     |        |                |         |              |          |                |                  |                  |
|     | Add    | Selected       | Cle     | ar           |          |                |                  |                  |
|     |        |                | Cito    |              |          |                |                  |                  |

Next select your over or underlying surface:

| Spa        | tialXL            |              |                 |          |            |             |                                                                                                    |                 |               |   |            |                | •      | ×    |
|------------|-------------------|--------------|-----------------|----------|------------|-------------|----------------------------------------------------------------------------------------------------|-----------------|---------------|---|------------|----------------|--------|------|
| AB         | Data              | View         | Draw            | Edit     | Selection  | Tools       | Utilities                                                                                                    | RouteXL         | Surfaces      |   | ♀ Searc    | h              |        |      |
| <b>b</b> 3 | i 📚 🔀 🖻           | <b>⊾</b> &   | 🁰 💡 🛛           | J • 🛓    | تر ٹر ٹی ت | <b>X</b> 1s | elected 🗔                                                                                                    | 🔚 🌯 🔹           |               |   |            |                |        |      |
| Main       | View              |              |                 |          |            |             |                                                                                                    |                 |               | * | L          |                | 쭈      | ×    |
| R (        | ə, o, 😚           | 👀 🤁          | <b>《《</b> 》 II  | 1 🌮 -    | *          |             |                                                                                                    |                 |               |   |            |                |        |      |
|            |                   |              |                 |          |            |             |                                                                                                    |                 |               | ^ | Descriptio | on<br>Ioboi To | pSurf  | ace  |
|            |                   | 1            | - 5             | SAP      | Carlos All |             | and the second second s |                 |               |   |            | 🕉 Ba           | aseSur | face |
|            |                   |              | R.              |          | 2.5        | ¢ l         | an' I                                                                                                    |                 |               |   |            |                |        |      |
|            | (                 | 1A           | A.              | 13.3     | St age     |             | AN                                                                                                    |                 |               |   |            |                |        |      |
|            |                   | 10           |                 |          | All .      |             |                                                                                                    |                 |               |   |            |                |        |      |
|            |                   | AL S         | 1 .2            | ۶.,      | 31         |             |                                                                                                    |                 |               |   |            |                |        |      |
|            |                   |              | 2 (A. 19)<br>24 | •        | 10 m       | <b>.</b>    |                                                                                                    |                 |               |   |            |                |        |      |
|            |                   | 2 .          |                 | R.       | XA         | e de la com |                                                                                                    | 21              |               |   |            |                |        |      |
|            |                   |              | 9 /             | - Est    | 201        |             |                                                                                                    | HAN .           |               |   |            |                |        |      |
|            |                   | . 8          | 1               | _        |            | 5 × *       | dites i                                                                                                    | 12              |               |   |            |                |        |      |
|            |                   | A            |                 |          |            | The         | 0                                                                                                    |                 |               |   |            |                |        |      |
|            |                   | E.           |                 |          |            |             | 2                                                                                                    |                 |               |   |            |                |        |      |
|            |                   |              | 8               |          |            |             | 2000                                                                                                    | 1. 18 18        |               |   |            |                |        |      |
|            |                   |              | AND .           | 1        |            | -           |                                                                                                    | 144843          |               |   |            |                |        |      |
|            |                   |              |                 |          |            |             |                                                                                                    | 90m             |               |   |            |                |        |      |
| <          |                   |              |                 |          |            |             |                                                                                                    |                 |               | > | 🤯 Lay      | /ers           | Dashb  | oa   |
| <b>?</b>   | Click items to se | elect/unsele | ect right click | to cycle | 3,011      | -           | 2,633.39                                                                                                    | 2; -2,888,087.6 | 30; 1,585.019 | ٩ | 6          | Ę              |        |      |

Then go to the **New Surfaces** tab and click **Add Selected** to put in the geometries for the surface:

| Cut | t and Fill                                        |                                 |                       |                 | ×                |  |  |  |  |  |  |  |
|-----|---------------------------------------------------|---------------------------------|-----------------------|-----------------|------------------|--|--|--|--|--|--|--|
| Bas | e Surfaces New Sur                                | <mark>faces</mark> Perimeter Le | evels Result Surfaces | S               |                  |  |  |  |  |  |  |  |
| Dra | Drag a column header here to group by that column |                                 |                       |                 |                  |  |  |  |  |  |  |  |
|     | Geometry                                          | Layer                           | Length                | Area            | Volume           |  |  |  |  |  |  |  |
| Ŧ   | =                                                 | RBC                             | =                     | =               | =                |  |  |  |  |  |  |  |
| •   | H TIN Z(((274                                     | TopSurface                      | 0                     | 99817.084291657 | 164509.713664492 |  |  |  |  |  |  |  |
|     | <b></b>                                           |                                 |                       |                 |                  |  |  |  |  |  |  |  |
|     | Add Selected                                      | Clear                           |                       |                 |                  |  |  |  |  |  |  |  |

Next, optionally, if you only wanted to do the cut and fill operation within a certain perimeter then you would select the polygon that defines such a perimeter on the surface and then add it in here by the **Perimeter** tab:

| Cut and Fill  |              |           |        | ×               |
|---------------|--------------|-----------|--------|-----------------|
| Base Surfaces | New Surfaces | Perimeter | Levels | Result Surfaces |
| Perimeter Ge  | ometry       |           |        |                 |
|               |              |           |        | ^               |
|               |              |           |        |                 |
|               |              |           |        |                 |
|               |              |           |        |                 |
|               |              |           |        |                 |
|               |              |           |        |                 |
|               |              |           |        |                 |
|               |              |           |        |                 |
|               |              |           |        |                 |
|               |              |           |        |                 |
|               |              |           |        |                 |
|               |              |           |        |                 |
|               |              |           |        |                 |
|               |              |           |        |                 |
|               |              |           |        | ~               |
|               |              |           |        |                 |
| Add Selec     | cted Cle     | ear       | Zoom   |                 |
|               |              |           |        |                 |

Next, in the **Levels** tab, if you just want to do the cut and fill operation on one level then click **Cut and Fill** (The **Cell Size** is by default 10 but can be changed, these are the cells used between the surfaces in doing the calculation, the smaller the cell the more precise the calculation):

| ( | Cut a  | nd Fill  |              |         |            |           |         |            | x          |
|---|--------|----------|--------------|---------|------------|-----------|---------|------------|------------|
| B | lase ( | Surfaces | New Surfaces | Perimet | ter Levels | Result Su | urfaces |            |            |
|   |        | ID       |              | From    |            | То        |         | Cut        | Fill       |
|   | *      |          |              |         |            |           |         |            |            |
|   |        |          |              |         |            |           |         |            |            |
|   |        |          |              |         |            |           |         |            |            |
|   |        |          |              |         |            |           |         |            |            |
|   |        |          |              |         |            |           |         |            |            |
|   |        |          |              |         |            |           |         |            |            |
|   |        |          |              |         |            |           |         |            |            |
|   |        |          |              |         |            |           |         |            |            |
|   |        |          |              |         |            |           |         |            |            |
|   |        |          |              |         |            |           |         |            |            |
|   |        |          |              |         |            |           |         |            |            |
|   |        |          |              |         |            |           |         |            |            |
|   |        | 0        |              | Min:    |            | Max:      |         | Total:0.00 | Total:0.00 |
|   |        |          |              |         |            |           | _       |            |            |
|   |        | Size: 10 | 0.0          | 0       | Clear      | Auto Set  | Cu      | t and Fill |            |

| Cu  | t and Fill    |                    |             |             |                 | x                 |
|-----|---------------|--------------------|-------------|-------------|-----------------|-------------------|
| Ba  | se Surfaces   | New Surfaces Perim | eter Levels | Result Surf | faces           |                   |
|     | ID            | From               |             | То          | Cut             | Fill              |
|     | • 1           | 1577.67            |             | 1598.16     | 5891.57         | 142003.46         |
| 3   | *             |                    |             |             |                 |                   |
|     |               |                    |             |             |                 |                   |
|     |               |                    |             |             |                 |                   |
|     |               |                    |             |             |                 |                   |
|     |               |                    |             |             |                 |                   |
|     |               |                    |             |             |                 |                   |
|     |               |                    |             |             |                 |                   |
|     |               |                    |             |             |                 |                   |
|     |               |                    |             |             |                 |                   |
|     |               |                    |             |             |                 |                   |
|     |               |                    |             |             |                 |                   |
|     | 1             | Min:1,577.67       | Max:1       | l,598.16    | Total: 5,891.57 | Total: 142,003.46 |
| (   | Cell Size: 1  | 0.0                | Clear       | Auto Set    | Cut and Fill    |                   |
|     |               |                    |             |             |                 |                   |
| Cut | t and fill co | mplete             |             |             |                 | .:                |

The elevations **From** and **To** are populated together with the square meters for the **Cut** and **Fill**.

In the **Result Surfaces** tab are the resulting Cut and Fill surfaces together with their volumes, to create a layer out of these click **Create Layer**:

| Cu  | t and Fill   |                  |              |        |                 |          |        | x |
|-----|--------------|------------------|--------------|--------|-----------------|----------|--------|---|
| Bas | e Surfaces   | New Surfaces     | Perimeter    | Levels | Result Surfaces |          |        |   |
| Dra | g a column h | neader here to g | roup by that | column |                 |          |        | Q |
|     | Geometry     | 1                | Cut/Fill     |        | Volume          |          | Closed |   |
| т   | =            |                  | RBC          |        | =               |          |        |   |
| •   | TIN Z(((24   | 55.63 -2888      | Cut          |        |                 | 4106.300 |        |   |
|     | TIN Z(((250  | 05.63 -2888      | Fill         |        |                 | 286.360  |        |   |
|     |              |                  |              |        |                 |          |        |   |
|     |              |                  |              |        |                 |          |        |   |
|     |              |                  |              |        |                 |          |        |   |
|     |              |                  |              |        |                 |          |        |   |
|     |              |                  |              |        |                 |          |        |   |
|     |              |                  |              |        |                 |          |        |   |
|     |              |                  |              |        |                 |          |        |   |
|     |              |                  |              |        |                 |          |        |   |
|     |              |                  |              |        |                 |          |        |   |
|     |              |                  |              |        |                 |          |        |   |
|     |              |                  |              |        |                 |          |        |   |
|     | Create Laye  |                  |              |        |                 |          |        |   |
| Cut | and fill cor | mplete           |              |        |                 |          |        |   |

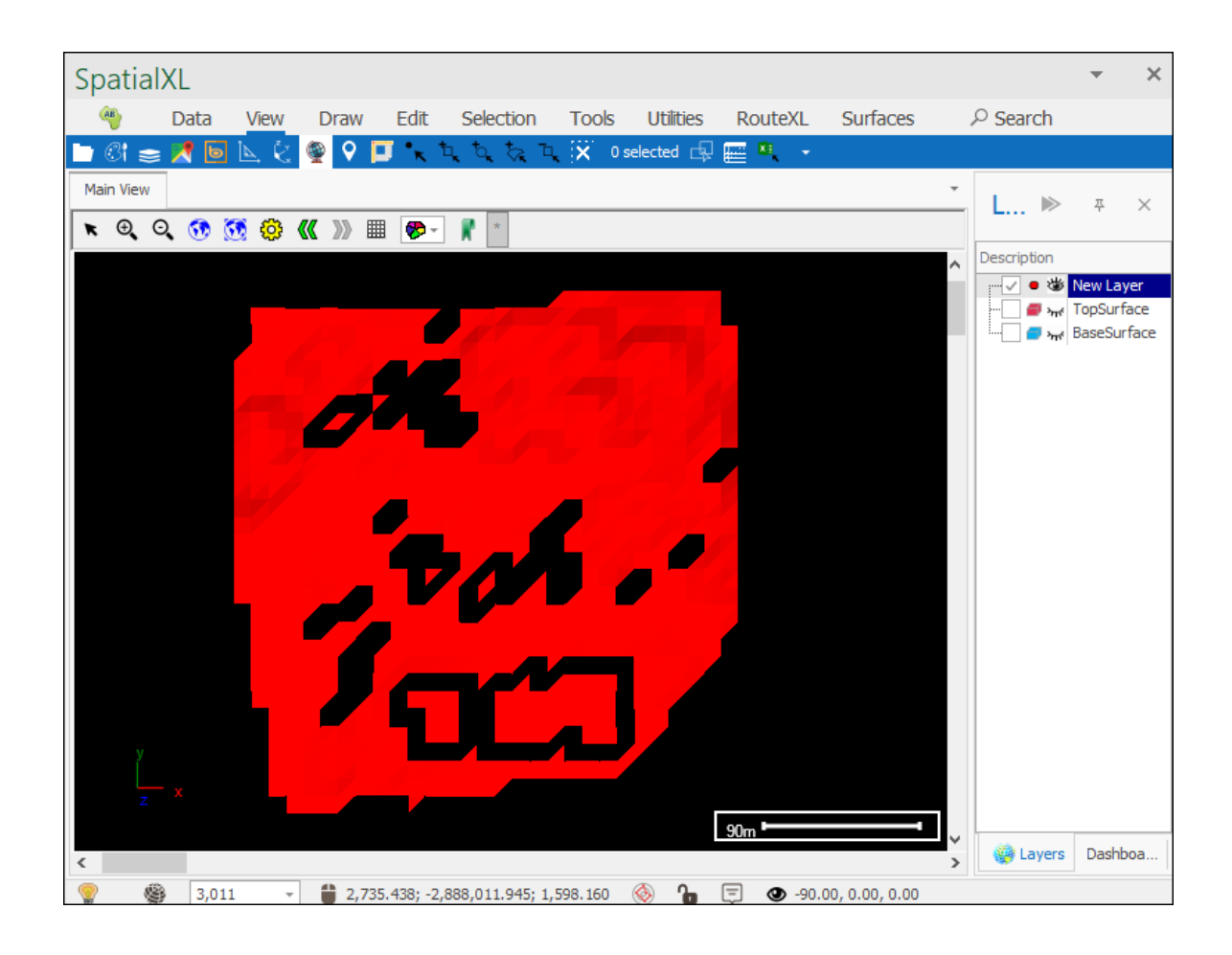

You can then theme this layer to clearly see the cut and fill:

| Layer Properties   | - New Layer X                                                              |
|--------------------|----------------------------------------------------------------------------|
| General            | Themes Colours Thickness/Size Heat Map Images ImageSizes Charts Scene Tips |
| Data               |                                                                            |
| Styling            | Colour Column: Type                                                        |
| Text               |                                                                            |
| Thematics          | Colour based on text values Colour based on number ranges                  |
| Links              | Choose Unique Colours Clear Sort Ascending Sort Descending                 |
| Projection         | Value Colour                                                               |
| Input Transform    | Cut 0, 236, 255 -                                                          |
| Event Scripts      | Fill 255, 75, 193                                                          |
| Editing            |                                                                            |
| ОК                 | Apply Cancel                                                               |
| tialXL             | · · · · · · · · · · · · · · · · · · ·                                      |
| ) Data Vie         | N Draw Edit Selection Tools Utilities RouteXL Surfaces ${\cal P}$ Search   |
| 81 ≅ 📶 ២ 🖳<br>View |                                                                            |
| e o 😚 👧 🤅          | ) 🕊 »» 🏢 🌮 - 🦹 *                                                           |
|                    | Description                                                                |
|                    |                                                                            |
|                    | ······································                                     |
|                    |                                                                            |
|                    |                                                                            |
|                    |                                                                            |
|                    |                                                                            |
|                    |                                                                            |
|                    |                                                                            |
|                    |                                                                            |
|                    |                                                                            |
| у<br>              |                                                                            |
| z x                |                                                                            |
|                    | Sum Sum Sum Sum Sum Sum Sum Sum Sum Sum                                    |
| 3,011              | - 🗯 2,364.963; -2,888,282.831; 1,598.160 🛞 🎦 🗐 👁 -90.00, 0.00, 0.00        |

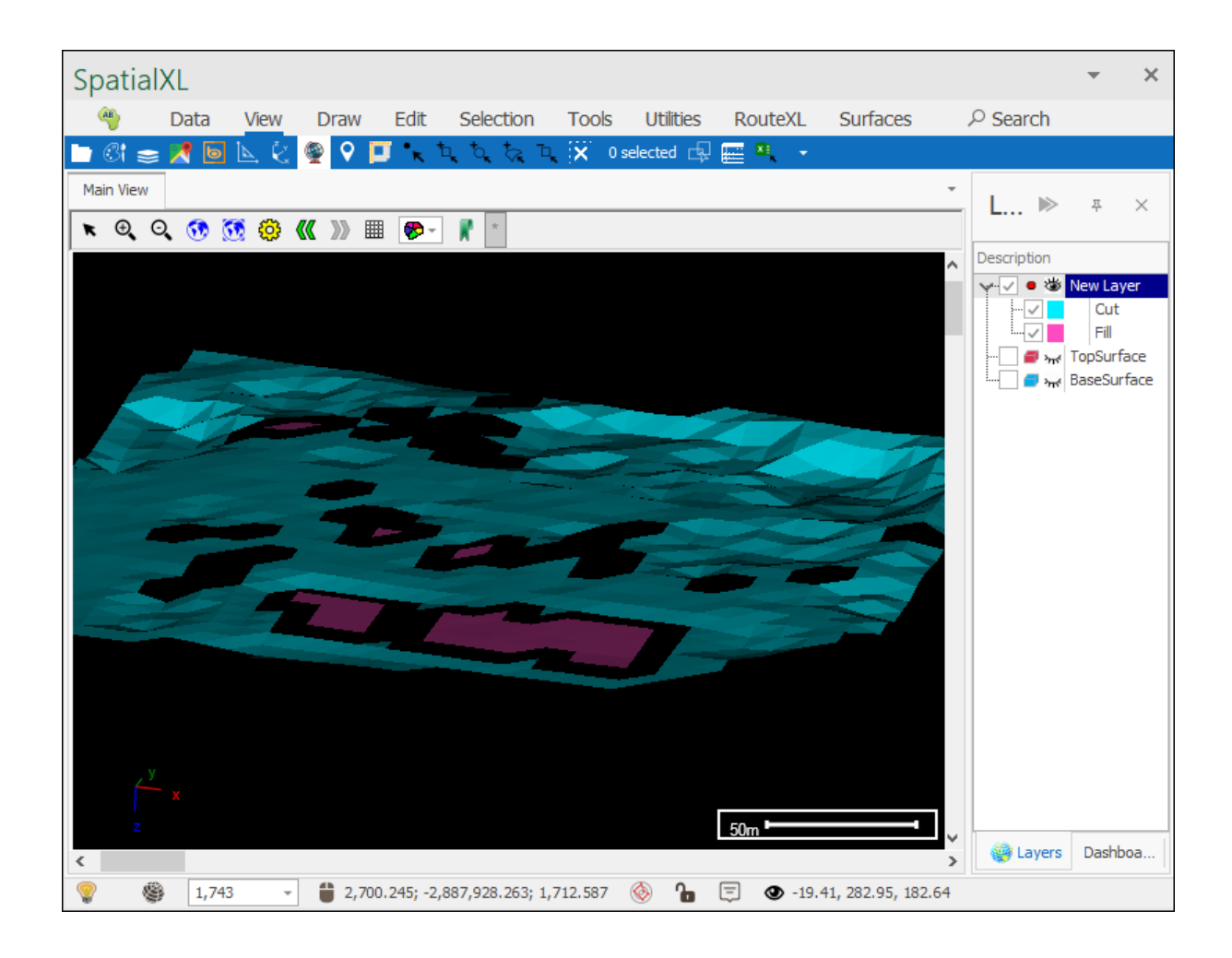

If you want to do the cut and fill on levels then you can set this in the Levels tab by clicking Auto Set and then putting in the number of levels you want by Number of levels:

| Cut and Fill  |                           |                                                            |                               |           |         |            |            |
|---------------|---------------------------|------------------------------------------------------------|-------------------------------|-----------|---------|------------|------------|
| Base Surfaces | New Surfaces              | Perimeter                                                  | Levels                        | Result Su | Infaces |            |            |
| ID            |                           | From                                                       |                               | То        |         | Cut        | Fi         |
| *             |                           |                                                            |                               |           |         |            |            |
|               | Au<br>In<br>Fr<br>To<br>N | to calc leve<br>terval:<br>om:<br>o:<br>umber of lev<br>OK | els<br>2<br>[1578<br>7els: 10 | 3         |         | Calc<br>O  |            |
| 0             |                           | Min:                                                       |                               | Max:      |         | Total:0.00 | Total:0.00 |
| Cell Size: 1  | 0.0                       | Clea                                                       | ar                            | Auto Set  | Cut     | and Fill   |            |

Then click **OK** and then **Cut and Fill** and your results are now on levels:

| Surfaces | New Surfaces                                                                      | Perimeter                                                                                                    | Levels                                                                                                    | Result Su                                                                                                    | rfaces                                                                                                    |                                                                                                    |
|----------|-----------------------------------------------------------------------------------|----------------------------------------------------------------------------------------------------|----------------------------------------------------------------------------------------------------|----------------------------------------------------------------------------------------------------|----------------------------------------------------------------------------------------------------|----------------------------------------------------------------------------------------------------|
| ID       | F                                                                                 | rom                                                                                                    |                                                                                                    | То                                                                                                    | Cut                                                                                                    | Fill                                                                                                    |
| 1        | 157                                                                               | 7.67                                                                                                    |                                                                                                    | 1579.72                                                                                                    | 211.24                                                                                                    | 20235.06                                                                                                    |
| 2        | 1579                                                                              | 9.72                                                                                                    |                                                                                                    | 1581.77                                                                                                    | 2917.72                                                                                                    | 52449.90                                                                                                    |
| 3        | 158                                                                               | 1.77                                                                                                    |                                                                                                    | 1583.82                                                                                                    | 2762.60                                                                                                    | 42871.00                                                                                                    |
| 4        | 1583                                                                              | 3.82                                                                                                    |                                                                                                    | 1585.87                                                                                                    | 0.00                                                                                                    | 17733.18                                                                                                    |
| 5        | 1583                                                                              | 5.87                                                                                                    |                                                                                                    | 1587.92                                                                                                    | 0.00                                                                                                    | 7086.92                                                                                                    |
| 6        | 1583                                                                              | 7.92                                                                                                    |                                                                                                    | 1589.96                                                                                                    | 0.00                                                                                                    | 1560.93                                                                                                    |
| 7        | 1589                                                                              | 9.96                                                                                                    |                                                                                                    | 1592.01                                                                                                    | 0.00                                                                                                    | 66.46                                                                                                    |
| 8        | 1593                                                                              | 2.01                                                                                                    |                                                                                                    | 1594.06                                                                                                    | 0.00                                                                                                    | 0.00                                                                                                    |
| 9        | 1594                                                                              | 4.06                                                                                                    |                                                                                                    | 1596.11                                                                                                    | 0.00                                                                                                    | 0.00                                                                                                    |
| 10       | 1596                                                                              | 5.11                                                                                                    |                                                                                                    | 1598.16                                                                                                    | 0.00                                                                                                    | 0.00                                                                                                    |
|          |                                                                                   |                                                                                                    |                                                                                                    |                                                                                                    |                                                                                                    |                                                                                                    |
| 10       | Min:1,57                                                                          | 7.67                                                                                                    | Max:                                                                                                    | 1,598.16                                                                                                    | Total:5,891.57                                                                                                    | Total: 142,003.46                                                                                                    |
| Size: 10 | 0.0 🖨                                                                             | Clea                                                                                                    | r                                                                                                    | Auto Set                                                                                                    | Cut and Fill                                                                                                    |                                                                                                    |
|          | urfaces<br>ID<br>1<br>2<br>3<br>4<br>5<br>6<br>7<br>8<br>9<br>10<br>10<br>Size: 1 | urfaces         New Surfaces         I           ID         F           1         1577           2         1579           3         1583           4         1583           5         1583           6         1583           7         1583           8         1592           9         1594           10         1596           Size:         10.0 | ID         From           1         1577.67           2         1579.72           3         1581.77           4         1583.82           5         1585.87           6         1587.92           7         1589.96           8         1592.01           9         1594.06           10         Min:1,577.67 | urfaces         New Surfaces         Perimeter         Levels           ID         From         1         1577.67         2         1579.72         3         1581.77         4         1583.82         5         1585.87         5         1585.87         6         1587.92         7         1589.96         3         1592.01         9         1594.06         10         1596.11         10         1596.11         10         1596.11         10         1596.11         10         1596.11         10         1596.11         10         1596.11         10         1596.11         10         1596.11         10         10         1596.11         10         10         1596.11         10         10         10         1596.11         10         10         1596.11         10         10         10         10         10         10         10         10         10         10         10         10         10         10         10         10         10         10         10         10         10         10         10         10         10         10         10         10         10         10         10         10         10         10         10         10         10 | urfaces         New Surfaces         Perimeter         Levels         Result Surfaces           ID         From         To           1         1577.67         1579.72           2         1579.72         1581.77           3         1581.77         1583.82           4         1583.82         1585.87           5         1585.87         1587.92           6         1587.92         1589.96           7         1589.96         1592.01           8         1592.01         1594.06           9         1594.06         1598.16           10         Min: 1,577.67         Max: 1,598.16           Size:         10.0         Clear         Auto Set | urfaces         New Surfaces         Perimeter         Levels         Result Surfaces           ID         From         To         Cut           1         1577.67         1579.72         211.24           2         1579.72         1581.77         2917.72           3         1581.77         1583.82         2762.60           4         1583.82         1585.87         0.00           5         1585.87         1587.92         0.00           6         1587.92         1589.96         0.00           7         1589.96         1592.01         0.00           8         1592.01         1594.06         1596.11         0.00           10         Min:1,577.67         Max:1,598.16         Total:5,891.57           Size: 10.0         Clear         Auto Set         Cut and Fill |

# Edit

# **Delete Facets**

The **Delete Facets** tool allows you to delete facets of a surface:

| <mark>≮</mark><br>≰ 20<br>⊠ |        |
|-----------------------------|--------|
| Edit                        | -12    |
| Delete                      | Facets |

Before using this tool make sure that your surface layer has **Editable** ticked on in its Layer Properties box:

| Layer Properties | - Surface                                                            | × |
|------------------|----------------------------------------------------------------------|---|
| General          | Description: Surface                                                 |   |
| Data             | Display Layer (Will render on Map, otherwise just holds data) Reload |   |
| Styling          | Display from Scale: 0                                                |   |
| Text             |                                                                      |   |
| Thematics        |                                                                      |   |
| Links            | Selectable Snapable Editable Include in legend Background layer      |   |
| Projection       | Mnemonic Display                                                     |   |
| Input Transform  | Image: Change Clear Dimension: 3                                     |   |
| Event Scripts    |                                                                      |   |
| Editing          |                                                                      |   |
|                  |                                                                      |   |
|                  |                                                                      |   |
| Colour Palette   |                                                                      |   |
| ОК               | Apply Cancel                                                         |   |

Select the tool and then click on the facets of your surface that you want to delete:

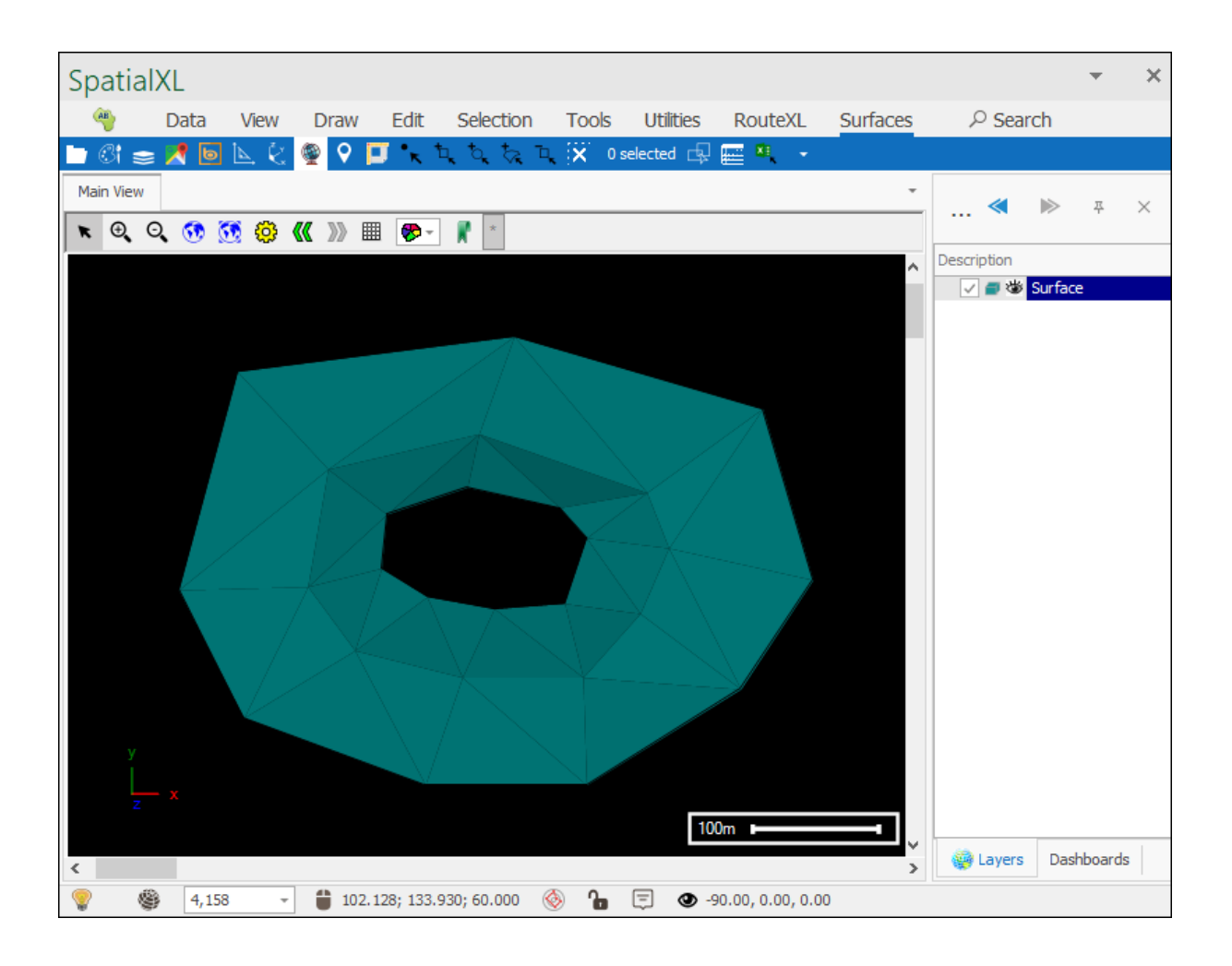

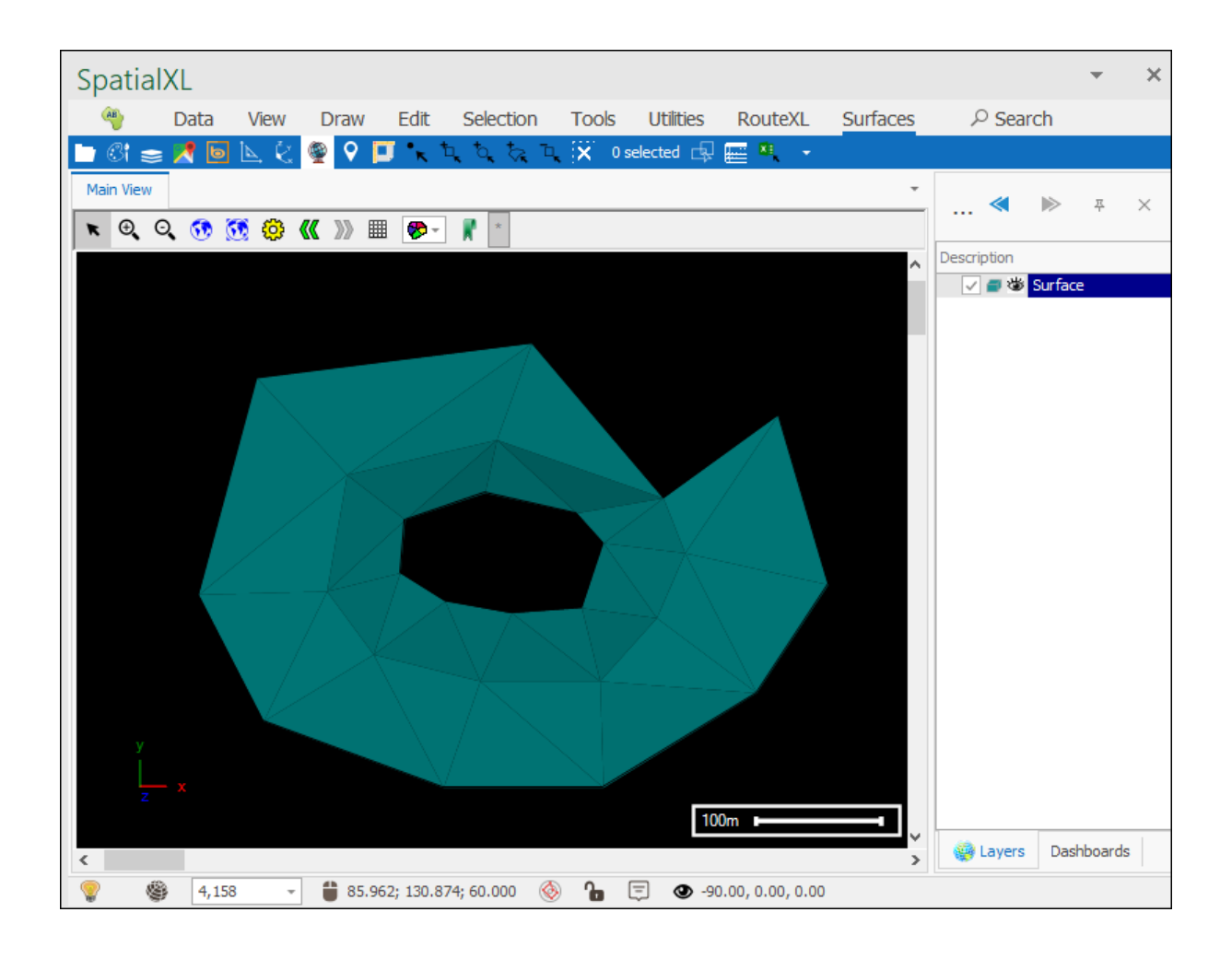

### **Delete Vertex**

The **Delete Vertex** tool allows you to delete vertices from your surface:

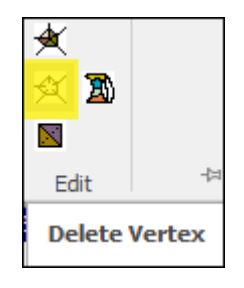

Make sure **Editable** is ticked on in the layer before using the tool:

| Layer Properties | - Surface X                                                                                                    |
|------------------|----------------------------------------------------------------------------------------------------|
| General          | Description: Surface                                                                                              |
| Data             | Display Layer (Will render on Map, otherwise just holds data) Reload                                              |
| Styling          | Display from Scale: 0 + to: 6,000,000 +                                                                           |
| Text             | Transparency:                                                                                                    |
| Thematics        |                                                                                                    |
| Links            | $\square$ Selectable $\square$ Snapable $\square$ Editable $\square$ Include in legend $\square$ Background layer |
| Projection       | Mnemonic Display                                                                                                  |
| Input Transform  | Image: Change Clear Dimension: 3                                                                                  |
| Event Scripts    |                                                                                                    |
| Editing          |                                                                                                    |
|                  |                                                                                                    |
|                  |                                                                                                    |
| Colour Palette   |                                                                                                    |
| ОК               | Apply Cancel                                                                                                    |

Select the tool and then click on the vertices you would like to delete from your surface:

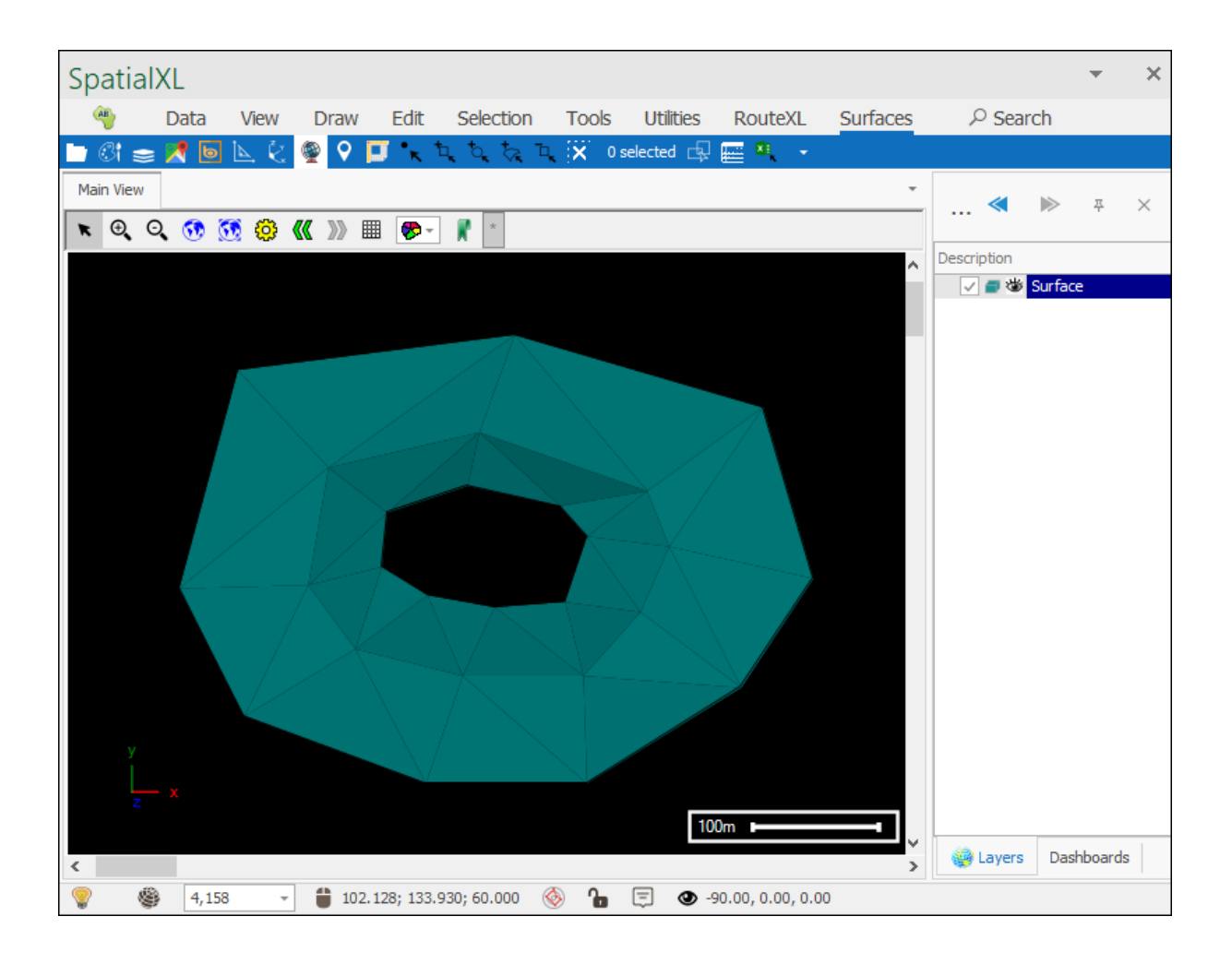

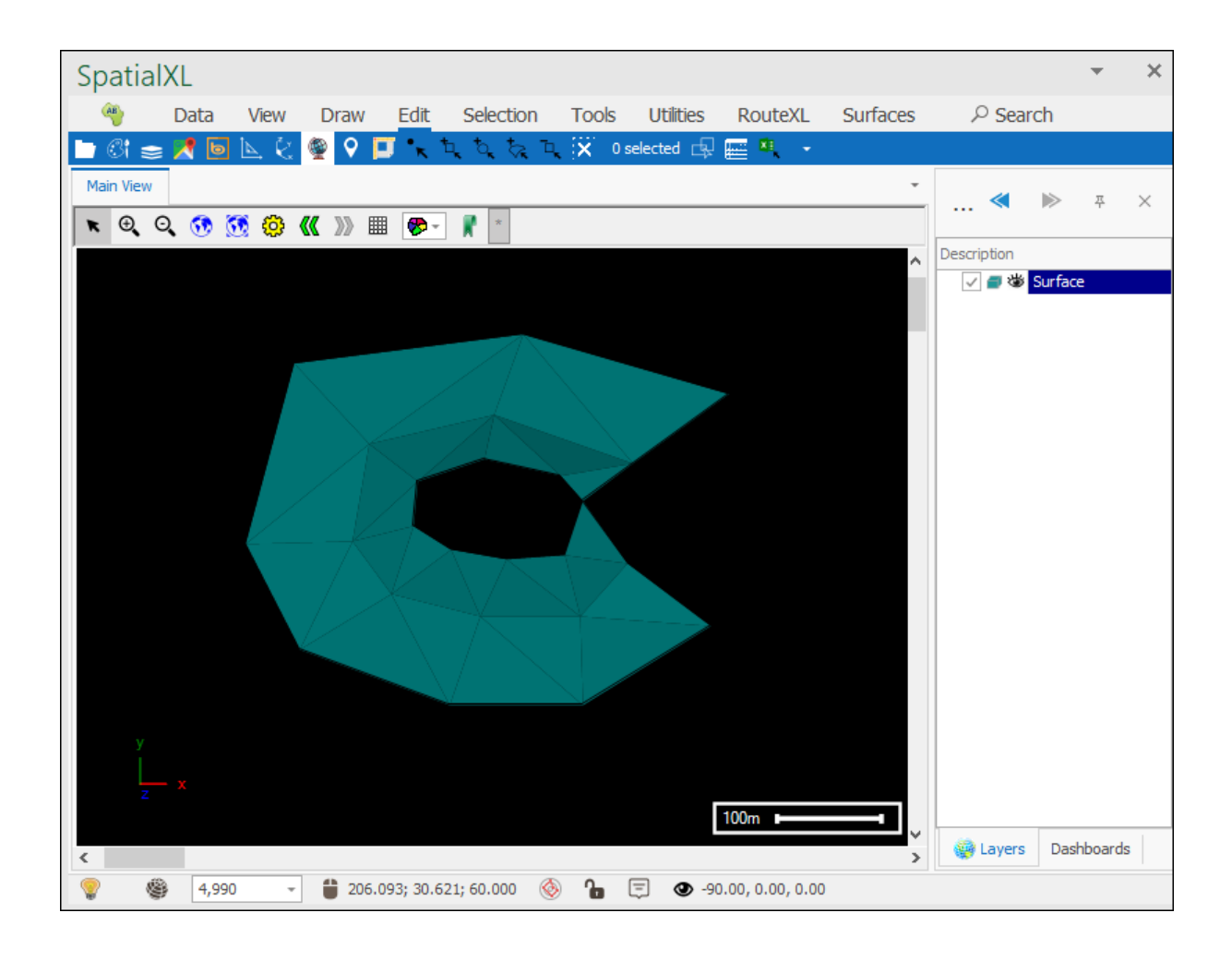

### Flip Edge

The next tool is the Flip Edge tool which allows you to flip the edges of a surface:

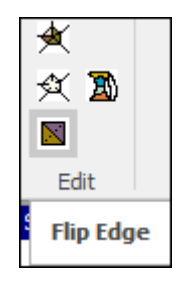

Make sure **Editable** is ticked on in the layer before using the tool:

| Layer Properties | - Surface                                                            | < |
|------------------|----------------------------------------------------------------------|---|
| General          | Description: Surface                                                 |   |
| Data             | Display Layer (Will render on Map, otherwise just holds data) Reload |   |
| Styling          | Display from Scale: 0 + to: 6,000,000 +                              |   |
| Text             | Transparency:                                                        |   |
| Thematics        |                                                                      |   |
| Links            |                                                                      |   |
| Projection       | Mnemonic Display                                                     |   |
| Input Transform  | Image: Change Clear Dimension: 3                                     |   |
| Event Scripts    |                                                                      |   |
| Editing          |                                                                      |   |
|                  |                                                                      |   |
|                  |                                                                      |   |
| Colour Palette   |                                                                      |   |
| ОК               | Apply Cancel                                                         |   |

Select the tool and then click on the edges you want to flip in your surface:

| Spatia    | alXL  |       |               |                |             |                |              |                |          |             |         | •     | × |
|-----------|-------|-------|---------------|----------------|-------------|----------------|--------------|----------------|----------|-------------|---------|-------|---|
| AB        | Data  | View  | Draw          | Edit           | Selection   | Tools          | Utilities    | RouteXL        | Surfaces |             | rch     |       |   |
| 🖿 🕅 🕯     | = 🗶 🖻 | • ⊾ ¢ | 9 🔮           | <b>-</b> • • • |             | ⊐ <b>, X</b> 0 | selected 🗗   | 🔛 🏭 👻          |          |             |         |       |   |
| Main Viev | v     |       |               |                |             |                |              |                | *        | ~           |         | 푸     | × |
| ₩ ⊕       | Q 👧   | 👀 😳   | <b>(( )</b> ) | . 🌮 -          | *           |                |              |                |          |             |         |       |   |
|           |       |       |               |                |             |                |              |                | ^        | Description | C       |       |   |
|           |       |       |               |                |             |                |              |                |          | V 🔮 🌚       | Surrace | 2     |   |
|           |       |       |               |                |             |                |              |                |          |             |         |       |   |
|           |       |       |               |                |             |                |              |                |          |             |         |       |   |
|           |       |       |               |                |             |                |              |                |          |             |         |       |   |
|           |       |       |               |                |             |                |              |                |          |             |         |       |   |
|           |       |       |               |                |             |                |              |                |          |             |         |       |   |
|           |       |       |               |                |             | ▕▕▁            |              |                |          |             |         |       |   |
|           |       |       |               |                |             | $\checkmark$   |              |                |          |             |         |       |   |
|           |       |       |               |                |             |                |              |                |          |             |         |       |   |
|           |       |       |               |                |             |                |              |                |          |             |         |       |   |
| _         |       |       |               |                |             |                |              |                |          |             |         |       |   |
|           |       |       |               |                |             |                |              |                |          |             |         |       |   |
| У         |       |       |               |                |             |                |              |                |          |             |         |       |   |
|           |       |       |               |                |             |                |              |                |          |             |         |       |   |
| z         |       |       |               |                |             |                | 30           | )m             |          |             |         |       |   |
| <         |       |       |               |                |             |                |              |                | >        | Layers      | Dash    | board | S |
|           | 1,1   | 72 -  | 227.          | .672; 43.8     | 76; 235.419 | \delta 🔓       | <b>⊡</b> ● - | 49.47, 238.15, | 205.18   |             |         |       |   |

| SpatialXL                                                                 | *        | ×  |
|---------------------------------------------------------------------------|----------|----|
| 🍓 Data View Draw Edit Selection Tools Utilities RouteXL Surfaces 🔎 Search |          |    |
| 🗀 🕼 🧫 📌 🔟 📐 🔄 👰 ♀ 🗾 🐂 屯、 ठू, २५ 💢 0 selected 🖳 🧱 🍬                        |          |    |
| Main View « >                                                             | 푸        | ×  |
|                                                                           |          |    |
| Description                                                               | ace      |    |
|                                                                           |          |    |
|                                                                           |          |    |
|                                                                           |          |    |
| Z 30m - J                                                                 | ashboard | ds |
| W 1,1/2 ▼ 164.169; 61.861; 251.014      W 1 □ □ □ 49.47, 238.15, 205.18   |          |    |

# Trim Surface

The Trim Surface tool can be used to trim off unwanted parts of a surface:

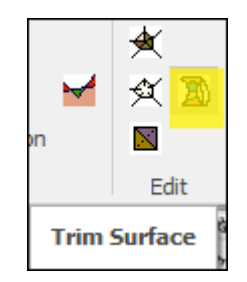

First select the surface you want to trim:

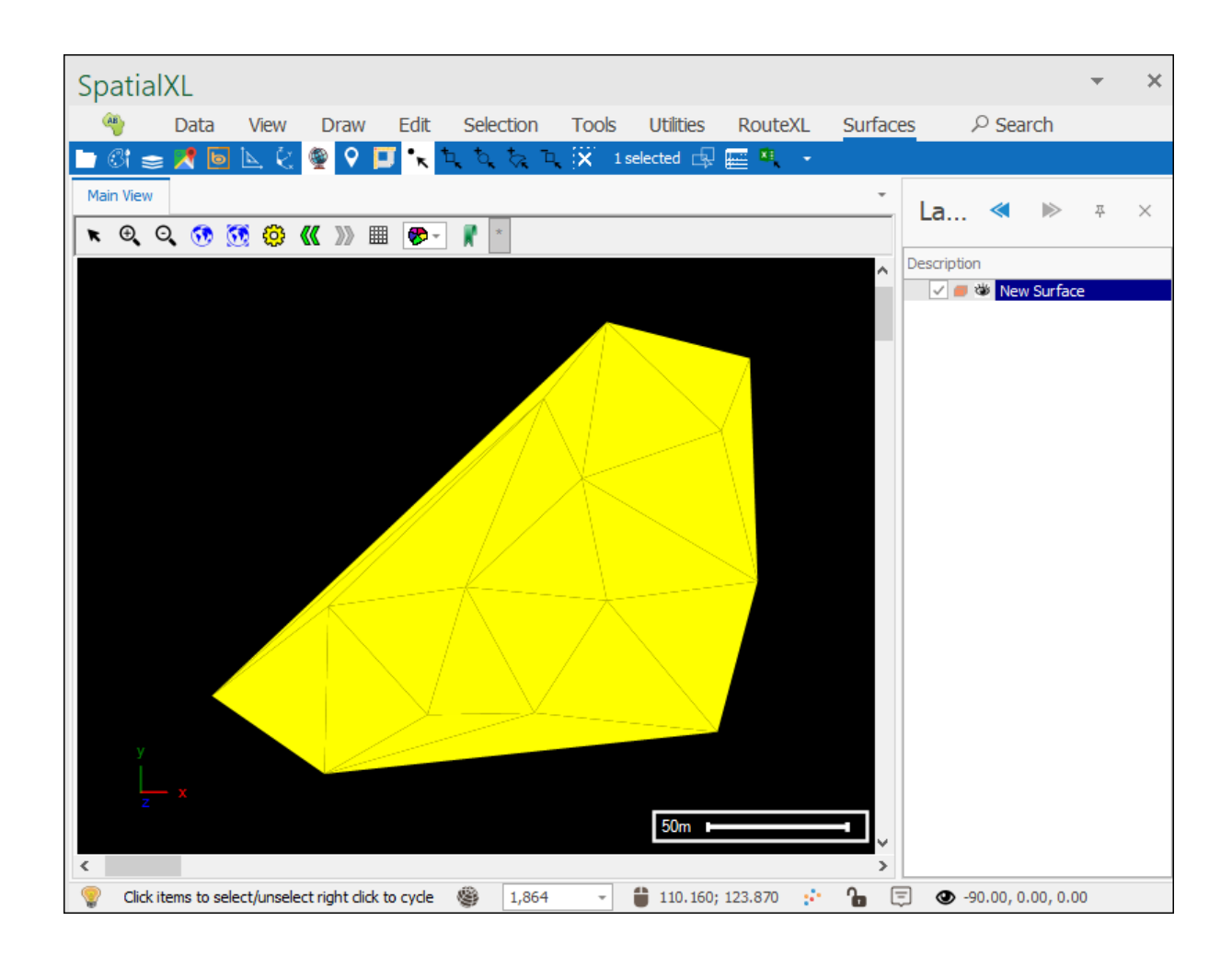

Then open the Trim tool which will bring up the following dialogue:

| Trim Surfac | e               |   | x             |
|-------------|-----------------|---|---------------|
| Distance:   | <u> </u> 1.0000 | - | Trim Selected |

Here you are choosing the distance of edges of the facets of your surface beyond which you would like the facets to be trimmed. For example, here I want any facets with edges over 100 meters long to be trimmed, once you have entered in your distance click **Trim Selected**:

| Trim Surfac | e        |        | x             |
|-------------|----------|--------|---------------|
| Distance:   | 100.0000 | *<br>* | Trim Selected |
|             |          |        |               |

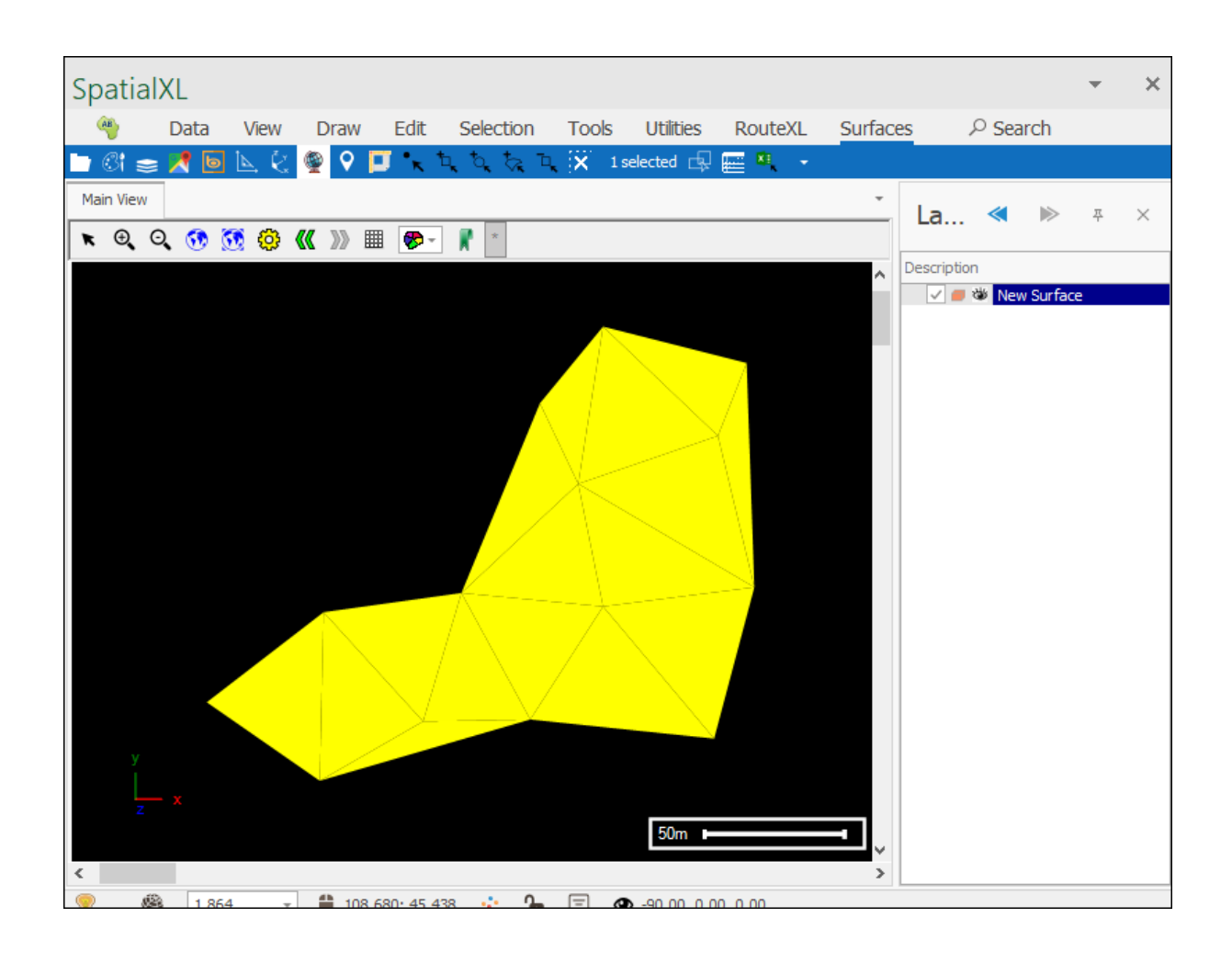

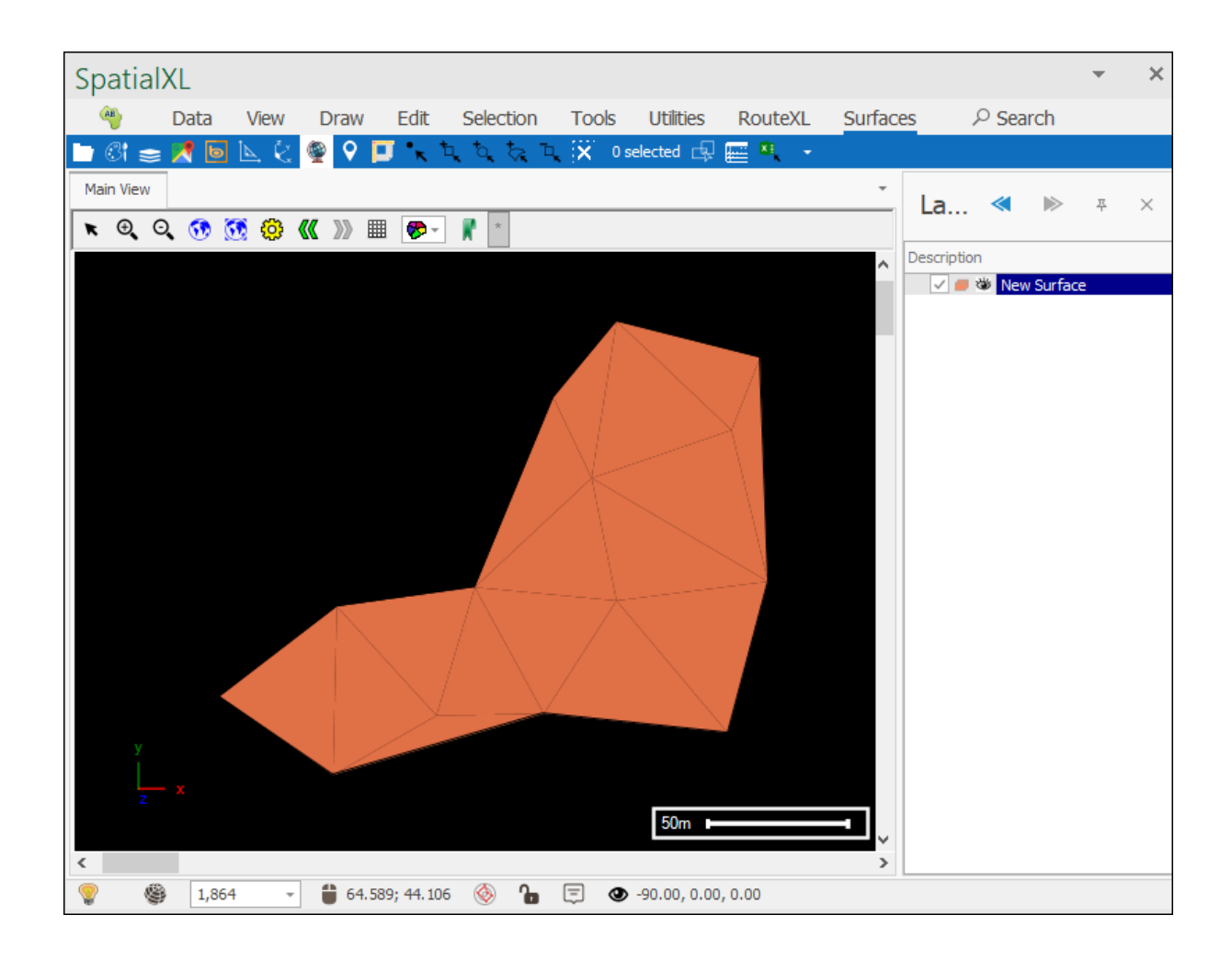

And as you can see my surface has been trimmed.

## Extract

The Extract section of the Surfaces tab has tools to extract the boundaries of surfaces and also to split surfaces.

### Split equal volumes

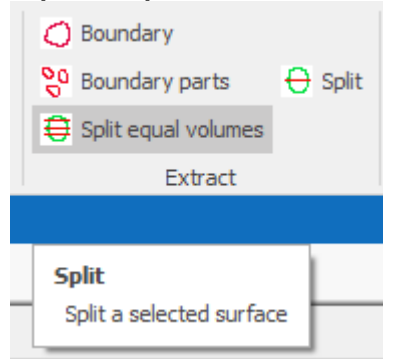

The Split equal volumes tool allows you to split one or more surfaces that you select, into equal volumes based on the parameters you set.

First, select the surface or surfaces using one of the selection tools:

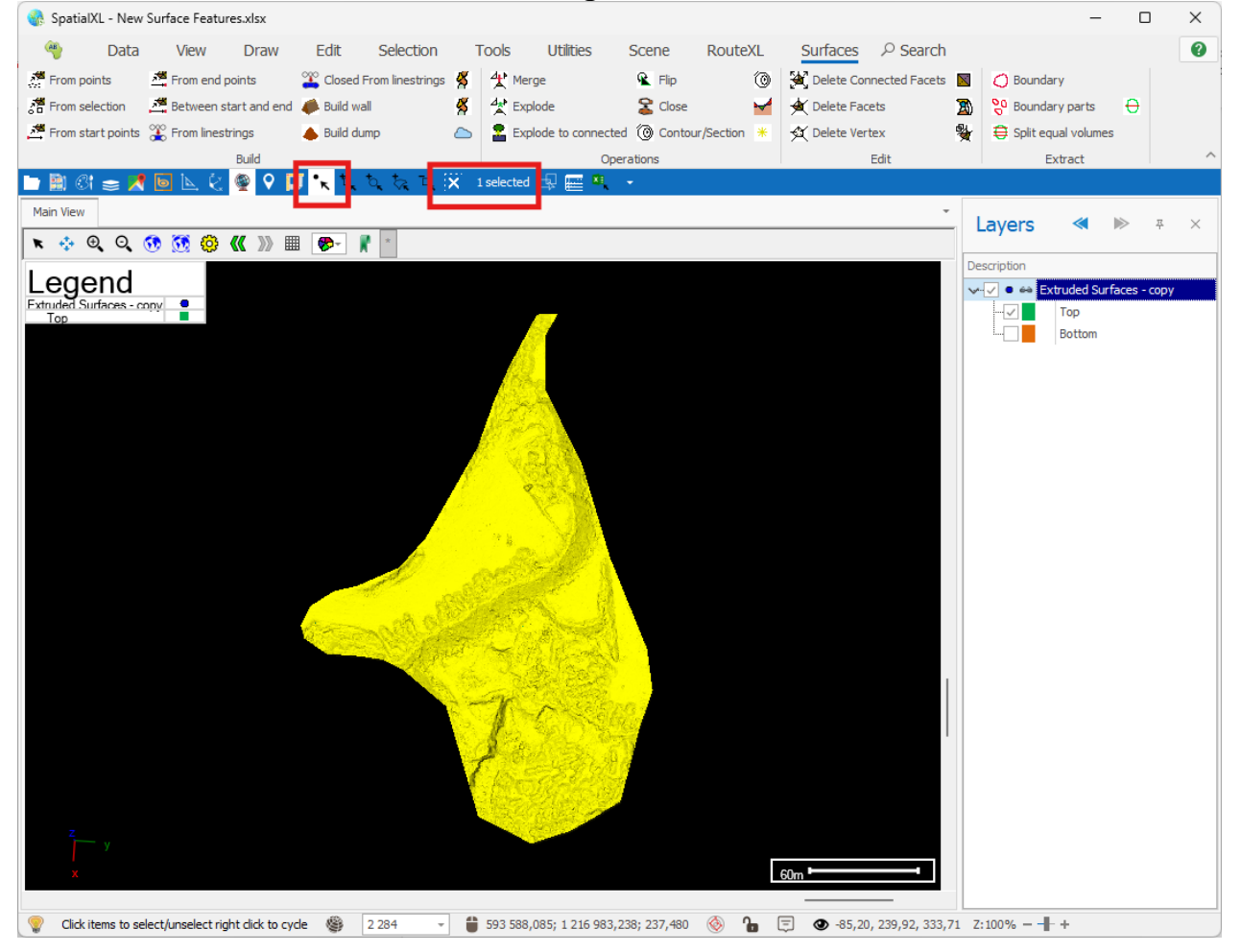
Next, you will need to make sure you have an active layer for the split surfaces to go into. You can make an existing layer active (by right clicking on the layer and selecting "Active") or add a new one.

To add a new one, you can click the "Add layer" button in the quick access toolbar:

| 🖿 📓 🔇     | ۲    | 8   | Ь | Þ        | . Č            | ۲         | 9  |
|-----------|------|-----|---|----------|----------------|-----------|----|
| Main View | -    |     |   |          |                |           |    |
| Add la    | ayer | . ( | 3 | <b>3</b> | <del>())</del> | <b>《《</b> | »» |

Then, give the layer a name in the Description field of the Layer Properties box, then in the Data tab choose the layer to be created with an ID and Description column, then click Create and OK on the Layer Properties box:

| New Layer       | >                                                                         | < |
|-----------------|---------------------------------------------------------------------------|---|
| General         | Description: Split Blocks                                                 |   |
| Data            | ✓ Display Layer (Will render on Map, otherwise just holds data)<br>Reload | ٦ |
| Styling         | Display from Scale: 0 🔹 to: 6 000 000 000 🜩                               |   |
| Text            | Transparency: - +                                                         |   |
| Thematics       | 🛩 Selectable 🕑 Snapable 🗌 Editable マ Include in legend 🔲 Background layer |   |
| Projection      | Read Only Data Read Only                                                  |   |
| Input Transform | 🕑 Publish 🛛 Publish Readonly 💟 Publish Data Readonly                      |   |
| Event Scripts   | Mnemonic Display                                                          |   |
| Editing         | Image: Change Clear                                                       |   |
| All Properties  |                                                                           |   |
|                 |                                                                           |   |
|                 |                                                                           |   |
|                 |                                                                           |   |
| Colour Palette  |                                                                           |   |
| ОК              | Apply Cancel                                                              |   |

| New Layer       |                                                                           |              | ×                   |
|-----------------|---------------------------------------------------------------------------|--------------|---------------------|
| General         |                                                                           |              |                     |
| Data            | Layer type: None                                                          |              | ~                   |
| Styling         | Settings                                                                  |              |                     |
| Text            | Columns Initialization                                                    |              |                     |
| Thematics       | Edit columns With ID and Description                                      |              | ✓ Create            |
| Projection      |                                                                           | aver Columns | D                   |
| Input Transform | Field Name                                                                |              |                     |
| Event Scripts   | Geometry                                                                  | Geometry     |                     |
| Editing         | H4 44 4 Record 1 of 3 → → → + + - Ø <                                     | / x 4        |                     |
| All Properties  |                                                                           |              | Geometry Extraction |
|                 | Autoload Fit on Autoload Dynam<br>Connections Choosepredefined connection | ic Load      | ~                   |
| Colour Palette  |                                                                           |              |                     |
| ОК              | Apply Cancel                                                              |              |                     |

Finally, make the newly added layer Active, by right clicking on the layer and selecting "Active", so it can receive the surfaces we will split:

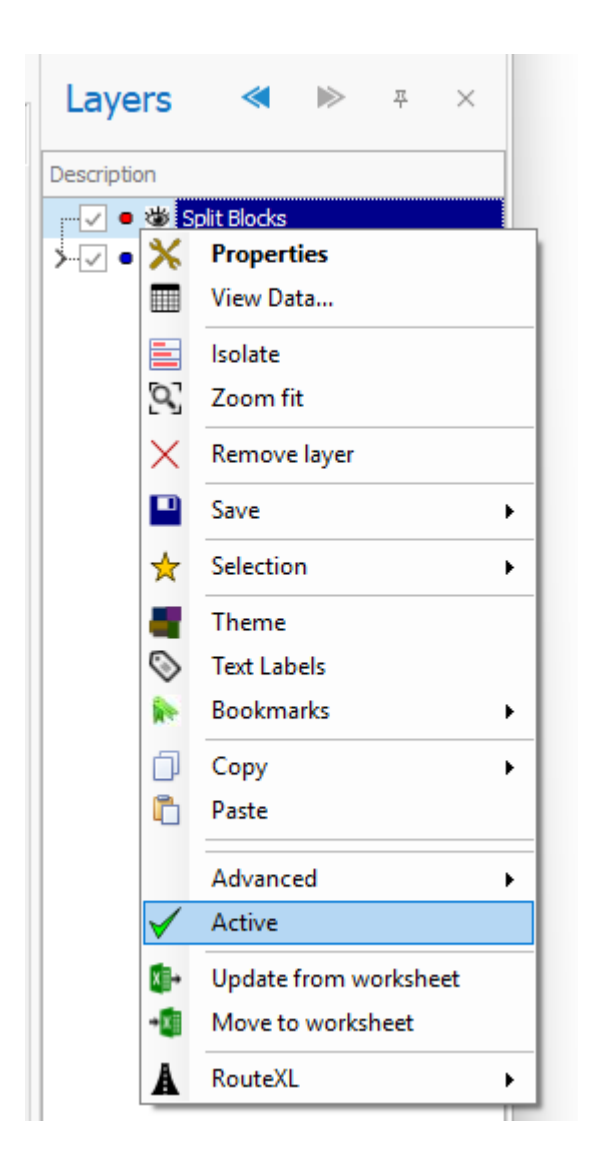

You can now open the Split equal volumes tool. It will bring up the following dialogue:

| Split surfaces into equal volumes | ×                         |
|-----------------------------------|---------------------------|
| Direction (x y z):                | Scene Y axis Scene Z axis |
| Maximum volume: 0,00              |                           |
| Ready                             | Split                     |

The Direction (x y z) field can be specified manually, or you can get the Y or Z axis of your current scene by clicking the "Scene Y axis" or "Scene Z axis" button.

I will click the "Scene Y axis" button so that the direction of the split is in my Y axis direction:

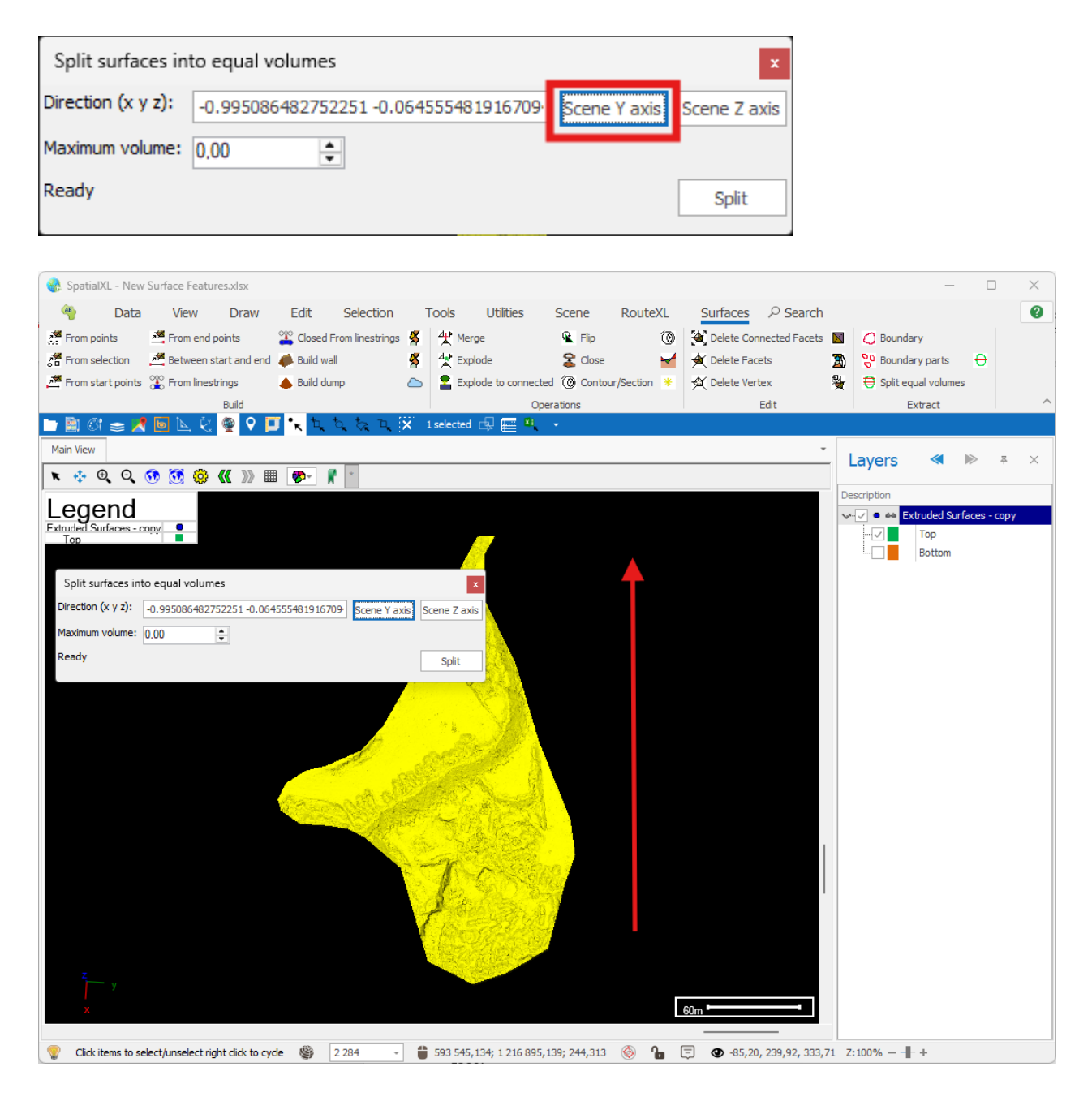

Next, you will specify the maximum volume of each split section when the surface is split.

Using the Inspector tool I can see the volume of my current surface is approximately 300,000 m3 and so I will put a maximum volume of 100,000.

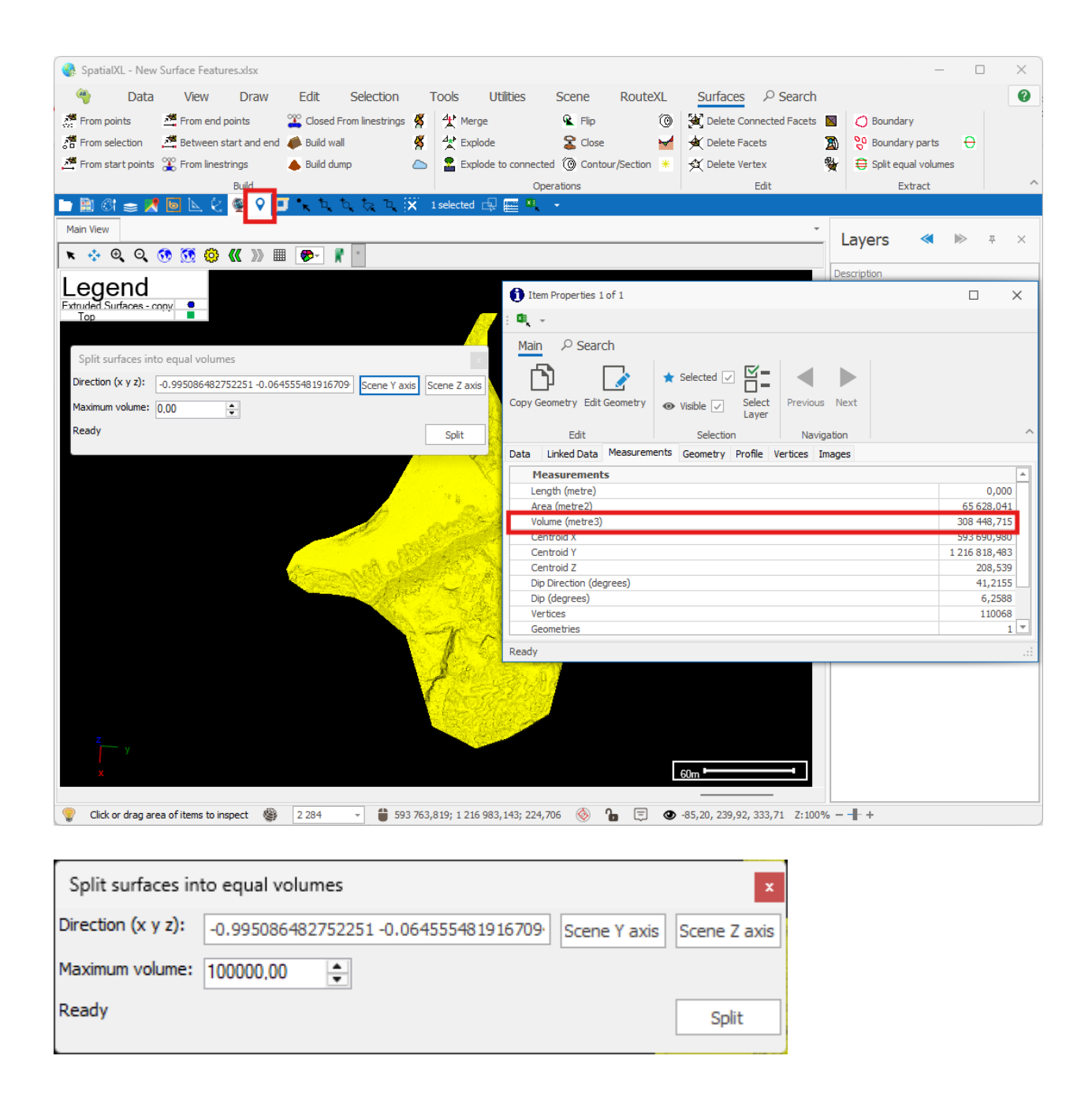

I can now go ahead and click the "Split" button and my surface will be split accordingly:

| Split surfaces into equal volumes x |                                             |              |  |  |  |  |
|-------------------------------------|---------------------------------------------|--------------|--|--|--|--|
| Direction (x y z):                  | -0.995086482752251 -0.0645554€ Scene Y axis | Scene Z axis |  |  |  |  |
| Maximum volume:                     | 100000,00                                   |              |  |  |  |  |
| Split 1 surfaces into 4 parts       |                                             | Split        |  |  |  |  |
|                                     |                                             |              |  |  |  |  |

The split has now been done. To see the result, first clear your selected items in the scene:

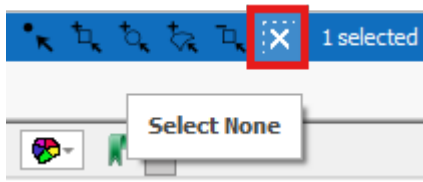

Then turn off your original layer with the surface so that only the layer with the new split surface is showing.

Then using one of the selection tools you can now select each part of the surface that it has now been split into:

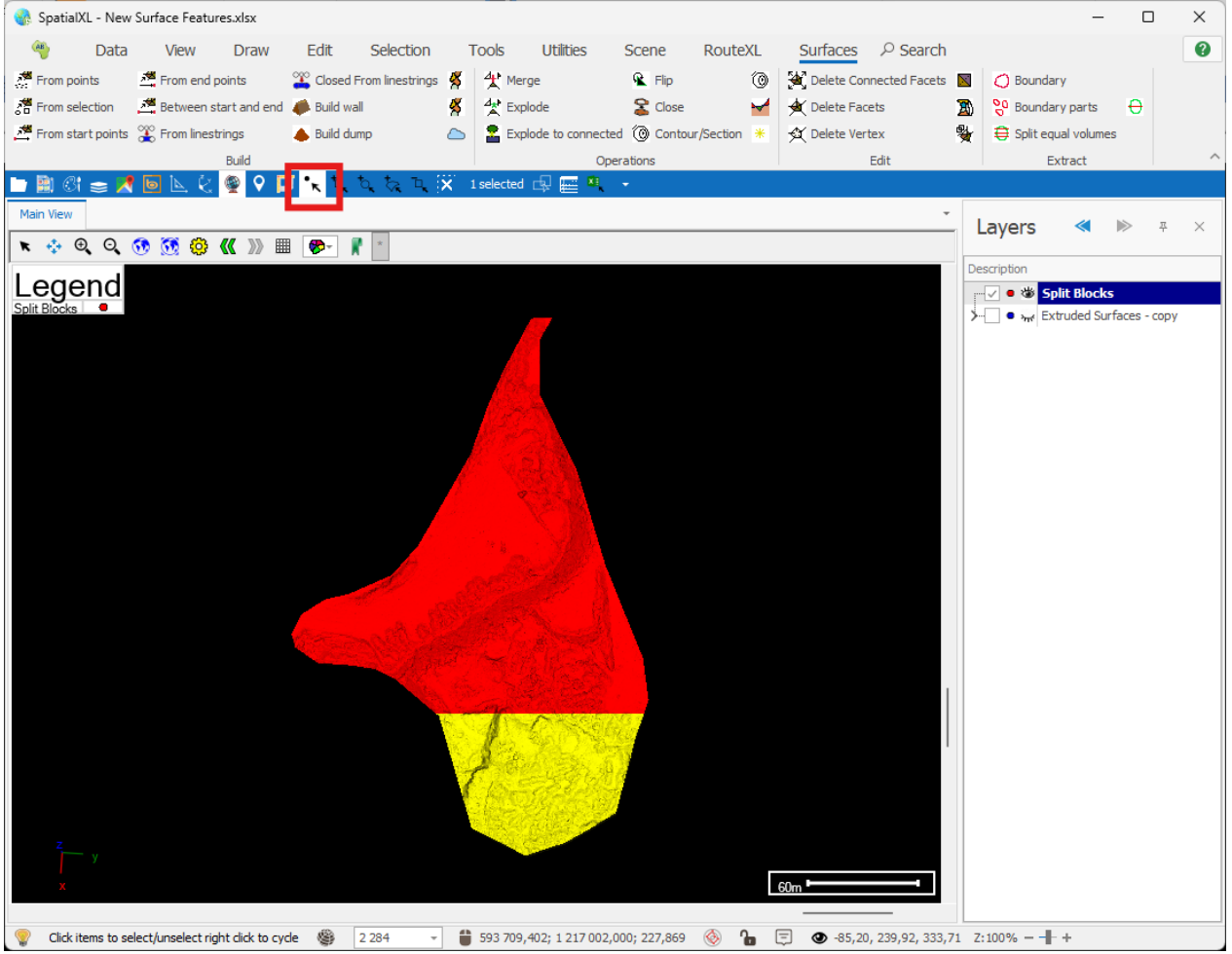

If you go to the Selection tab and click "Isolate Selected" it will then just show the exact section that you have selected:

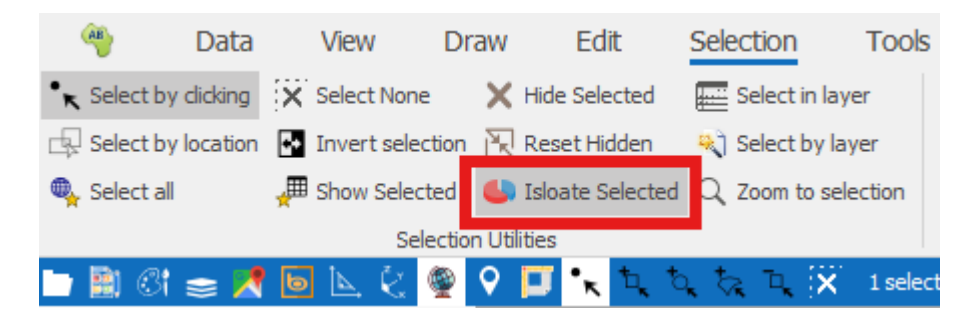

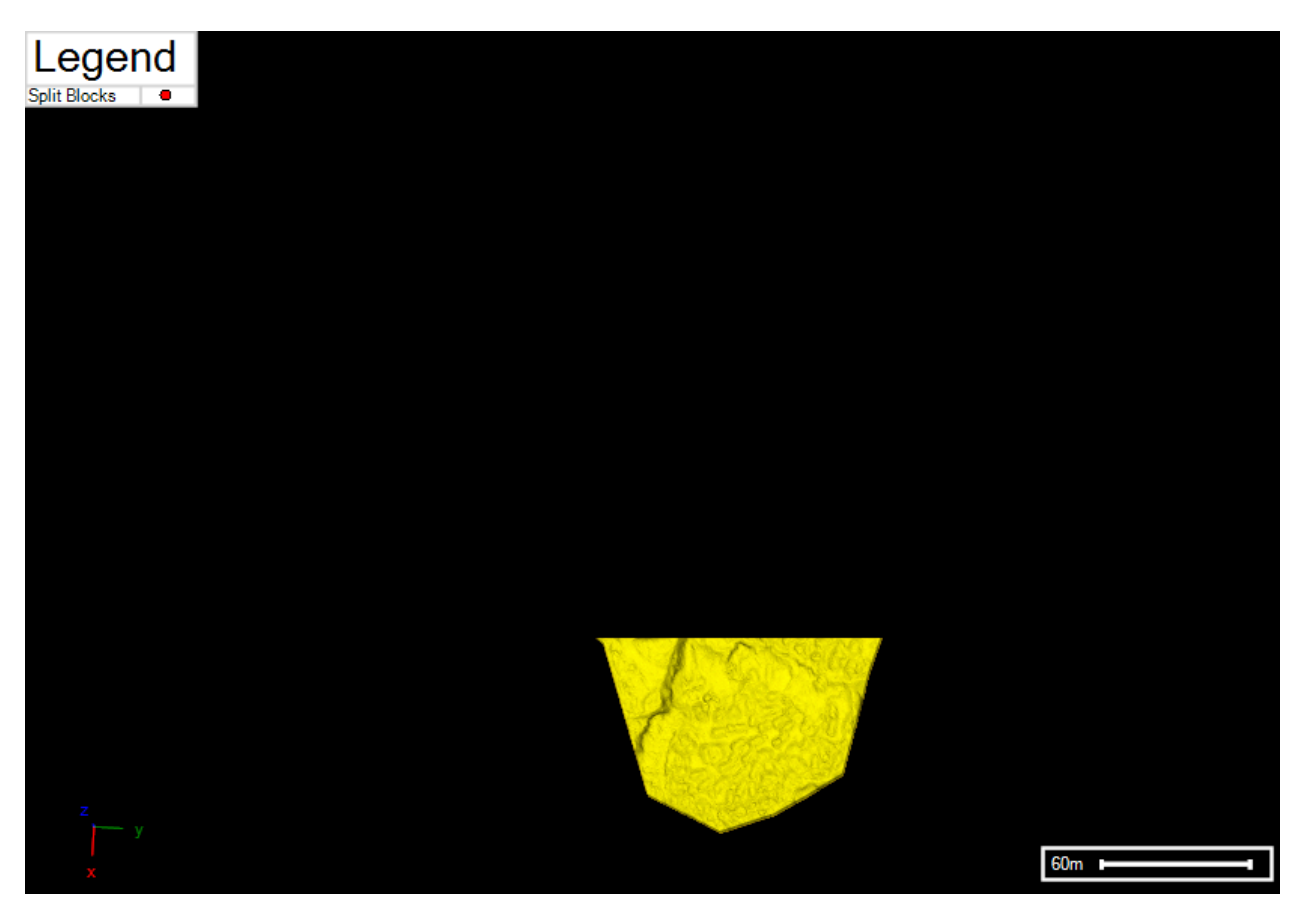

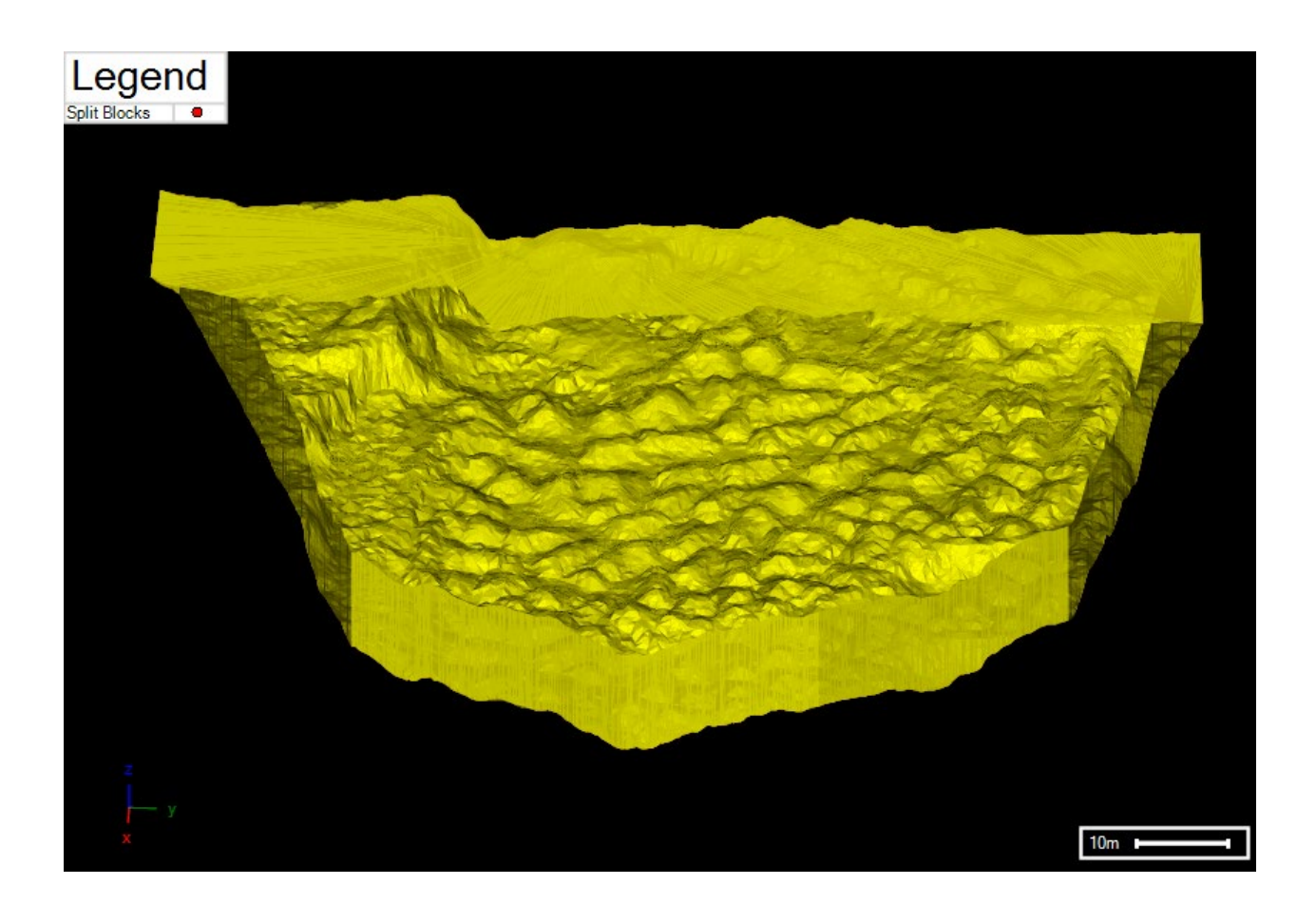

To reshow the hidden items simply click the "Rest Hidden" button in the Selection tab:

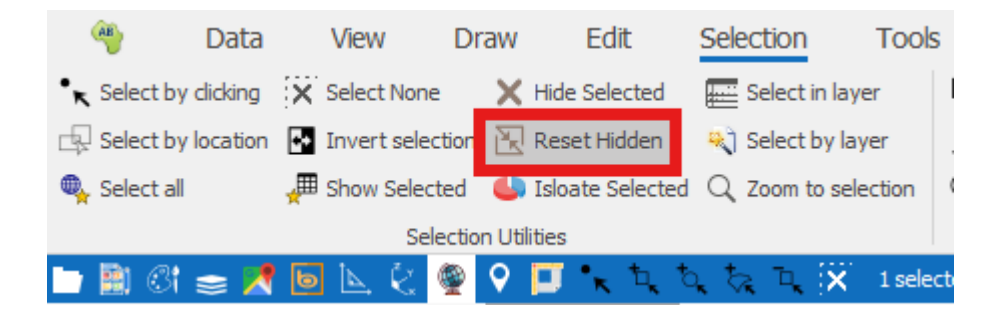

If you right click on the split surfaces layer you will see the data table for it with the 4 split sections that it was split into.

| j1  | -                          |                       |                                                                   |                              | Ē                                                                                       | —                        | ×      |       |   |
|-----|----------------------------|-----------------------|-------------------------------------------------------------------|------------------------------|-----------------------------------------------------------------------------------------|--------------------------|--------|-------|---|
|     | ~                          | Main                  |                                                                   |                              |                                                                                         |                          |        |       |   |
|     | Filter (<br>Colum<br>Refre | Graphics<br>Ins<br>sh | <ul> <li>Inplace ~</li> <li>Delete</li> <li>Properties</li> </ul> | C Zoom<br>Zoom and Highlight | <ul> <li>Highlight All</li> <li>Un Highlight All</li> <li>Highlight Selected</li> </ul> | [] Un Highlight Selected | Copy   | Print |   |
| Ŭ   | Filte                      | er                    | Edit                                                              | Ū                            | Selection                                                                               |                          | Output |       | ^ |
| Dra | g a colu                   | umn heade             | er here to group b                                                | y that column                |                                                                                         |                          |        |       | Q |
|     | ID                         | Descripti             | on                                                                |                              |                                                                                         |                          |        |       |   |
| Ŧ   | =                          | RBC                   |                                                                   |                              |                                                                                         |                          |        |       |   |
| •   |                            |                       |                                                                   |                              |                                                                                         |                          |        |       |   |
|     |                            |                       |                                                                   |                              |                                                                                         |                          |        |       |   |
|     |                            |                       |                                                                   |                              |                                                                                         |                          |        |       |   |
|     |                            |                       |                                                                   |                              |                                                                                         |                          |        |       |   |
|     |                            |                       |                                                                   |                              |                                                                                         |                          |        |       |   |
|     |                            |                       |                                                                   |                              |                                                                                         |                          |        |       |   |

You can then capture IDs and Descriptions for the different split surfaces by typing them in the Layer Data Grid. For more data on working in the data grid please refer to the Layer Data Grid Guide.

#### Split

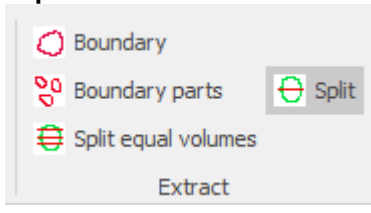

The "Split" tool will allow you to do a manual split of a surface that you select.

It will by default do the split in the Y axis direction and it will allow you to see what the volume split would be when you click on different parts of the surface before you go ahead and do the split.

First, select the surface or surfaces using one of the selection tools:

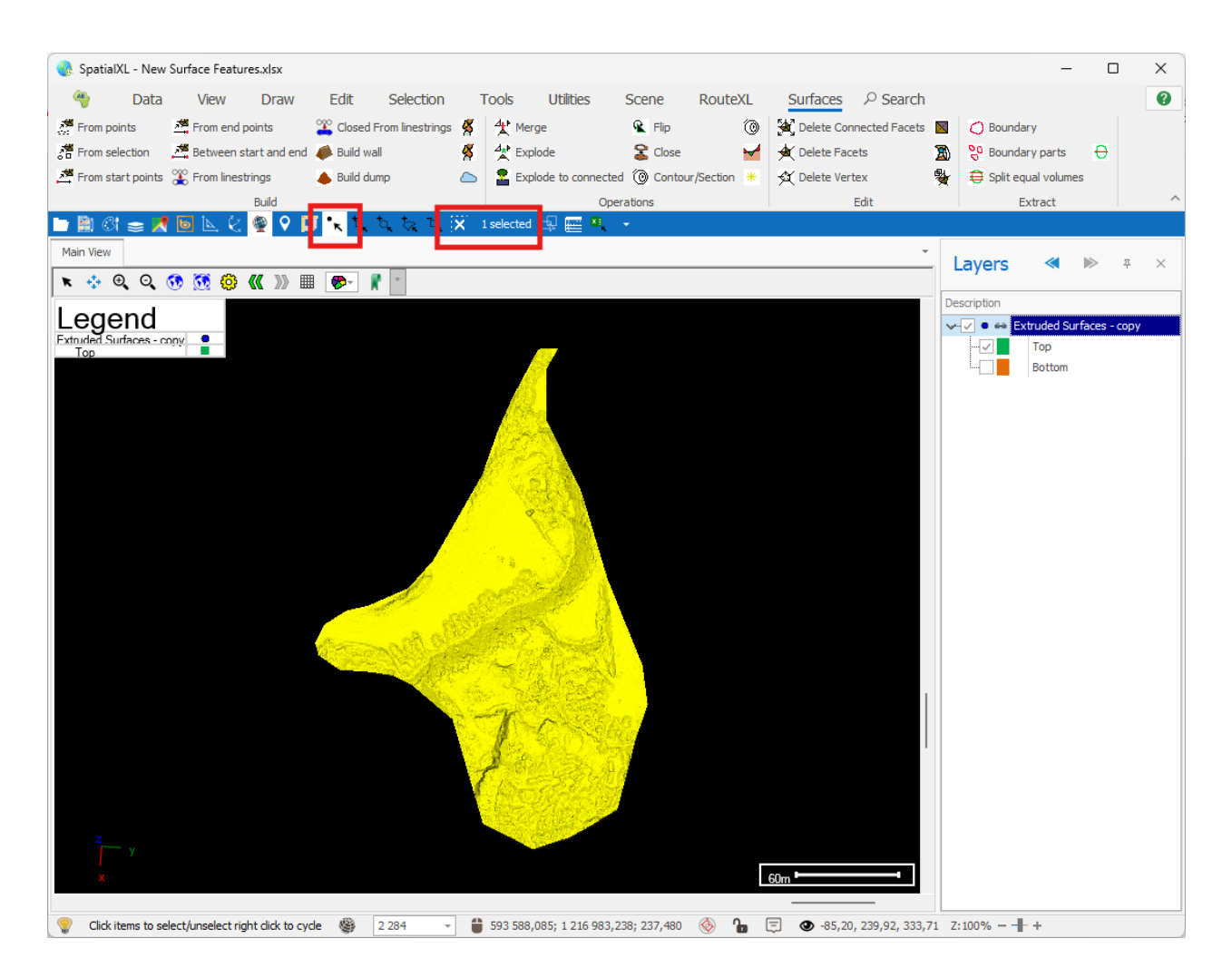

Next, you will need to make sure you have an active layer for the split surfaces to go into. You can make an existing layer active (by right clicking on the layer and selecting "Active") or add a new one.

To add a new one, you can click the "Add layer" button in the quick access toolbar:

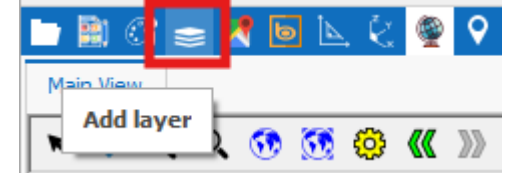

Then, give the layer a name in the Description field of the Layer Properties box, then in the Data tab choose the layer to be created with an ID and Description column, then click Create and OK on the Layer Properties box:

| New Layer       |                                                                           | ×      |
|-----------------|---------------------------------------------------------------------------|--------|
| General         | Description: Split Blocks                                                 |        |
| Data            | Display Layer (Will render on Map, otherwise just holds data)             | Reload |
| Styling         | Display from Scale: 0 + to: 6 000 000 000 +                               |        |
| Text            | Transparency: - +                                                         |        |
| Thematics       | 🗸 Selectable 🧹 Snapable 🗌 Editable 🗹 Include in legend 🗌 Background layer |        |
| Projection      | Read Only Data Read Only                                                  |        |
| Input Transform | 🕑 Publish 🛛 🕑 Publish Readonly 🛛 🕗 Publish Data Readonly                  |        |
| Event Scripts   | Mnemonic Display                                                          |        |
| Editing         | Image: Change Clear                                                       |        |
| All Properties  |                                                                           |        |
|                 |                                                                           |        |
|                 |                                                                           |        |
|                 |                                                                           |        |
| Colour Palette  |                                                                           |        |
| ОК              | Apply Cancel                                                              |        |

| New Layer       | ×                                                                                                    |
|-----------------|----------------------------------------------------------------------------------------------------|
| General         |                                                                                                    |
| Data            | Layer type: None ~                                                                                                    |
| Styling         | Settings                                                                                                    |
| Text            | Columns Initialization                                                                                                |
| Thematics       | Create                                                                                                    |
| Projection      | Laver Columns                                                                                                    |
| Input Transform | Field Name Type                                                                                                    |
| Event Scripts   | Geometry                                                                                                    |
| Editing         | $  44 + 4 \text{ Record 1 of } 3 + 33 + 34 + 7 \neq 4 \neq 4 \neq 4 \neq 4 \neq 4 \neq 4 \neq 4 \neq 4 \neq 4 \neq$   |
| All Properties  | Geometry Extraction                                                                                                   |
|                 | <ul> <li>Autoload Fit on Autoload Dynamic Load</li> <li>Connections Choosepredefined connection settings: </li> </ul> |
| Colour Palette  |                                                                                                    |
| ОК              | Apply Cancel                                                                                                    |

Finally, make the newly added layer Active, by right clicking on the layer and selecting "Active", so it can receive the surfaces we will split:

| Layers       | < 🍉 🕈 🗙               |  |  |  |
|--------------|-----------------------|--|--|--|
| Description  |                       |  |  |  |
| - 🗸 🛛 🕸 S    | plit Blocks           |  |  |  |
| ≻⊽• 🗙        | Properties            |  |  |  |
|              | View Data             |  |  |  |
|              | Isolate               |  |  |  |
| 0            | Zoom fit              |  |  |  |
| $\times$     | Remove layer          |  |  |  |
|              | Save +                |  |  |  |
| *            | Selection +           |  |  |  |
|              | Theme                 |  |  |  |
| $\odot$      | Text Labels           |  |  |  |
| <b>R</b>     | Bookmarks +           |  |  |  |
| đ            | Сору                  |  |  |  |
| ĥ            | Paste                 |  |  |  |
|              | Advanced +            |  |  |  |
| $\checkmark$ | Active                |  |  |  |
| <b>X</b>     | Update from worksheet |  |  |  |
| -            | Move to worksheet     |  |  |  |
| A            | RouteXL >             |  |  |  |

You can now open the "Split" tool.

| Split surfaces manually |         |         |              |                 |        |  |
|-------------------------|---------|---------|--------------|-----------------|--------|--|
|                         | Volumes | Replace | Кеер         |                 |        |  |
| Above:                  | 0,00    |         | $\checkmark$ | Show volumes or | n dick |  |
| Below:                  | 0,00    |         | $\checkmark$ |                 |        |  |
| Ready                   |         |         |              |                 | Split  |  |

The "Above" field will show what the volume of the higher elevation section of the surface split will be and the "Below" field will show the volume of the lower elevation section of the split.

Check on the "Show volumes on click" box and then as you click on different parts of your surface the volumes will populate. Once you are happy with the Above and Below breakdowns you can go to the next step.

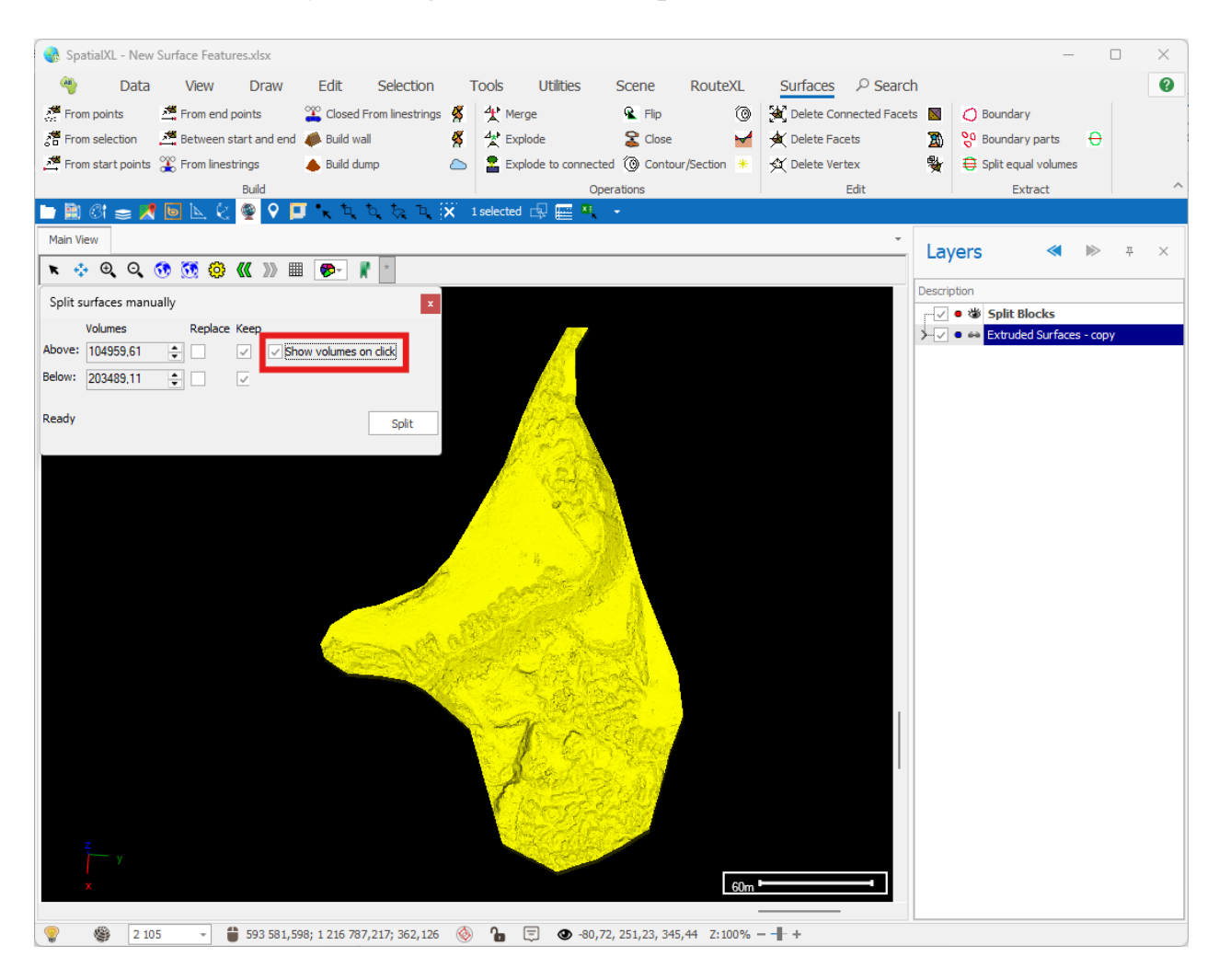

The "Replace" and "Keep" checkboxes work as follows. You can choose to have either of the two halves of the surface *replace* that part in the original whole surface. You can also choose to keep only one of the halves of the surface or both. If you have "Replace" checked on for either part, then the "Keep" checkboxes will not apply and just the section that replaces will be kept.

In this example I will keep both parts and will not replace the original surface.

| Split surfaces manually x |           |         |              |                 |        |  |  |
|---------------------------|-----------|---------|--------------|-----------------|--------|--|--|
|                           | Volumes   | Replace | Кеер         |                 |        |  |  |
| Above:                    | 104505,30 | •       | $\checkmark$ | Show volumes or | n dick |  |  |
| Below:                    | 203943,41 |         | $\checkmark$ |                 |        |  |  |
| Ready                     |           |         |              |                 | Split  |  |  |

You can then go ahead and click the "Split" button and the newly split surfaces will be added to your active layer.

Then using one of the selection tools you can now select each part of the surface that it has now been split into:

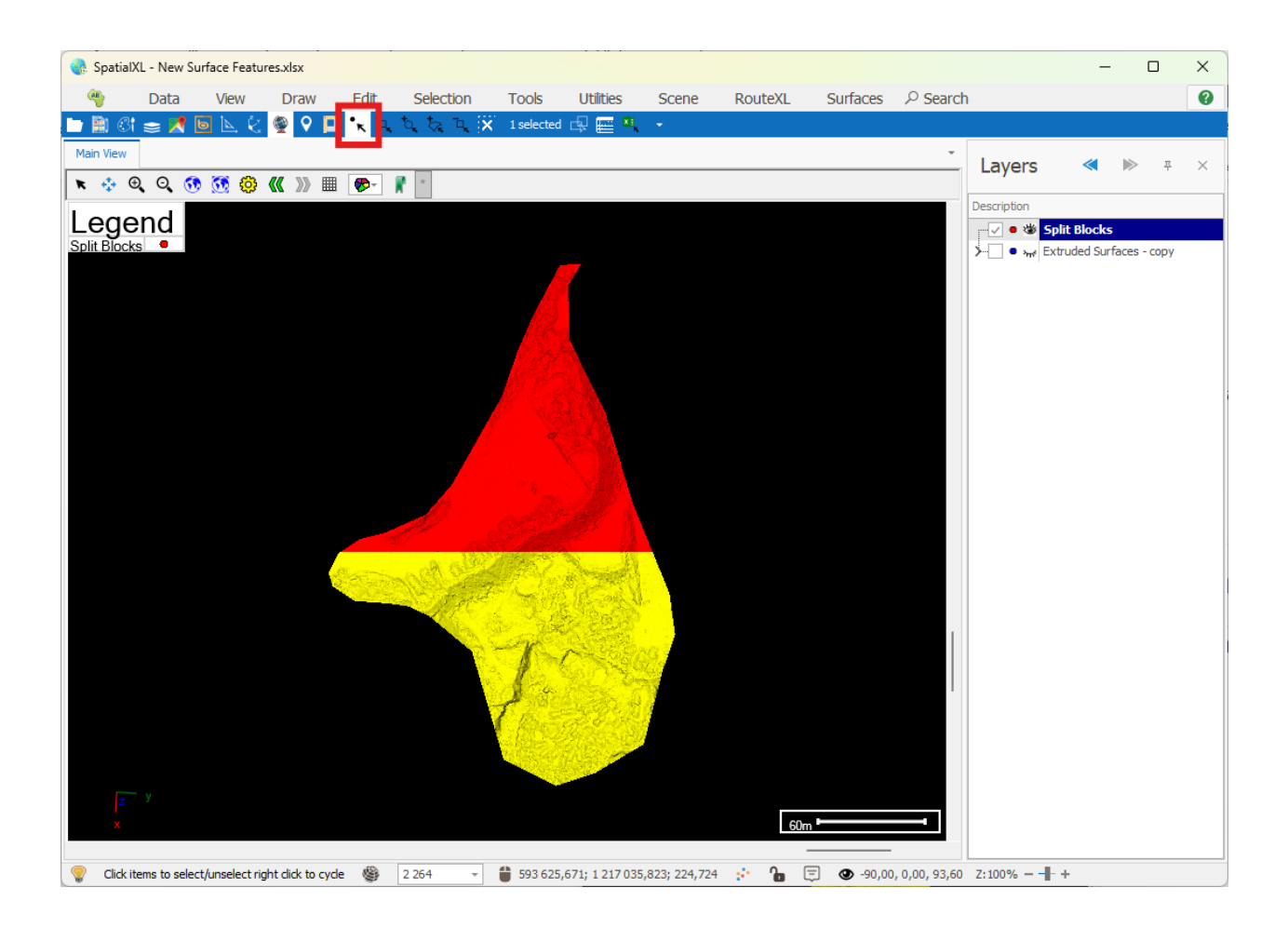

If you go to the Selection tab and click "Isolate Selected" it will then just show the exact section that you have selected:

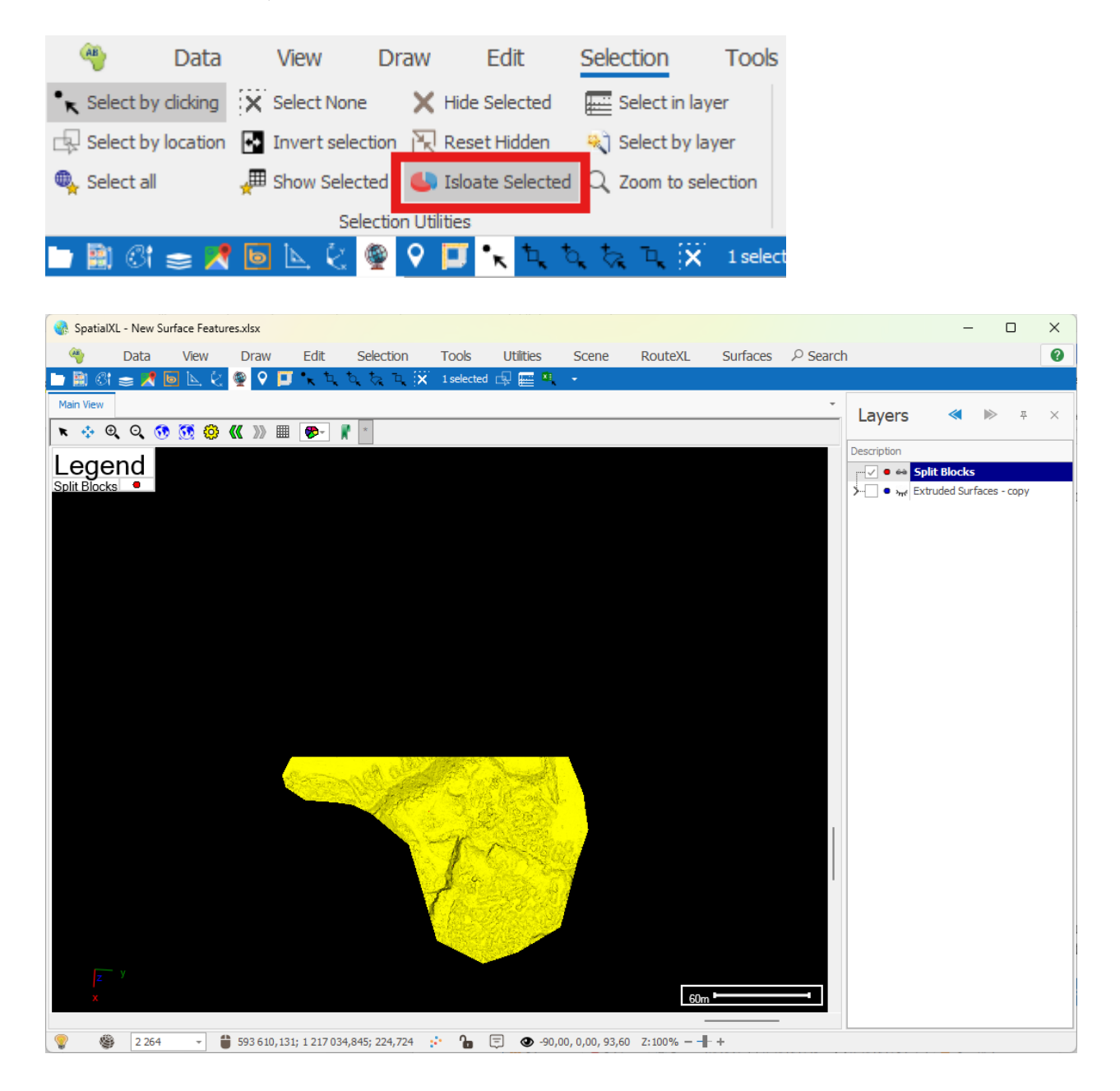

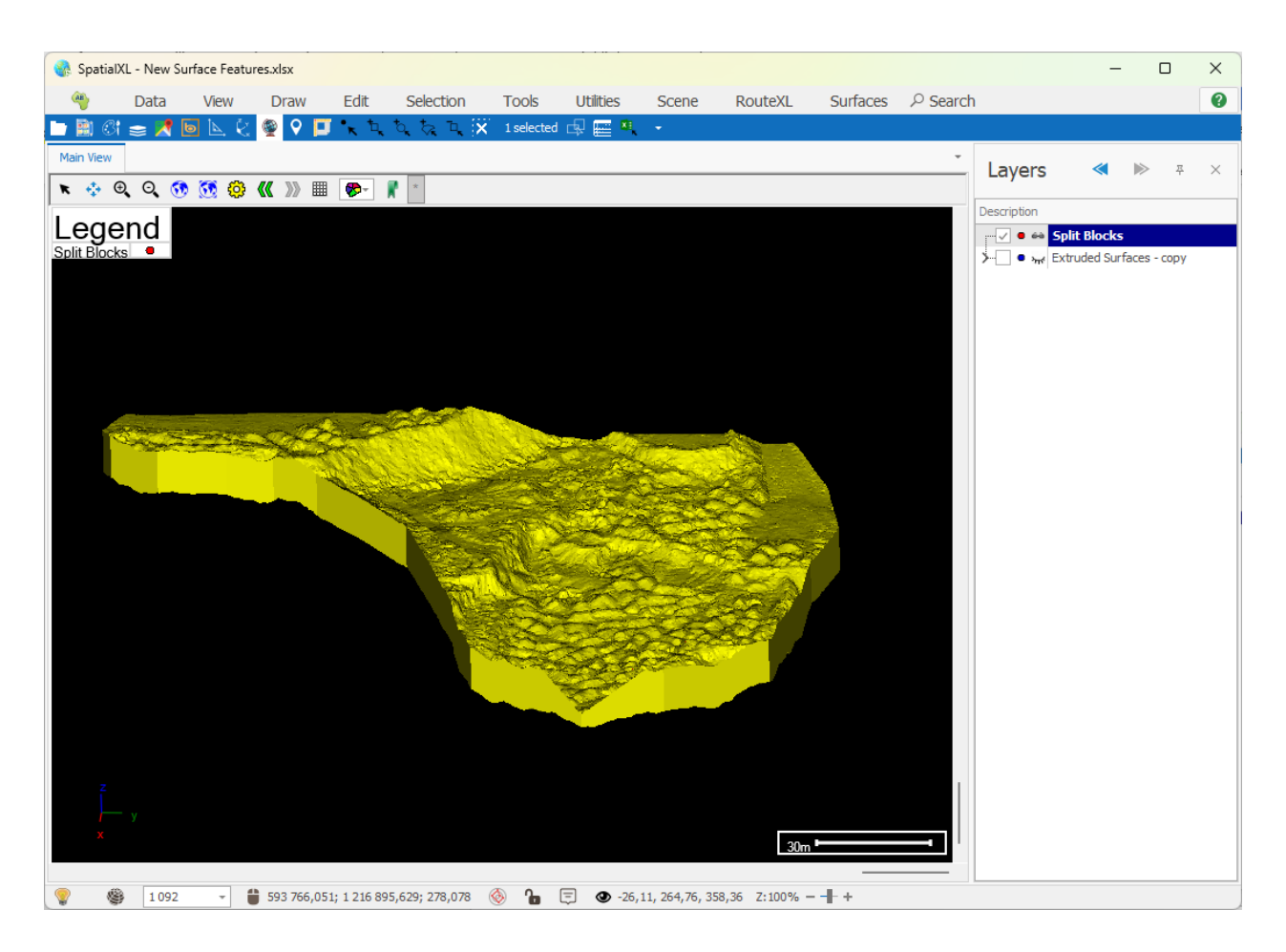

To reshow the hidden items simply click the "Rest Hidden" button in the Selection tab:

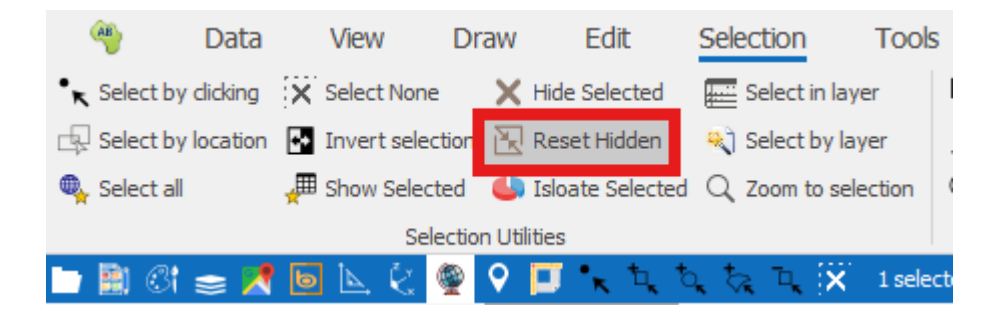

If you right click on the split surfaces layer you will see the data table for it with the 2 split sections that it was split into.

You can then capture IDs and Descriptions for the 2 split surfaces by typing them in the Layer Data Grid. For more data on working in the data grid please refer to the Layer Data Grid Guide.

| đ   | T Layer Data: Split Blocks |           |                    |                      |                      | <b>•</b> –              |               | ×              |   |
|-----|----------------------------|-----------|--------------------|----------------------|----------------------|-------------------------|---------------|----------------|---|
| [   | v                          | Main      |                    |                      |                      |                         |               |                |   |
| ~   | Filter                     | Graphics  | 🎲 Inplace 🗸        | Q Zoom               | 🧮 Highlight All      |                         | 🖒 Сору        | 😳 Print        |   |
|     | Colum                      | nns       | 😢 Delete           | 📿 Zoom and Highlight | 📘 Un Highlight All   | 🚦 Un Highlight Selected | Tepy Html     | _              |   |
| ₩.  | Refre                      | sh        | 🔓 Properties       | 👑 Pan                | 🛋 Highlight Selected |                         | Export to Exc | el Entre Pivot |   |
|     | Filte                      | er        | Edit               |                      | Selection            |                         | Outpu         | :              | ^ |
| Dra | g a col                    | umn heade | er here to group b | y that column        |                      |                         |               |                | Q |
|     | ID                         | Descripti | on                 |                      |                      |                         |               |                |   |
| т   | =                          | RBC       |                    |                      |                      |                         |               |                |   |
|     | 1                          | Section1  |                    |                      |                      |                         |               |                |   |
| 0   | 2                          | Section2  |                    |                      |                      |                         |               |                |   |
|     |                            |           |                    |                      |                      |                         |               |                |   |
|     |                            |           |                    |                      |                      |                         |               |                |   |
|     |                            |           |                    |                      |                      |                         |               |                |   |

# Tips and Extra Information

### Volumetrics

You can get volume and other measurements of your surfaces in a couple of ways.

#### Selection

Simply select the surface using one of the selection tools. Then, click on the Selected Items box where it shows the number of selected items:

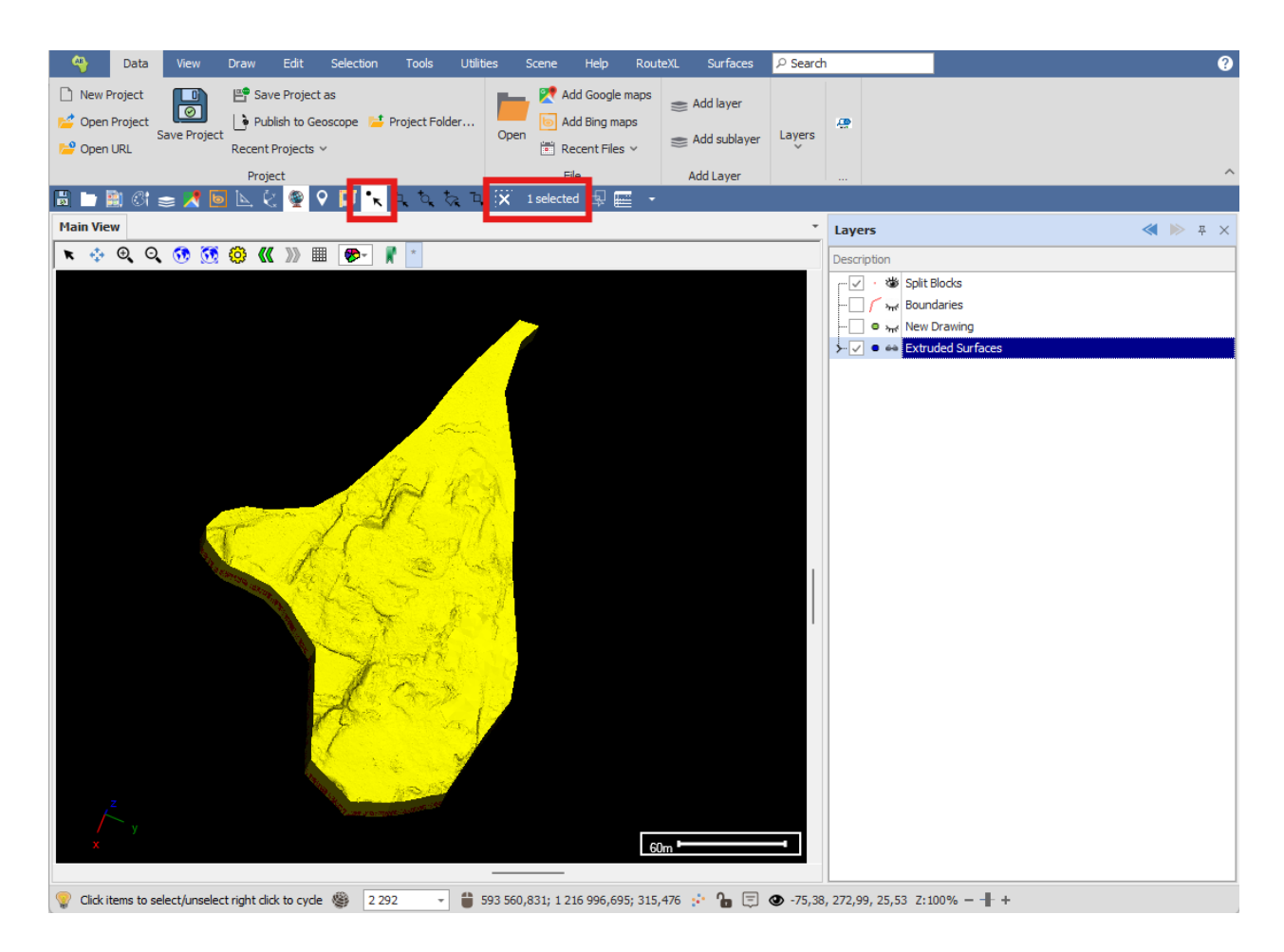

This will bring up data about the selected object including Area and Volume. Units are by default always in meters.

| Se  | Selected Objects ×                                |                   |   |        |   |             |   |              |  |  |
|-----|---------------------------------------------------|-------------------|---|--------|---|-------------|---|--------------|--|--|
| Dra | Drag a column header here to group by that column |                   |   |        |   |             |   |              |  |  |
|     | Geo Layer Length Area Volume                      |                   |   |        |   |             |   |              |  |  |
| Ŧ   | =                                                 | RBC               | = |        | = |             | — |              |  |  |
| +   | <b>∃</b>                                          | Extruded Surfaces |   | 0,0000 |   | 80 573,8306 |   | 871 155,1169 |  |  |
|     |                                                   |                   |   |        |   |             |   |              |  |  |
|     |                                                   |                   |   |        |   |             |   |              |  |  |
|     |                                                   |                   |   |        |   |             |   |              |  |  |
|     |                                                   |                   |   |        |   |             |   |              |  |  |
|     |                                                   |                   |   |        |   |             |   |              |  |  |
|     |                                                   |                   |   |        |   |             |   |              |  |  |
|     |                                                   |                   |   |        |   |             |   |              |  |  |
|     |                                                   |                   |   |        |   |             |   |              |  |  |
|     |                                                   |                   |   |        |   |             |   |              |  |  |

#### Inspector Tool

You can use the Inspector tool to get detailed measurement information about your surface.

Launch the Inspector tool, then click on the surface in the scene and the Inspector window will populate with information about the selected object. Then go to the Measurements tab of the Inspector window and you will see detailed measurement information about the object. Units are by default always in meters:

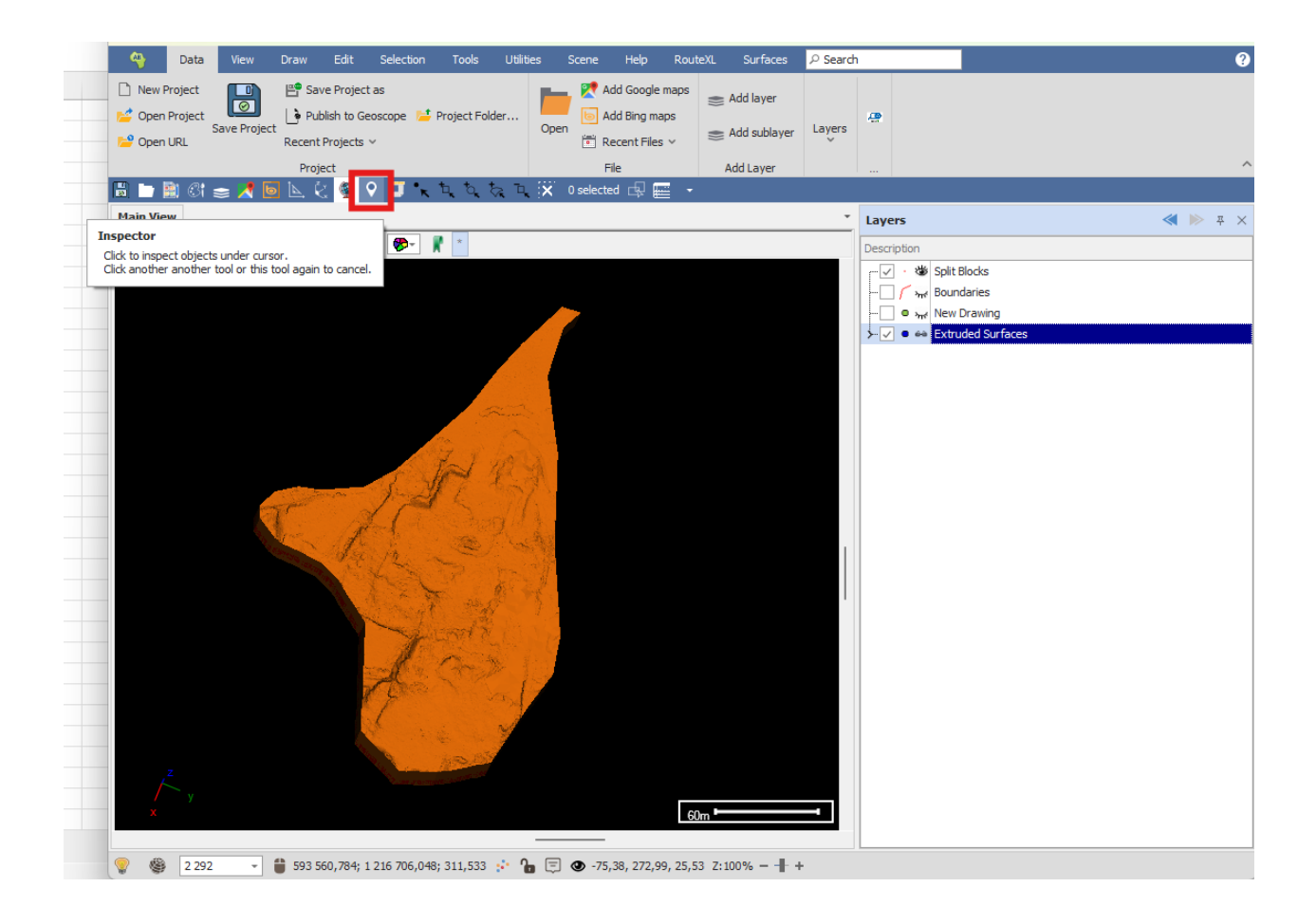

| 1 Item Properties 1 of 2                                       |                 |
|----------------------------------------------------------------|-----------------|
| Main $P$ Search                                                |                 |
| Copy Geometry Edit Geometry                                    |                 |
| Edit Selection Navigation                                      | ^               |
| Data Linked Data Measurements Geometry Profile Vertices Images |                 |
| Measurements                                                   |                 |
| Length (metre)                                                 | 0,000           |
| Area (metre2)                                                  | 80 573,831      |
| Volume (metre3)                                                | 871 155,117     |
| Centroid X                                                     | 593 687,986     |
| Centroid Y                                                     | 1 216 816,760   |
| Centroid Z                                                     | 217,456         |
| Dip Direction (degrees)                                        | 45,9119         |
| Dip (degrees)                                                  | 4,7281          |
| Vertices                                                       | 118370          |
| Geometries                                                     | 1               |
| Bounds                                                         | 593522.31731556 |
| Valid                                                          | ~               |
| Closed                                                         | 1               |
|                                                                |                 |
|                                                                |                 |
| Ready                                                          |                 |

### Adding Columns in the Layer Data Grid

If you want to actually store the volume or area etc. information in the data table of the surface layer, you can add a column as follows.

Right click on the layer and select "View Data":

| ≻ 🗸 ● 👄 Extruded Surfaces |          |              |  |  |  |  |  |  |
|---------------------------|----------|--------------|--|--|--|--|--|--|
|                           | ⋇        | Properties   |  |  |  |  |  |  |
|                           |          | View Data    |  |  |  |  |  |  |
|                           |          | Isolate      |  |  |  |  |  |  |
|                           | Q,       | Zoom fit     |  |  |  |  |  |  |
|                           | $\times$ | Remove layer |  |  |  |  |  |  |

Right click in the column header area of the grid and select "Add Stored Column":

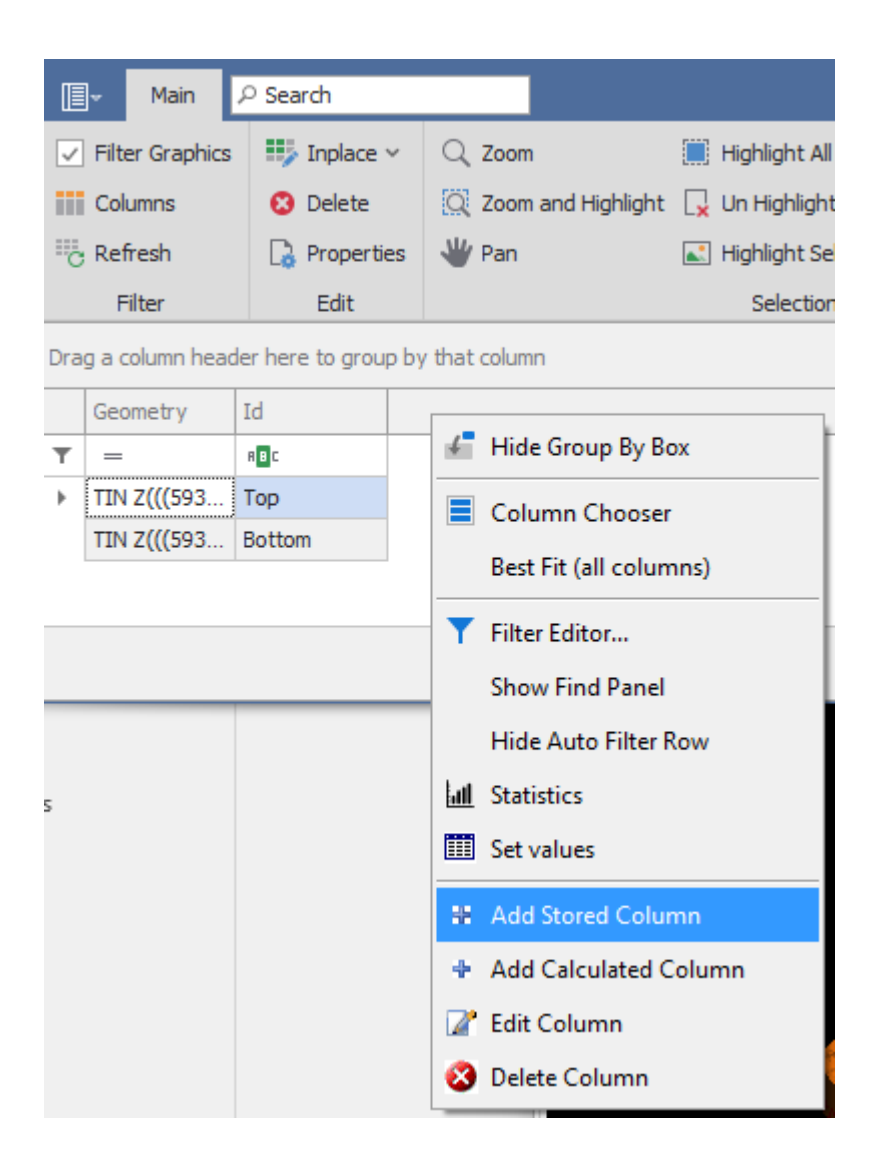

Give the column a name and make sure it is of a number type; Double Precision is normally a good type to choose for number columns:

| Column Propert    | ies x                                           |
|-------------------|-------------------------------------------------|
| Column Properties | Initial Values                                  |
| Column Name:      | Volume                                          |
| Type:             | Double Precision                                |
| Width:            | -1                                              |
| Format:           | ~                                               |
|                   | 🗌 Read Only 🖌 Visible 🗌 Required 🗌 Key 🗌 Unique |
|                   | Lookup values from a layer or list              |
|                   |                                                 |
|                   |                                                 |
|                   |                                                 |
|                   |                                                 |
|                   | ОК                                              |

Go to the Initial Values tab and drop down on "Insert Calculation", then choose the calculation you want such as "Volume (m3)":

| Column Properties               |                            | x  |
|---------------------------------|----------------------------|----|
| Column Properties Initial Value | S                          |    |
| Insert Column 👻                 | Insert Calculation 🔹 Check |    |
|                                 | Selected                   |    |
|                                 | Visible                    |    |
|                                 | Length (m)                 |    |
|                                 | Length (km)                |    |
|                                 | Area (m2)                  |    |
|                                 | Area (km2)                 |    |
|                                 | Volume (m3)                |    |
|                                 | Distance (m)               |    |
| · · · · ·                       | VertexCount                |    |
|                                 | lsClosed                   | ОК |
|                                 | Constant Trans             |    |

Finally, click OK and the column will be added:

|                                                           | - |
|-----------------------------------------------------------|---|
| Column Properties                                         | ĸ |
| Column Properties Initial Values                          |   |
| Initial Value Expression                                  |   |
| Insert Column 🔻 Insert Calculation < Check                |   |
| Manager.ProjectionData.ToCartesian(Row.Geometry).Volume() |   |
|                                                           |   |
|                                                           |   |
|                                                           |   |
|                                                           | 1 |
|                                                           |   |
|                                                           |   |
|                                                           |   |
|                                                           |   |
|                                                           |   |
| ок                                                        | L |
|                                                           |   |

| 1        | -                    |                 |                  | Layer Data: Extruded Surfaces                              | 6        | 3 —          |       | × |
|----------|----------------------|-----------------|------------------|------------------------------------------------------------|----------|--------------|-------|---|
|          | - Main               | ₽ Search        |                  |                                                            |          |              |       |   |
| <b>v</b> | Filter Graphics      | s 🎼 Inplace     | e v 🔍 Zoom       | 📕 Highlight All                                            | C) Co    | ру           |       |   |
|          | Columns              | 🙁 Delete        | Q Zoom           | and Highlight 🛛 🙀 Un Highlight All 🛛 🚦 Un Highlight Select | ted 🔚 Co | py Html      | Print |   |
| ii.      | Refresh              | 🔓 Proper        | ties 👋 Pan       | Highlight Selected                                         | Exp      | port to Exce | el    |   |
|          | Filter               | Edit            |                  | Selection                                                  |          | Output       |       | ^ |
| Dra      | g a column hea       | der here to gro | up by that colum | 1                                                          |          |              |       | Q |
|          | Geometry             | Id              | Volume           |                                                            |          |              |       |   |
| т        | =                    | RBC             | =                |                                                            |          |              |       |   |
| •        | TIN Z <b>(((</b> 593 | Тор             | 308448,714       |                                                            |          |              |       |   |
|          | TIN Z <b>(((</b> 593 | Bottom          | 871155,116       |                                                            |          |              |       |   |
|          |                      |                 |                  | •                                                          |          |              |       |   |
|          |                      |                 |                  |                                                            |          |              |       |   |
|          |                      |                 |                  |                                                            |          |              |       |   |

You can then add more columns following the steps above for other calculations such as Area.

Warning: If your layer is externally referenced, meaning it is pointing to a file stored elsewhere on your computer and not internalized into the project, then when you add new columns to the layer data grid they will not automatically be remembered the next time you reopen your project and the file is reloaded. You will either need to save the layer by right clicking and selecting Save>Save Layer Data, in order to save the new columns back to the original external file, or alternatively, you will need to internalize the layer so that it is no longer externally referenced by right clicking on it and selecting Advanced>Make Internal.

# DirectX

When using SurfaceIQ to create various surfaces the best renderer to use is DirectX. This renderer is higher performance than GDI Plus and shows a smoother surface whereas GDI plus will show the triangulated irregular network on the surface:

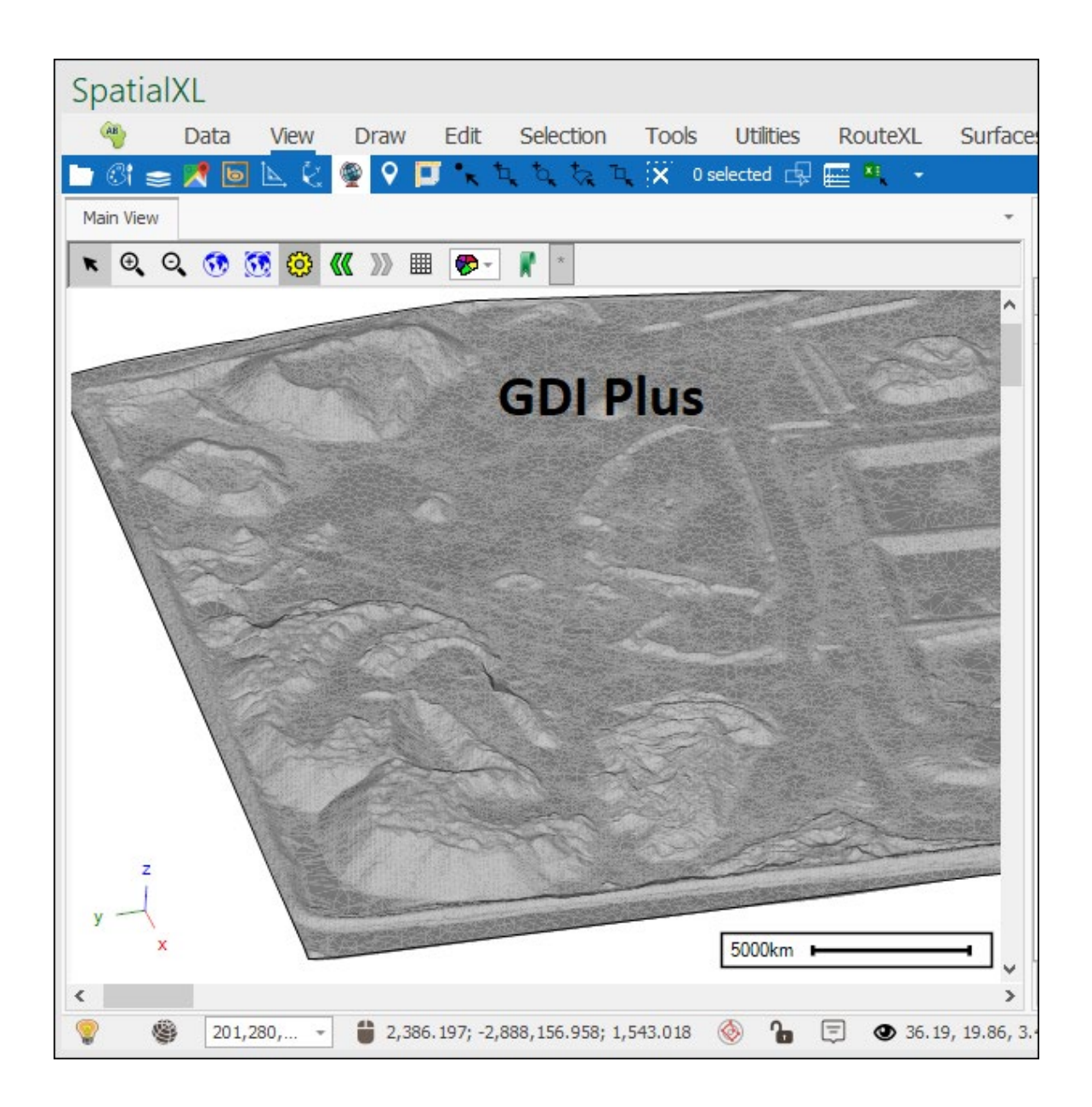

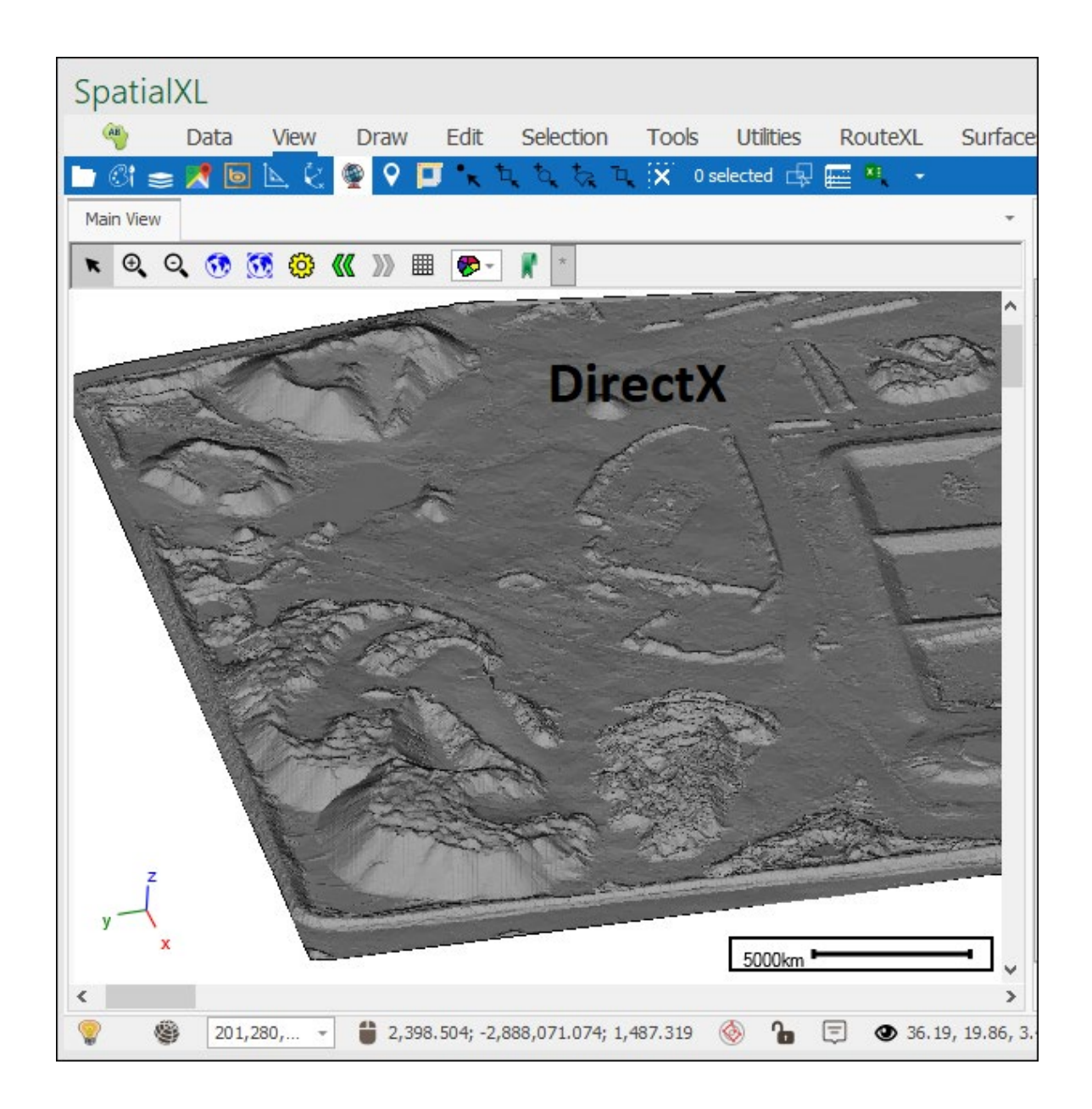

To set the renderer go to **Scene Properties**:

| Spatial                | XL                |            |       |                |             |       |  |  |  |
|------------------------|-------------------|------------|-------|----------------|-------------|-------|--|--|--|
| AB                     | Data              | View       | Draw  | Edit           | Selection   | Tools |  |  |  |
| 🖿 ିi 🕿                 | 1                 | $\Bbbk \&$ | 🁰 🖓 🖡 | <b>J •</b> , 1 | له فر في تو | X 945 |  |  |  |
| Main View              |                   |            |       |                |             |       |  |  |  |
| 💌 🔍 🔍 👀 🥘 巛 »> 🎟 🐲 📲 🔹 |                   |            |       |                |             |       |  |  |  |
| Scene Properties       |                   |            |       |                |             |       |  |  |  |
|                        | Carl Stand Barran |            |       |                |             |       |  |  |  |

And in the **Display** tab by **Renderer** you can choose the renderer:

| Scene properties × |                      |                   |         |    |                   |  |  |
|--------------------|----------------------|-------------------|---------|----|-------------------|--|--|
| Display            | Background Colour:   | White             |         | Ŧ  | Flip colours same |  |  |
| Projection         | Show Axes:           |                   |         |    |                   |  |  |
| Perspective        | Renderer:            | DirectX           | ~       |    |                   |  |  |
| Performance        | Fill mode:           | OpenGL<br>GDIPlus |         |    |                   |  |  |
| Editing            | Show Crosshair:      | DirectX           | 2       | I  |                   |  |  |
| Coordinate Grid    | Crosshair colour:    | Red               | <u></u> | Ŧ  |                   |  |  |
| Scene Tips         | Crosshair thickness: | 1                 | ÷       |    |                   |  |  |
| Legend/Scale       | Draw time limit (s): | 3                 | ÷       |    |                   |  |  |
|                    | L                    |                   |         |    |                   |  |  |
|                    | Save for all scenes  | Apply             |         | OK | Cancel            |  |  |

# **Snapping Depth**

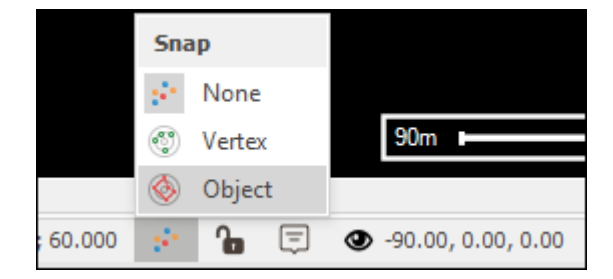

In using any of the snapping tools sometimes you might find that you are unable to locate a point to snap to on your surface and in this case it means your snapping depth is set too low. To fix this go to **Scene Properties**, **Editing** tab, and by **Snapping depth** you can change this to a higher amount:

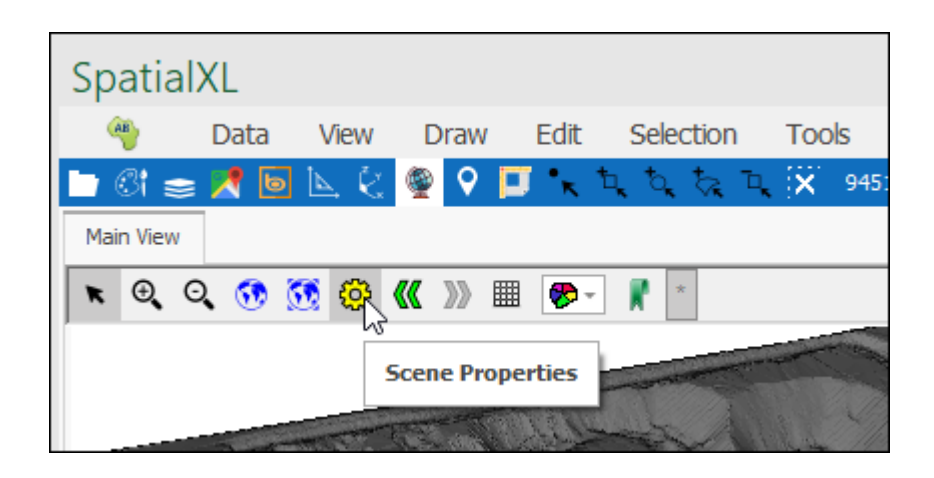

| Scene properties × |                       |         |        |        |  |  |
|--------------------|-----------------------|---------|--------|--------|--|--|
| Display            | Active depth:         | 0.00    | *<br>* |        |  |  |
| Projection         | Selecting resolution: | 3 ‡     |        |        |  |  |
| Perspective        | Snapping depth:       | 100.00  | ÷      |        |  |  |
| Performance        | Vertical tolerance:   | 1000.00 | *<br>* |        |  |  |
| Editing            |                       |         |        |        |  |  |
| Coordinate Grid    |                       |         |        |        |  |  |
| Scene Tips         |                       |         |        |        |  |  |
| Legend/Scale       |                       |         |        |        |  |  |
|                    |                       |         |        |        |  |  |
|                    | Save for all scenes   | Apply   | ОК     | Cancel |  |  |

| Scene prop      | Scene properties ×    |           |    |        |  |  |  |
|-----------------|-----------------------|-----------|----|--------|--|--|--|
| Display         | Active depth:         | 0.00 ‡    |    |        |  |  |  |
| Projection      | Selecting resolution: | 3 ‡       |    |        |  |  |  |
| Perspective     | Snapping depth:       | 1,000,000 | ]  |        |  |  |  |
| Performance     | Vertical tolerance:   | 1000.00 ‡ | ]  |        |  |  |  |
| Editing         |                       |           |    |        |  |  |  |
| Coordinate Grid |                       |           |    |        |  |  |  |
| Scene Tips      |                       |           |    |        |  |  |  |
| Legend/Scale    |                       |           |    |        |  |  |  |
|                 |                       |           |    |        |  |  |  |
|                 | Save for all scenes   | Apply     | ОК | Cancel |  |  |  |

## Coordinate Grid

In your scene you can turn on a coordinate grid which can be useful when working with surfaces, to do so got to **Scene Properties**, **Coordinate Grid** tab:

| Spatial             | XL    |                       |                 |        |            |              |  |  |
|---------------------|-------|-----------------------|-----------------|--------|------------|--------------|--|--|
| AB                  | Data  | View                  | Draw            | Edit   | Selection  | Tools        |  |  |
| 🖿 ීi 📚              | 1     | $\trianglerighteq \&$ | 🁰 🖓 📮           | J *k 1 | لم في في ت | <b>X</b> 945 |  |  |
| Main View           |       |                       |                 |        |            |              |  |  |
|                     | L 👀 🕅 | S 🔅                   | <b>《《</b> 》 III | - 🏀 -  | *          |              |  |  |
| Scene Properties    |       |                       |                 |        |            |              |  |  |
| · I I A CONTROLLING |       |                       |                 |        |            |              |  |  |

| Scene properties X                  |                       |  |                             |                       |  |
|-------------------------------------|-----------------------|--|-----------------------------|-----------------------|--|
| Display                             | Show Coordinate Grid: |  |                             |                       |  |
| Projection                          | Width:                |  | 1.000 🌻                     | Set to current view   |  |
| Perspective                         | Height:               |  | 1.000 🌻                     | 1<br>1<br>1<br>1      |  |
| Performance                         |                       |  |                             |                       |  |
| Editing                             | XAxis                 |  | PrimeThought.Spatial.VU.Dis |                       |  |
| Coordinate Grid                     | > YAxis               |  | PrimeTh                     | nought.Spatial.VU.Dis |  |
| Scene Tips                          | Layout                |  |                             | <u>∧</u> .            |  |
| Legend/Scale                        |                       |  |                             |                       |  |
|                                     |                       |  |                             |                       |  |
| Save for all scenes Apply OK Cancel |                       |  |                             |                       |  |

Make sure to have **Show Coordinate Grid** ticked on and then you can choose various settings for the grid below, when done click **OK**:

| Scene properties X                  |                         |                             |  |  |  |
|-------------------------------------|-------------------------|-----------------------------|--|--|--|
| Display                             | Show Coordinate Grid: 🔽 |                             |  |  |  |
| Projection                          | Width:                  | 2.000 🗘 Set to current view |  |  |  |
| Perspective                         | Height:                 | 2.000 ‡                     |  |  |  |
| Performance                         | ταγούτ                  | ~                           |  |  |  |
| Editing                             | > Base                  | 000                         |  |  |  |
| Coordinate Grid                     | Subintervals            | ~                           |  |  |  |
|                                     | SubintervalColour       | Gray -                      |  |  |  |
| Scene Tips                          | SubIntervalSize         | 1                           |  |  |  |
| Legend/Scale                        | XSubIntervals           | 1                           |  |  |  |
|                                     | YSubIntervals           | 1                           |  |  |  |
|                                     |                         |                             |  |  |  |
| Save for all scenes Apply OK Cancel |                         |                             |  |  |  |

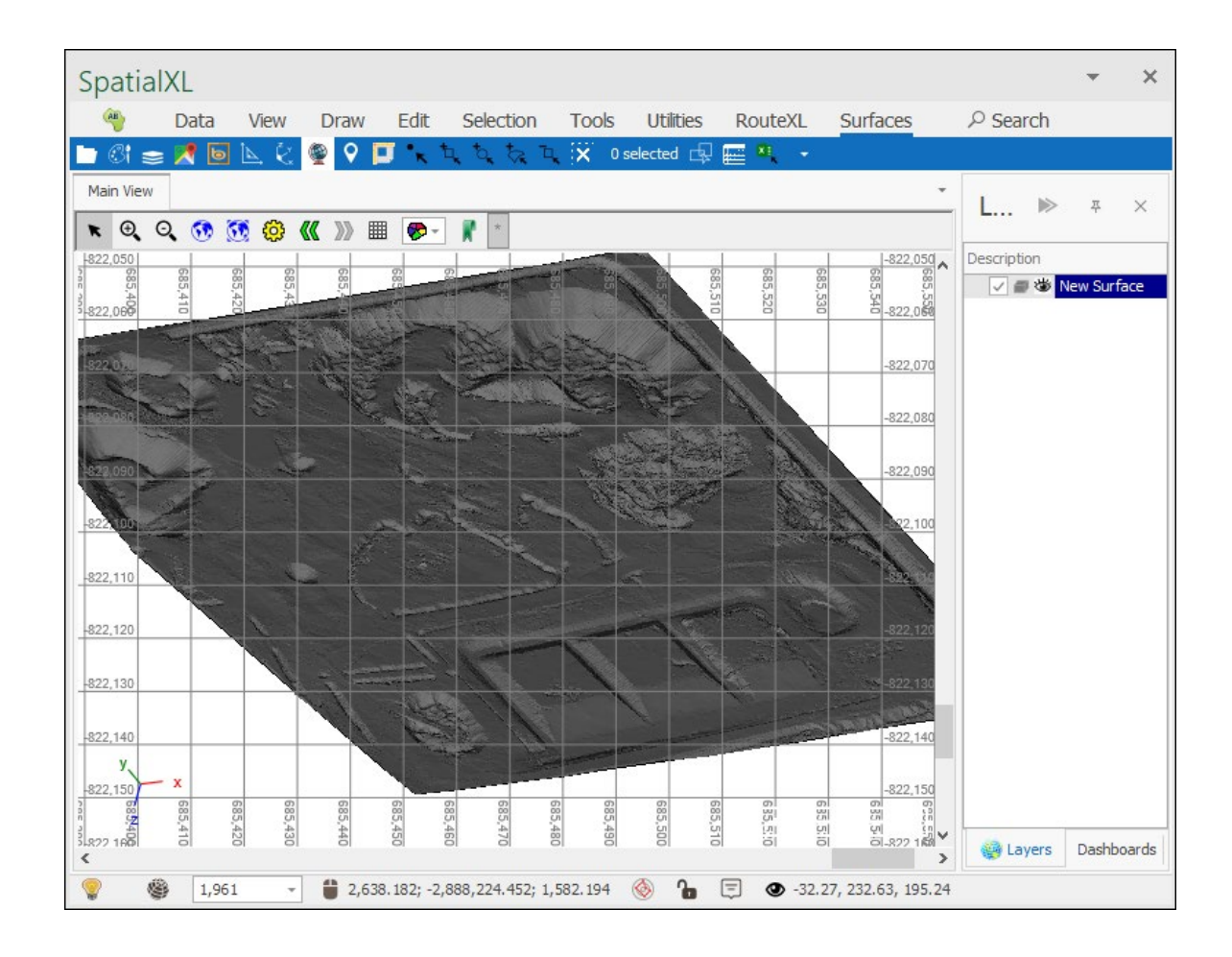

#### Support

T: +27871354351

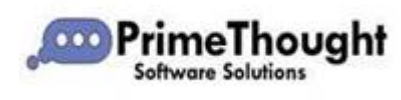

<u>support@primethought.biz</u> - <u>primethought.biz</u> Kyalami Estate, Midrand, Johannesburg, 1684, South Africa

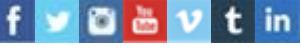